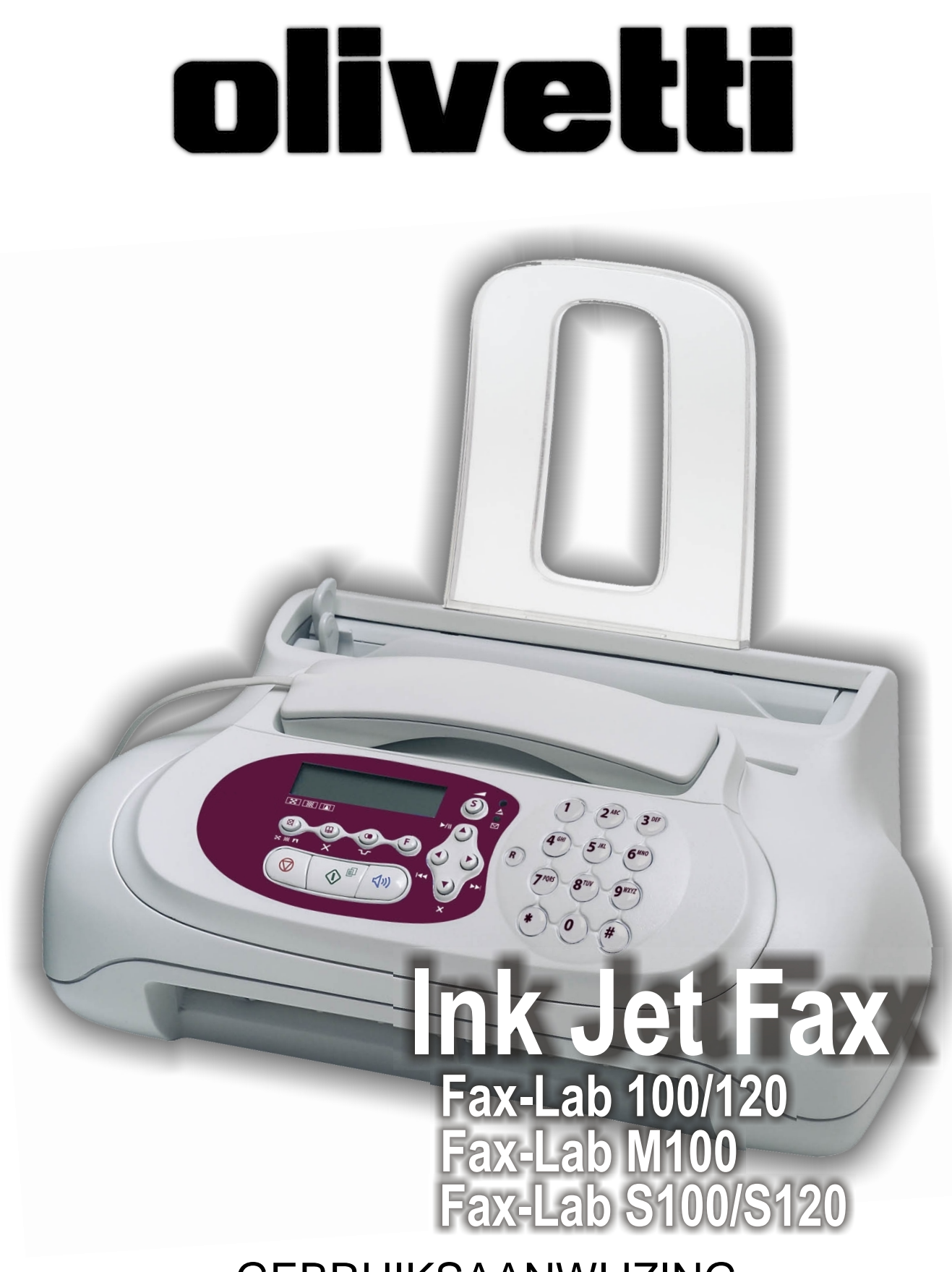

GEBRUIKSAANWIJZING

### PUBLICATIE UITGEGEVEN DOOR:

Olivetti I- Jet S.p.A. Località Le Vieux 11020 ARNAD (Italy) Olivetti Tecnost, S.p.A. Via Jervis, 77 - 10015 IVREA (TO) ITALY

Copyright © 2004, Olivetti Alle rechten voorbehouden Fabrikant:

Olivetti Tecnost, S.p.A. con unico azionista Gruppo Telecom Italia Direzione e coordinamento di Telecom Italia S. p. A. Via Jervis, 77 - 10015 IVREA (TO) ITALY

De fabrikant behoudt zich het recht voor om zonder voorafgaande kennisgeving wijzigingen aan het in deze handleiding beschreven product aan te brengen.

Dit apparaat is goedgekeurd volgens de beschikking van de Raad 98/482/EG voor pan-Europese aansluiting van enkelvoudige eindapparatuur op het openbare geschakelde telefoonnetwerk (PSTN).

Gezien de verschillen tussen de individuele netwerken in de verschillende landen, biedt deze goedkeuring op zichzelf geen onvoorwaardelijke garantie voor een succesvolle werking op elk PSTN-netwerkaansluitpunt. Neem bij problemen in eerste instantie contact op met de leverancier van het apparaat.

De fabrikant verklaart onder eigen verantwoordelijkheid dat dit product in overeenstemming is met hetgeen bepaald door de richtlijn 1999/05/CE (de volledige verklaring vindt u op de site www.olivettioffice.com, door vervolgens "support", "Certifications" te selecteren en het product te kiezen). De overeenstemming wordt aangegeven door het aanbrengen van het merk **CE** op het product.

### Verklaring van netwerkcompatibiliteit

Hierbij wordt verklaard dat het product geschikt is voor invoeging in alle netwerken van de EU-landen, Zwitserland en Noorwegen.

De volledige netwerkcompatibiliteit in elk land kan afhankelijk zijn van specifieke nationale softwareparameters die overeenkomstig ingesteld moeten worden. Neem in geval van problemen met betrekking tot de aansluiting op andere dan EC PSTN netwerken contact op met het technische servicecentrum in uw land.

Gelieve rekening te houden met het feit dat in de volgende omstandigheden bovengenoemde conformiteit evenals de productkenmerken niet meer gegarandeerd zijn:

- verkeerde elektrische stroomvoorziening;
- verkeerde installatie; verkeerd of onheus gebruik of in ieder geval gebruik waarbij geen rekening wordt gehouden met de aanwijzingen in de bij het product geleverde handleiding;
- vervanging van originele componenten of accessoires door een ander type dat niet goedgekeurd is door de constructeur, of uitgevoerd door onbevoegd personeel.

Het stopcontact moet dicht in de buurt van het toestel geïnstalleerd zijn en makkelijk bereikbaar zijn. Om de elektrische voeding van het toestel uit te schakelen, moet u de stekker uit het stopcontact trekken.

# Voor het gebruik

| OVER HET RAADPLEGEN VAN DE HANDLEIDING I     |
|----------------------------------------------|
| OVER DE MILIEUVRIENDELIJKHEID I              |
| AANBEVELINGEN VOOR DE VEILIGHEID I           |
| OVER INSTALLATIE- EN INSTELLINGSPARAMETERS I |

|

||

V

# Kennismaking met het faxtoestel

| BEDIENINGSPANEEL |    |
|------------------|----|
| COMPONENTEN      | IV |

# METEEN AAN DE SLAG

| INHOUD VAN DE VERPAKKING                                                                       | V    |
|------------------------------------------------------------------------------------------------|------|
|                                                                                                |      |
| INSTALLATIEOMGEVING                                                                            | ۷    |
| AANSLUITING OP HET TELEFOONNET EN OP<br>HET VOEDINGSNET                                        | ۷    |
| INSTELLING VAN ENKELE PARAMETERS<br>(ONMISBAAR VOOR DE CORRECTE WERKING<br>VAN HET FAXTOESTEL) | VI   |
| DE TAAL EN HET BESTEMMINGSLAND INSTELLEN                                                       | VI   |
| DATUM EN TIJD INSTELLEN                                                                        | VII  |
| DATUM EN TIJD WIJZIGEN                                                                         | VIII |
| NU ONTBREKEN UW NAAM EN FAXNUMMER NOG                                                          | VIII |
| VOORBEREIDING VOOR HET GEBRUIK                                                                 | X    |
| VERZENDEN                                                                                      | XII  |
|                                                                                                | VII  |

| WELKE DOCUMENTEN KUNT U GEBRUIKEN       | XII  |
|-----------------------------------------|------|
| EEN DOCUMENT VERZENDEN                  | XIII |
| KIESTONEN HOREN BIJ HET VERZENDEN       | XIII |
| TELEFOONHOORN OPNEMEN BIJ HET VERZENDEN | XIII |
|                                         |      |

| ONTVANGEN                                                                                 | XIII     |
|-------------------------------------------------------------------------------------------|----------|
| KIEZEN VAN DE ONTVANGSTMODUS                                                              | XIII     |
| MANUELE ONTVANGST                                                                         | XIII     |
| AUTOMATISCHE ONTVANGST                                                                    | XIV      |
| ONTVANGST MET ANTWOORDAPPARAAT                                                            | XIV      |
| ONTVANGST IN DE MODUS "TEL./FAX"                                                          | XIV      |
| GEBRUIK VAN DE TELEFOON                                                                   | XV       |
| OPBELLEN VIA DE ONE-TOUCH-TOETSEN                                                         | XV       |
| OPBELLEN VIA DE SNELKIESCODES                                                             | XV       |
| OPBELLEN DOOR ZOEKEN IN HET ADRESBOEK                                                     | XV       |
| EEN VAN DE LAATSTE 20 BINNENGEKOMEN NUMMER<br>OF EEN VAN DE LAATSTE 10 GESELECTEERDE NUMM | S<br>ERS |
|                                                                                           | XVI      |
| KOPIEREN                                                                                  | XVI      |
| WELKE DOCUMENTEN KUNT U KOPIËREN                                                          | XVI      |
| KOPIËREN                                                                                  | XVI      |

# OVER HET RAADPLEGEN VAN DE HANDLEIDING

In deze handleiding worden meerdere modellen van het faxtoestel beschreven die onderling hierin verschillen dat zij al of niet een ingebouwd antwoordapparaat hebben.

In onderstaande beschrijving worden daarom bij verschillen in de modellen steeds de aanwijzingen "Basismodellen" en "Modellen met ingebouwd antwoordapparaat" gegeven.

De handleiding is bij uitzondering in twee delen onderverdeeld: in het eerste deel "Kennismaking met het faxtoestel" en "Meteen aan de slag" vindt u een beknopte beschrijving van het faxapparaat, zodat u het direct kunt installeren en gebruiken, zij het met een minimum van zijn mogelijkheden.

Na deze eerste fase, kunt u het tweede deel van de handleiding raadplegen. Dit biedt u een diepgaander overzicht van het faxapparaat en van zijn talrijke functies.

# Over de milieuvriendelijkheid

Doe het faxtoestel nooit weg samen met het huisafval. Informeer bij uw gemeente naar de mogelijkheden voor een correcte milieuvriendelijke afvoer. Houd u altijd aan de geldende regels.

De kartonnen verpakking, het plastic van de verpakking en de onderdelen van het faxtoestel kunnen gerecycled worden volgens de voorschriften die in uw land op het gebied van recycling gelden.

AANBEVELINGEN VOOR DE VEILIGHEID

### SCHOKGEVAAR

- Probeer nooit het faxtoestel zelf te repareren indien u daarvoor geen speciale opleiding hebt genoten; wanneer u de behuizing verwijdert, riskeert u een elektrische schok of andere verwondingen. Neem dus geen risico's en roep er een gekwalificeerde onderhoudstechnicus bij.
- In geval van onweer wordt aangeraden het apparaat zowel van het stopcontact als van de telefoonlijn af te koppelen om mogelijke beschadiging ervan door een elektrische ontlading te voorkomen.
- Giet nooit vloeistoffen op het faxtoestel en voorkom dat het aan vocht wordt blootgesteld. Indien er vloeistoffen in het faxtoestel zijn gedrongen, onmiddellijk de stekker uit het stopcontact trekken en ook de telefoonlijn afkoppelen. Laat het apparaat door een gekwalificeerde onderhoudstechnicus repareren alvorens het weer te gebruiken.
- Gebruik het faxtoestel niet wanneer het aan weersinvloeden is blootgesteld.
- Sluit het faxtoestel uitsluitend aan op en stopcontact dat aan de normen voldoet.
- Trek niet aan de kabel om de stekker uit het stopcontact te halen.
- Raak de elektrische voedingskabel of de stekker nooit met natte handen aan.
- Zorg ervoor dat de elektrische voedingskabel niet gevouwen of platgedrukt wordt. Houd hem op afstand van warmtebronnen.
- Alvorens reinigingswerkzaamheden uit te voeren, het faxtoestel van het stopcontact afkoppelen.
- Controleer, alvorens het faxtoestel te gebruiken, of het niet beschadigd of gevallen is. Laat het in dat geval controleren door een gekwalificeerde onderhoudstechnicus.

### Verstikkingsgevaar

• Het faxtoestel en de accessoires zijn in plastic verpakt. Laat kinderen dus niet zonder toezicht met het verpakkingsmateriaal spelen.

### BRANDGEVAAR

• Wanneer u het toestel langere tijd niet gebruikt, trek dan de stekker uit het stopcontact om schade door eventuele storingen of spanningsstoten te voorkomen.

### **O**NGEVALRISICO

- Plaats het faxtoestel op een vlakke en stabiele ondergrond, vrij van trillingen, zodat het niet kan vallen; een val zou u of anderen kunnen verwonden en het toestel kunnen beschadigen.
- Leg het stroomsnoer zo dat niemand erop kan trappen of erover kan struikelen.
- Laat nooit toe dat kinderen het faxtoestel zonder toezicht gebruiken of ermee spelen.

### AANBEVELINGEN VOOR HET GEBRUIK

- Houd het toestel uit de buurt van water, damp en hevige warmtebronnen. Plaats het niet in een stoffige omgeving en stel het ook niet bloot aan rechtstreeks zonlicht.
- Omring het toestel niet met boeken, documenten of voorwerpen die de ventilatieruimte beperken.
- Gebruik het faxtoestel alleen bij een omgevingstemperatuur tussen de 5°C en 35°C met een relatieve vochtigheidsgraad tussen de 15% en 85%.
- Plaats het toestel op een veilige afstand van elektrische of elektronische apparaten zoals radio's, TV's e.d., die storingen kunnen veroorzaken.
- In geval van spanningsval of stroomonderbreking kunt u geen telefoonoproepen maken of ontvangen, omdat het toetsenbord wordt uitgeschakeld.
- Wanneer het echter absoluut noodzakelijk is in deze omstandigheden een telefoonoproep uit te voeren moet u een noodtelefoon van een goedgekeurd type gebruiken die u (in landen waar dit is toegestaan) direct op het faxtoestel of direct op het telefoonstopcontact kunt aansluiten.
- Laat voldoende ruimte vrij voor de uitvoeropening aan de voorzijde voor de originele verzonden of gekopieerde documenten, zodat deze niet op de vloer vallen.

#### GEBRUIKSBESTEMMING

Het faxtoestel is bestemd voor het verzenden en ontvangen van originele documenten en het fotokopieren van papieren documenten. Het apparaat kan tevens als telefoon worden gebruikt. Elk ander gebruik moet als oneigenlijk worden beschouwd. Het mag met name nooit direct op een ISDN-lijn worden aangesloten. In dat geval komt de garantie te vervallen.

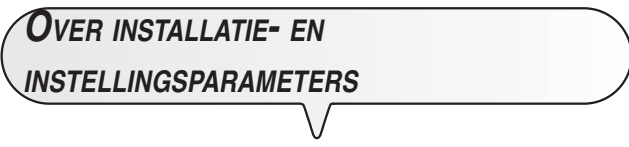

Op nationaal vlak kunnen de standaard waarden voor elke installatie- en instellingsparameter variëren naargelang de vereisten of de specifieke behoeften van de gebruiker. Daarom zijn deze instellingen niet altijd identiek aan de instellingen die in de handleiding zijn vermeld. We raden u dan ook aan ze af te drukken voordat u wijzigingen aanbrengt.

# Kennismaking met het faxtoestel

# Bedieningspaneel

De specifieke toetsen van de modellen met ingebouwd antwoordapparaat zijn beschreven onder de titel "ALLEEN MODELLEN MET INGEBOUWD ANTWOORDAPPARAAT".

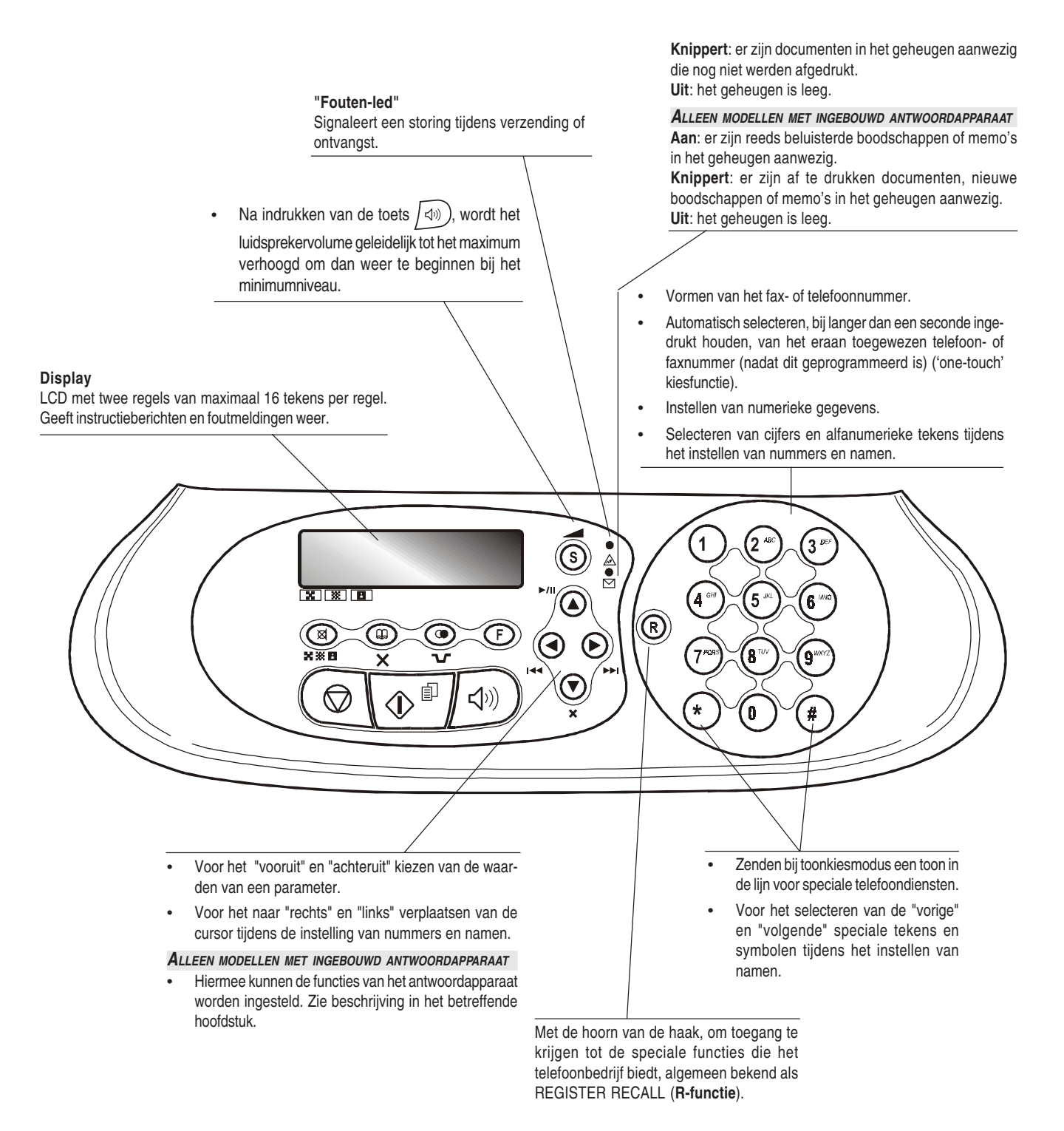

# BEDIENINGSPANEEL

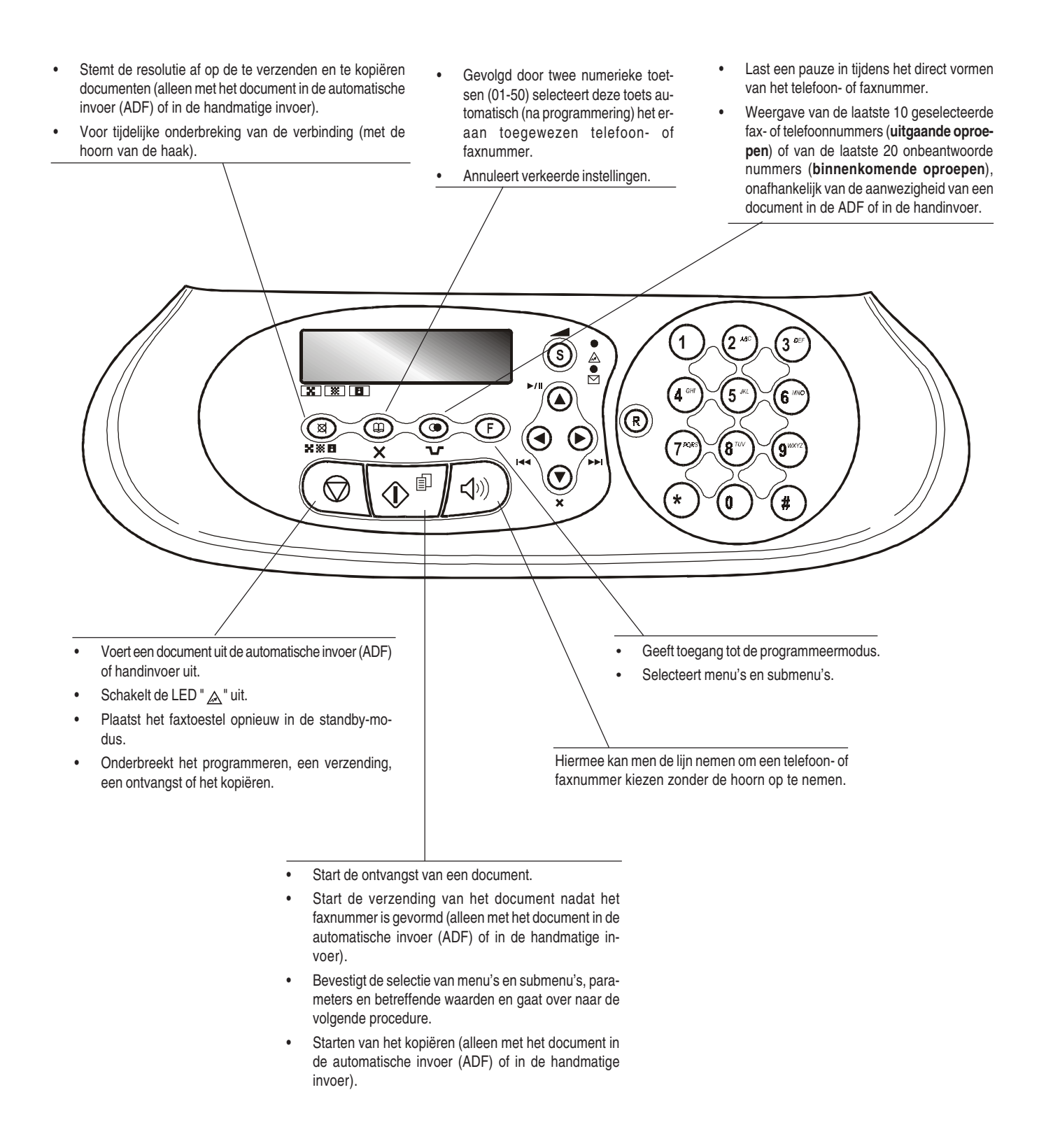

# KENNISMAKING MET HET FAXTOESTEL

# COMPONENTEN

In de figuur worden de externe en interne onderdelen getoond die de verschillende modellen van het faxtoestel gemeenschappelijk hebben.

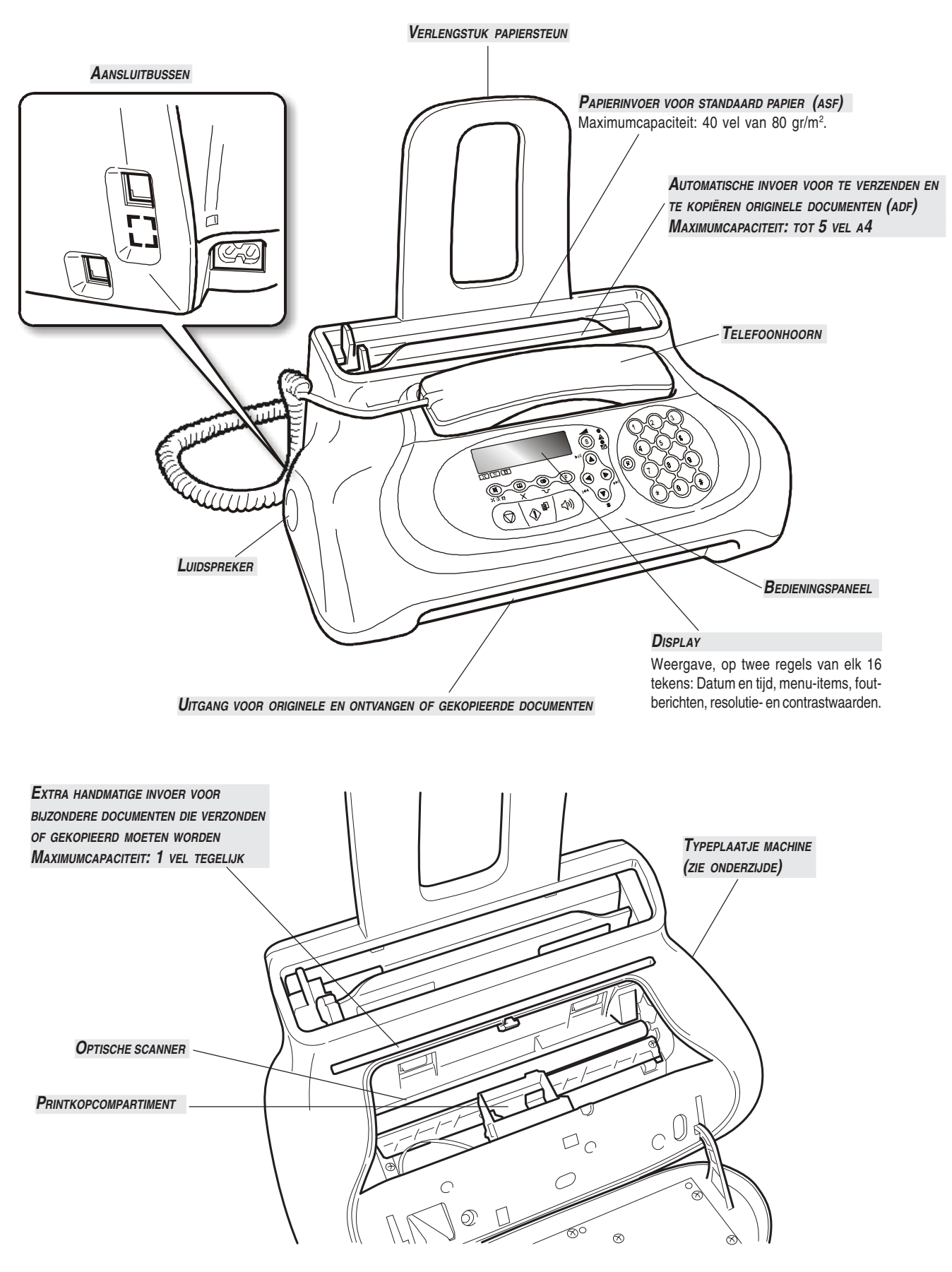

In dit gedeelte, zoals reeds gezegd, vindt u een **basisbeschrijving** van het faxtoestel, met de procedures voor het installeren en direct gebruiken van het faxtoestel, zij het met een minimum van zijn mogelijkheden. Voor een **optimaal gebruik** van het faxtoestel, **kunt u de specifieke** hoofdstukken raadplegen.

Aangezien dit gedeelte zo is samengesteld dat het u geleidelijk en systematisch vertrouwd maakt met het faxtoestel, kunt u het beste de onderwerpen doornemen in de volgorde waarin zij hieronder worden behandeld.

# INHOUD VAN DE VERPAKKING

Behalve het faxtoestel en deze handleiding vindt u het volgende in de verpakking:

- Verlengstuk papiersteun.
- Telefoonsnoer.
- Snoer voor aansluiting op het elektriciteitsnet.
- Telefoonstekker (indien voorzien).
- Verpakking met een eerste monochromatische printkop in dotatie.
- Telefoonhoorn.
  - Informatie voor after-sales service.

# BELANGRIJK

Bij gebruik van niet-originele printkoppen komt de garantie van het product te vervallen.

# INSTALLATIEOMGEVING

Plaats het faxtoestel op een stevige ondergrond. Zorg ervoor dat rond het apparaat voldoende ventilatieruimte vrij blijft. Houd het toestel op afstand van sterke warmtebronnen, van stoffige en vochtige plaatsen. Stel het ook niet bloot aan direct zonlicht.

# **A**ANSLUITING OP HET TELEFOONNET EN OP HET VOEDINGSNET

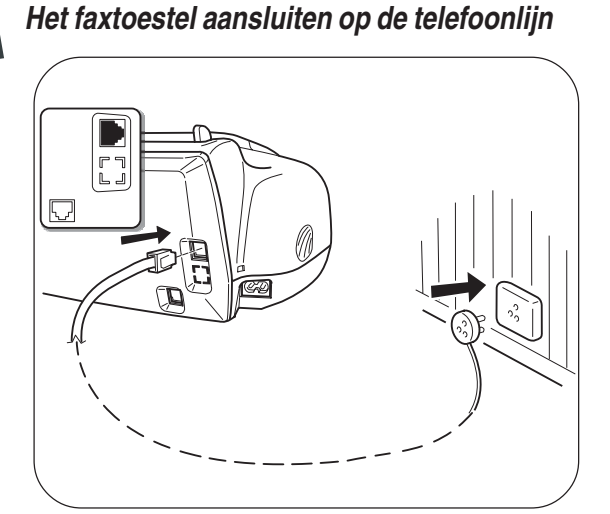

De telefoonhoorn aansluiten

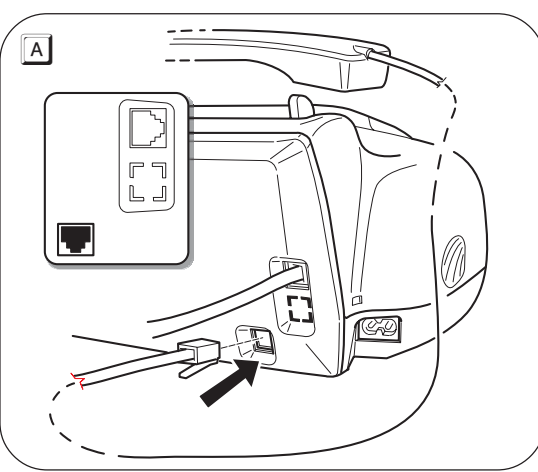

### BELANGRIJK

Het faxtoestel is **ingesteld** om te worden aangesloten op **het openbare telefoonnet**. Indien u het op een **privé-lijn** wilt aansluiten, raadpleeg dan "**Configuratie voor de kenmerken van de telefoonlijn**".

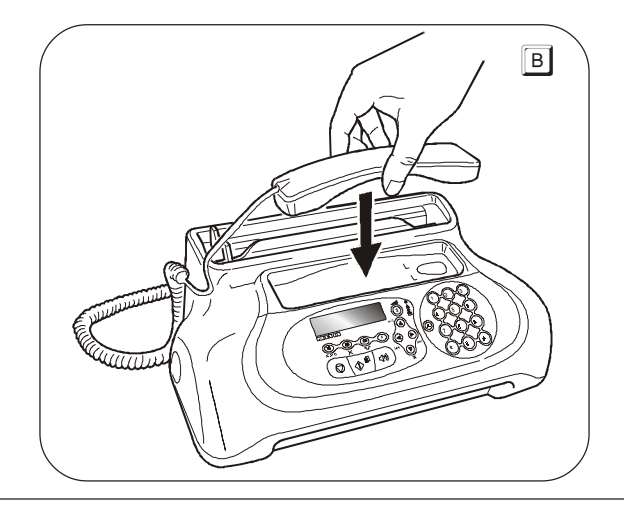

In geval van spanningsval of stroomonderbreking kan het nuttig zijn een noodtelefoon te gebruiken.

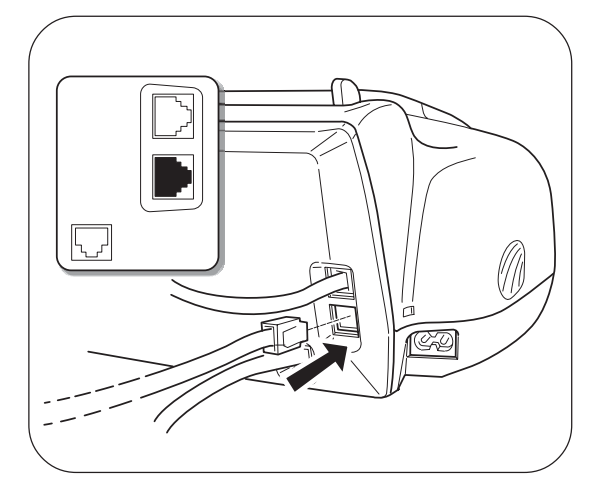

### BELANGRIJK

Om de noodtelefoon direct op het faxtoestel aan te sluiten moet u het afdekplaatje van de aansluiting op de buitenlijn verwijderen en de stekker van de noodtelefoon in deze aansluitbus steken (zie de figuur hiernaast).

In landen waar dit type aansluiting niet is toegestaan (bijvoorbeeld Duitsland en Oostenrijk), moet u de noodtelefoon direct op het telefoonstopcontact aansluiten.

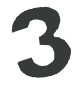

Het faxtoestel op het voedingsnet aansluiten

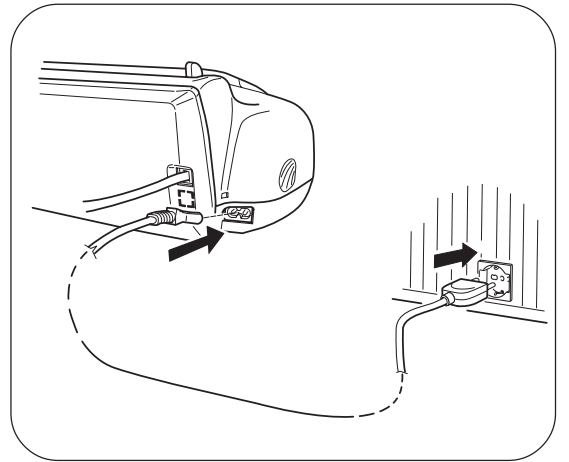

### BELANGRIJK

De stekker van de voedingskabel kan van land tot land verschillen.

### BELANGRIJK

Installeer de printkop **niet alvorens** het faxtoestel op het stroomnet te hebben aangesloten.

# INSTELLING VAN ENKELE PARAMETERS (ONMISBAAR VOOR DE CORRECTE WERKING VAN HET FAXTOESTEL)

Wanneer het faxtoestel eenmaal op het voedingsnet is aangesloten, voert het automatisch een korte test uit om te controleren of alle componenten correct werken, en daarna kan het volgende op het display verschijnen:

- de taal waarin de berichten zullen worden weergegeven of
- het bericht "AUTOMAT. 00" ("AUTOMAT." bij de basismodellen) en afwisselend op de tweede regel "DATUM/TIJD INST." en "BEKIJK PRINTKOP".

In het eerste geval kan het faxtoestel pas correct werken nadat u de taal en het land van gebruik heeft ingesteld (zie onderstaande procedure). In het tweede geval kunt u direct overgaan naar het instellen van de datum en tijd.

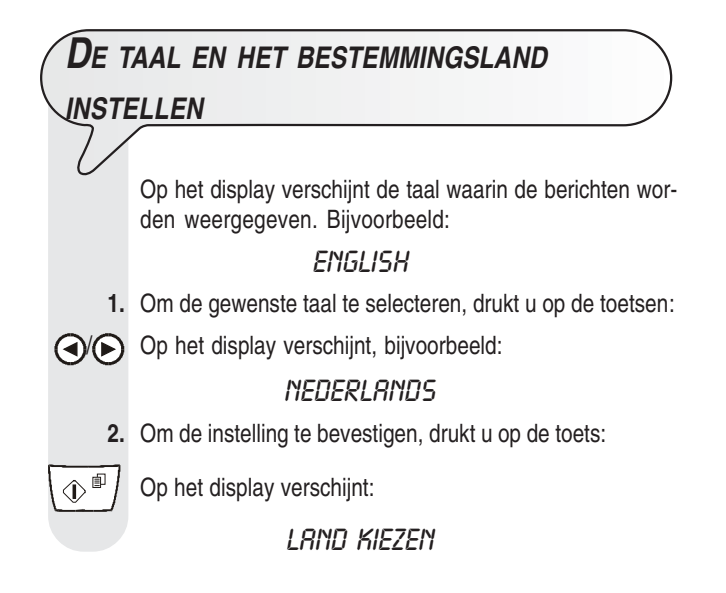

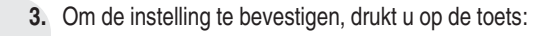

Op het display verschijnt een bestemmingsland. Bijvoorbeeld:

### U.K./IRELAND

- 4. Om het gewenste land te selecteren, drukt u op de toetsen:
- () Op het display verschijnt, bijvoorbeeld:

### HOLLAND

Indien uw land niet aanwezig is onder de op het display weergegeven landen, raadpleeg dan onderstaande tabel:

| LAND                  | TE SELECTEREN LAND |
|-----------------------|--------------------|
| Argentinië            | AMERICA LATINA     |
| Australië             | NZL/AUSTRALIA      |
| België                | BELGIUM            |
| Brazilië              | BRASIL             |
| Chili                 | AMERICA LATINA     |
| China                 | CHINA              |
| Colombia              | AMERICA LATINA     |
| Denemarken            | DANMARK            |
| Duitsland             | DEUTSCHLAND        |
| Finland               | FINLAND            |
| Frankrijk             | FRANCE             |
| Griekenland           | GREECE             |
| lerland               | U.K./IRELAND       |
| Israël                | ISRAEL             |
| Italië                | ITALIA             |
| Luxemburg             | BELGIUM            |
| Mexico                | AMERICA LATINA     |
| Nederland             | HOLLAND            |
| Nieuw Zeeland         | NZL/AUSTRALIA      |
| Norwegen              | NORGE              |
| Oostenrijk            | OSTERREICH         |
| Peru                  | AMERICA LATINA     |
| Portugal              | PORTUGAL           |
| Rest van de wereld    |                    |
| Spanje                | ESPANA             |
|                       | CZECH              |
| l urkije              |                    |
| UK                    |                    |
| Uruguay               |                    |
| Venezuela             |                    |
| Zuid Afrika           | S. AFRICA          |
| Zweden<br>Zwiteerland | SVERIGE            |
| Zwitseriand           | SUHWEIZ            |

5. Om de instelling te bevestigen, drukt u op de toets:

 $\bigcirc$ 

6. Om de procedure te beëindigen, drukt u op de toets:

# OPMERKING

Indien u deze instellingen later wenst te wijzigen, drukt u op (F) + (1) en herhaalt u de procedure vanaf het begin. Denk eraan om de gemaakte instellingen steeds, met de toets (F), te bevestigen.

| DATL                     | IM EN TIJD INSTELLEN                                                                                                    |
|--------------------------|----------------------------------------------------------------------------------------------------|
| $\overline{\mathcal{V}}$ |                                                                                                    |
|                          | De <b>eerste keer</b> dat u het faxtoestel <b>op het stroomnet</b><br><b>aansluit</b> of elke keer dat de <b>stroom uitvalt</b> moet u de<br>datum en tijd instellen, zoals hieronder beschreven. |
|                          | Wanneer de datum en tijd eenmaal zijn ingesteld, kunnen zij<br>altijd nog worden gewijzigd, zie " <b>Datum en tijd wijzigen</b> ",<br>verderop in deze handleiding.                               |
| 1.                       | Druk op de toets:                                                                                                    |
| F                        | Op het display verschijnt:                                                                                                    |
|                          | Drtum / Tijd                                                                                                    |
| 2.                       | Druk op de toets:                                                                                                    |
|                          | Op het display verschijnt:                                                                                                    |
|                          | DRTUM : DD/MM/JJ                                                                                                    |
| 3.                       | Om een ander formaat te selecteren, drukt u op de toetsen:                                                                                                    |
|                          |                                                                                                    |
| 4.                       | Druk op de toets:                                                                                                    |
|                          | Op het display verschijnt:                                                                                                    |
|                          | UUR : 24 U                                                                                                    |
| 5.                       | Om het andere formaat te selecteren (12 uur), drukt u op de toetsen:                                                                                                    |
| <b>(</b> )               | Op het display verschijnt:                                                                                                    |
|                          | UUR : 12 U                                                                                                    |
| 6.                       | Druk op de toets:                                                                                                    |
|                          | Op het display verschijnt:                                                                                                    |
|                          | DD/MM/JJ UU:MM                                                                                                    |
|                          | 25-10-04 11:23                                                                                                    |
| 7.                       | Voer de juiste datum en tijd in (bijv. 30-10-04; 12:00), drukt u op de toetsen:                                                                                                    |
| <b>0</b> - <b>9</b> **?  | Telkens wanneer u een cijfer invoert gaat de cursor naar<br>het volgende teken.                                                                                                    |
|                          | DD/MM/JJ UU:MM                                                                                                    |
|                          | 30-10-04 12:00                                                                                                    |
| 8.                       | Indien u de cursor naar enkele te wijzigen cijfers wilt verplaatsen, drukt u op de toetsen:                                                                                                    |
|                          |                                                                                                    |
| 9.                       | Vervolgens de cijfers overschrijven, door op de volgende toetsen te drukken:                                                                                                    |
| 0-9***                   |                                                                                                    |

# METEEN AAN DE SLAG

| 10.                            | Om de instelling te bevestigen, drukt u op de toets:                                                                                                    | Nu                                                 | ONTBREKEN UW NAAM EN                                                                                                    |
|--------------------------------|----------------------------------------------------------------------------------------------------|----------------------------------------------------|----------------------------------------------------------------------------------------------------|
|                                |                                                                                                    | FAYA                                               | WIMMER NOG                                                                                                    |
| 11.                            | De procedure voor het wijzigen van de datum en tijd is nu<br>voltooid. De nieuwe datum en tijd worden automatisch bij-<br>gewerkt en worden op elke verzonden pagina afgedrukt.<br>Om het faxtoestel weer in de oorspronkelijke standby-mo-<br>dus te plaatsen, drukt u op de toets: |                                                    | Wanneer ze ingesteld zijn, blijven naam (max. 16 tekens)<br>en nummer (max. 20 cijfers) onveranderd tot ze opnieuw<br>gewijzigd worden, en worden op elke door uw correspon-<br>dent ontvangen pagina afgedrukt. |
|                                | On het display verschijnt hij de <b>modellen met ingehouwd</b>                                                                                                    | 1.                                                 | Druk op de toets                                                                                                    |
|                                | antwoordannaraat                                                                                                    | Ð                                                  | tot op het display verschijnt:                                                                                                    |
|                                |                                                                                                    | $\cup$                                             | INSTRUATIE PRR.                                                                                                    |
|                                | Bij de basismodellen:                                                                                                    | 2.                                                 | Druk op de toets:                                                                                                    |
|                                | BUTOMBT.                                                                                                    |                                                    | On het dienlev verschilt                                                                                                    |
|                                | En afwisselend op de onderste regel:                                                                                                    | $\left[ \bigoplus_{i=1}^{n} \right]$               | op het display verschijnt.                                                                                                    |
|                                |                                                                                                    |                                                    | TEL.NET INSTELL.                                                                                                    |
|                                |                                                                                                    | 3.                                                 | Druk op de toets                                                                                                    |
| Denk era                       | an dat de standby-modus aangeeft dat het toestel niet                                                                                                    | F                                                  | tot op het display verschijnt:                                                                                                    |
| actief is e                    | n dat dit de modus is waarin u programmeringen kunt uit-                                                                                                    |                                                    | NRRA ZENDER                                                                                                    |
| vooron.                        |                                                                                                    | 4.                                                 | Druk op de toets:                                                                                                    |
|                                | OPMERKING                                                                                                    |                                                    | Op het display verschijnt:                                                                                                    |
| Indien he                      | t 12-urenformaat geselecteerd is, verschijnt de letter "p"                                                                                                    |                                                    | VARA IILI N88A                                                                                                    |
| van het er<br>1. Plaats        | The formaat naar het andere te gaan gaat u als volgt te werk:<br>s de cursor met de toetsen $()/()$ , onder de te wijzigen                                                                                                    | 5.                                                 | Om de tekens van elke toets cyclisch te selecteren, drukt u<br>op de toetsen:                                                                                                    |
| a. Druk o<br>3. Als u<br>drukt | op de toets $\overbrace{F}$ .<br>een fout gemaakt heeft of de procedure wilt onderbreken,<br>u op de toets $\bigodot$ .                                                                                                    | (2 ∞)-(9)∞<br>6.<br>( <b>④</b> /( <b>●</b> )<br>7. | Om een spatie in te voegen, drukt u op de toetsen:<br>Om een aantal speciale symbolen in uw naam in te voegen,<br>bijv. &, drukt u op de toetsen:                                                                |
|                                |                                                                                                    | (*)-(#)                                            | )                                                                                                    |
|                                | IM EN TIJD WIJZIGEN                                                                                                    | 8.                                                 | Als er foute tekens zijn, de cursor op het foute teken plaat-<br>sen door op de volgende toetsen te drukken:                                                                                                    |
| 1.                             | Indien de datum en de tijd op het display niet juist zijn, kunt<br>u beide op elk willekeurig moment wijzigen.<br>Druk op de toets                                                                                                    | <b>④</b> ∕ <b>●</b><br>9.                          | Vervolgens het teken overschrijven, door op de volgende toetsen te drukken:                                                                                                    |
| (F)<br>2.                      | tot op het display verschijnt:<br><i>FRX SET-UP</i><br>Om de instelling te bevestigen, drukt u op de toets:                                                                                                    | 2 **-(9)<br>10.<br>(B)                             | )<br>Om de naam volledig te annuleren, drukt u op de toets:                                                                                                    |
| () <sup>[]</sup>               | Op het display verschijnt:                                                                                                    | ×                                                  |                                                                                                    |
|                                | Drtun / Tijd                                                                                                    |                                                    | Om bijvoorbeeld de naam "LARA" in te voeren, gaat<br>u als volgt te werk:                                                                                                    |
|                                | Volg vanaf hier de eerder beschreven procedure in "Da-<br>tum en tijd instellen".                                                                                                    | 5.50                                               | Tot u de letter "L" geselecteerd heeft.                                                                                                    |
|                                |                                                                                                    | 2.**                                               | Tot u de letter "A" geselecteerd heeft.                                                                                                    |
|                                |                                                                                                    | 7700                                               | Tot u de letter "R" geselecteerd heeft.                                                                                                    |
|                                |                                                                                                    | 2**                                                | Tot u de letter "A" geselecteerd heeft.                                                                                                    |

# Meteen aan de slag

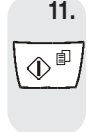

**11.** Om de naam te bevestigen, drukt u op de toets:

Op het display verschijnt:

tel. Nummer

Voer nu het faxnummer in volgens onderstaande aanwijzingen:

| FAXNU      | IMMER INSTELLEN                                                                                                    |
|------------|----------------------------------------------------------------------------------------------------|
| 7/<br>1.   | Druk op de toets:                                                                                                    |
|            | Op het display verschijnt:                                                                                                    |
|            | VORA UN NUMMER                                                                                                    |
| 2.         | Voer uw faxnummer in, drukt u op de toetsen:                                                                                           |
| 0-9***     |                                                                                                    |
| 3.         | Om een spatie in te voegen, drukt u op de toetsen:                                                                                     |
|            |                                                                                                    |
|            | Wanneer u een fout maakt, gaat u te werk zoals bij het instellen van uw naam.                                                          |
|            | Indien u de internationale code wilt invoeren, gebruikt u in plaats van de nullen de toets *; op het display verschijnt het symbool +. |
| 4.         | Om het faxnummer te bevestigen, drukt u op de toets:                                                                                   |
|            |                                                                                                    |
| 5.         | Om het faxtoestel weer in de oorspronkelijke standby-mo-<br>dus te plaatsen, drukt u op de toets:                                      |
| $\bigcirc$ |                                                                                                    |

#### PLAATS VAN NAAM EN FAXNUMMER

De informatie die bovenaan op het te verzenden document wordt afgedrukt (naam, faxnummer, datum en tijd en aantal pagina's) kan als volgt door het faxtoestel van uw correspondent worden ontvangen:

- buiten de tekstzone en dus vlak onder de bovenkant van de pagina;
- of

binnen de tekstzone en dus met een grotere bovenmarge.
 Uw faxtoestel is ingesteld om deze informatie binnen de tekstzone te plaatsen.

#### Plaats wijzigen:

- 1. Druk op de toets
- (F) tot op het display verschijnt:

FRX SET-UP

2. Druk op de toets:

 $\oplus$   $\square$  / Op het display verschijnt:

DATUM / TIJD

| 3.         | Druk op de toets:                                                                                 |
|------------|---------------------------------------------------------------------------------------------------|
| Ð          | Op het display verschijnt:                                                                        |
|            | PARAMETERS                                                                                        |
| 4.         | Druk op de toets                                                                                  |
|            | tot op het display verschijnt:                                                                    |
|            | KOPREGEL BINNEN                                                                                   |
| 5.         | Om de andere parameter te selecteren, drukt u op de toet-<br>sen:                                 |
|            | Op het display verschijnt:                                                                        |
|            | KOPREGEL BUITEN                                                                                   |
| 6.         | Om de instelling te bevestigen, drukt u op de toets:                                              |
|            |                                                                                                   |
| 7.         | Om het faxtoestel weer in de oorspronkelijke standby-mo-<br>dus te plaatsen, drukt u op de toets: |
| $\bigcirc$ |                                                                                                   |

# VOORBEREIDING VOOR HET GEBRUIK

1

# Het afdrukpapier laden

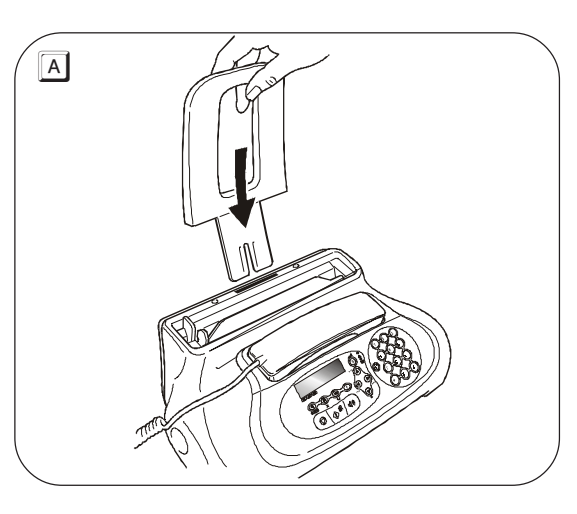

### BELANGRIJK

Wanneer u de ASF bijvult (max. 40 vel), moet u het 'nieuwe' papier **onder** en niet op het 'oude' plaatsen. Dankzij het **geheugen** van het faxtoestel kan het evengoed tot een maximum van **19 pagina's ontvangen**, ook als u het papier niet heeft bijgevuld.

# De printkop plaatsen

# BELANGRIJK

Met de eerste printkop in dotatie kunt u tot 80 pagina's afdrukken\*. Met de printkoppen die u vervolgens koopt, met een grotere capaciteit, kunt u tot 450 pagina's afdrukken\*.

\* Op basis van de Test Chart ITU-TS n.1 (zwartdekking 3,8%).

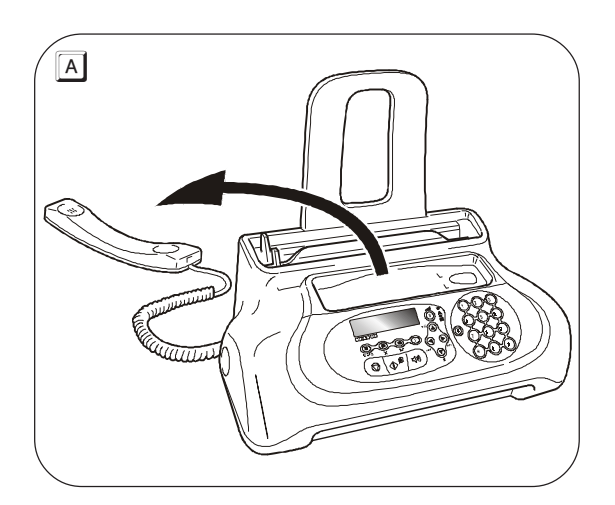

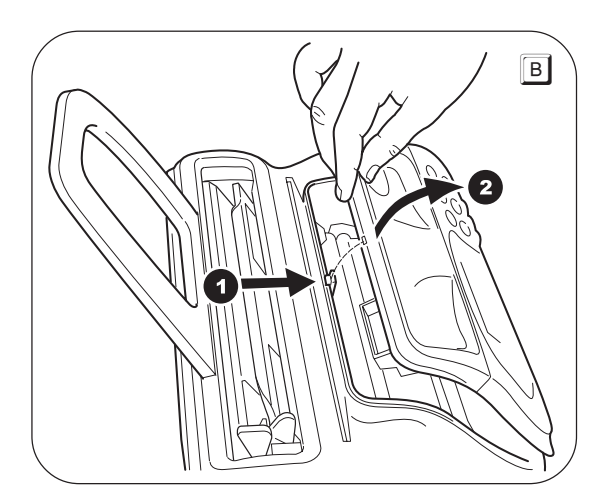

В

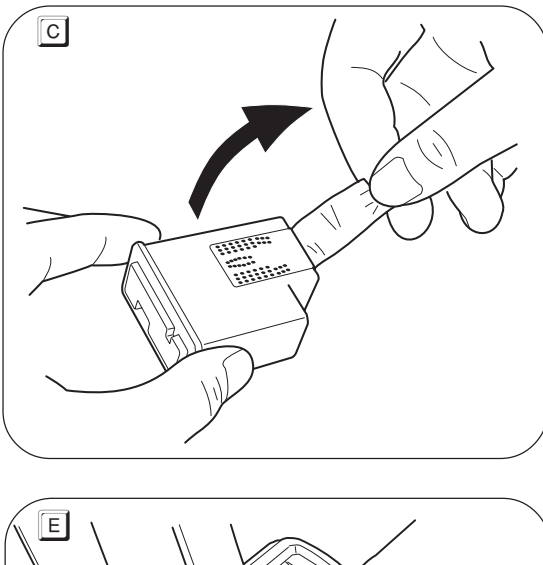

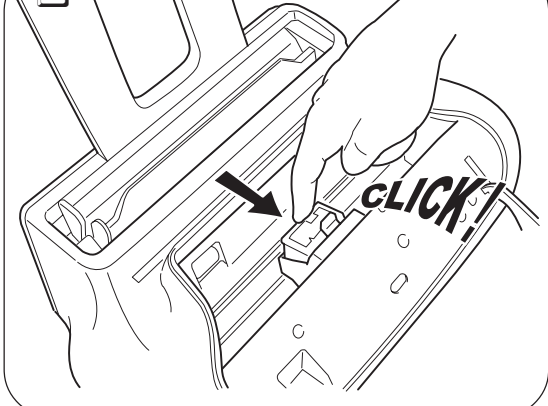

Nadat de printkop is geïnstalleerd, het bedieningspaneel is gesloten en de hoorn op de haak ligt, verschijnt het bericht "NIEUWE PRINTKOP?"; "1 = JA 0 = NEE": Stel nu 1 in. Het faxtoestel start de reinigingsen controleprocedure van de spuitmonden, afgesloten door:

- het afdrukken, op een automatisch ingevoerd vel, van het onderstaande diagnose-resultaat:
  - een **schaalverdeling**, om de inktstroom en de elektrische circuits van de printspuitmonden te controleren.
  - een set grafische en tekstelementen, voor het beoordelen van de printkwaliteit.
- weergave op het display van het bericht: "BEKIJK AFDRUK", "1 = UIT 0 = HERHAAL".

Onderzoek de printtest als volgt:

 Controleer de schaalverdeling: als er geen onderbrekingen en geen witte horizontale lijnen in de zwarte zones aanwezig zijn, is de printkop correct geïnstalleerd en werkt normaal. Stel de waarde in op 1. Het faxtoestel komt in de oorspronkelijke standbymodus terug en is klaar voor gebruik. Op het display verschijnt het bericht:

RUTOMRT. 00 30-10-04 12:10

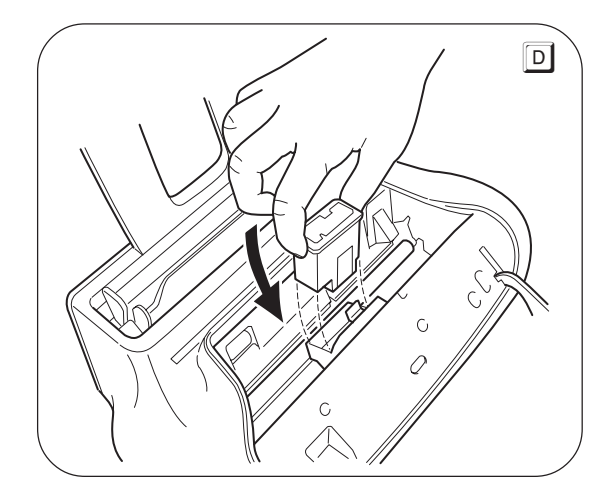

### BELANGRIJK

Denk eraan dat u, nadat de eerste printkop in dotatie is opgeraakt, alleen originele printkoppen gebruikt (zie de code achterin de handleiding). Indien na installatie van de printkop opnieuw het bericht "BEKIJK PRINTKOP" op het display verschijnt, kunt u proberen de printkop te verwijderen om hem vervolgens opnieuw - maar met een beetje meer druk - te installeren. Indien het bericht niet verdwijnt, de printkop verwijderen en de elektrische contacten van zowel de printkop als de wagen reinigen, zie "Elektrische contacten van de printkop reinigen", in het hoofdstuk "Onderhoud".

- Als u echter onderbrekingen of witte lijnen aantreft, de waarde 0 instellen om vooral de spuitmondreiniging te herhalen: als de nieuwe printtest nog niet het gewenste resultaat geeft, de procedure nog eenmaal herhalen. Vervolgens:
  - als de printkwaliteit nog te wensen overlaat, de elektrische contacten en spuitmonden reinigen zoals aangegeven in "Elektrische contacten van de printkop reinigen", hoofdstuk "Onderhoud".
  - als de printkwaliteit wel goed is, de waarde 1 instellen. Het faxtoestel keert in de oorspronkelijke standby-modus terug en is klaar voor gebruik.

# BELANGRIJK

Wanneer de inkt in de printkop bijna op is, verschijnt op het display:

INKT BIJNA OP

Wanneer de inkt op is, verschijnt op het display: GEEN INKT FIEER!

De instructies voor het vervangen van de printkop vindt u in het hoofdstuk "**Onderhoud**".

Voor de aanschaf van nieuwe printkoppen, wordt verwezen naar de codes achterin deze handleiding.

# Meteen aan de slag

# Verzenden

Volgens onderstaande procedures kunt **u het faxtoestel direct gebruiken voor eenvoudige verzendingen**. Als u aan de schema's niet genoeg heeft, kunt u altijd het hoofdstuk "Functies voor verzenden en ontvangen" raadplegen waarin u een beschrijving vindt van alle mogelijke verzendfuncties evenals andere procedures voor het nummer vormen (via one-touch-toetsen en snelkiescodes, etc.) die echter eerst geprogrammeerd moeten worden (zie "One-touch-toetsen en snelkiescodes programmeren").

# Welke documenten kunt u gebruiken

Bij elk type verzending moet het origineel in de documentinvoer gestoken zijn, die automatisch (ADF) of handmatig kan zijn.

#### IN DE AUTOMATISCHE INVOER (ADF)

- Breedte 210 mm
- Lengte 105 mm 600 mm
- Gramsgewicht 70 90 gr/m<sup>2</sup> (max. 5 vel)

Steek het origineel in de invoer met de te verzenden kant naar onder gericht.

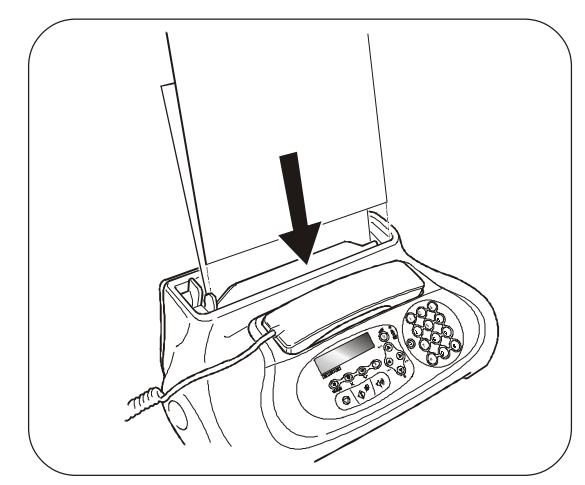

#### IN DE EXTRA HANDINVOER

- Breedte 148 mm 216 mm.
- Lengte 105 mm 600 mm
- Gramsgewicht 70 110 gr/m<sup>2</sup> (1 vel tegelijk)

Voer het document als volgt in:

- 1. Leg het document zo dat het perfect op de rechterkant van de invoer aansluit (zie aanwijzing op de behuizing van het faxtoestel).
- 2. Controleer of het document tenminste drie centimeter in de invoer wordt getrokken. Alleen dan is het document correct ingevoerd. Is dit niet het geval, dan moet u het document verwijderen, hand-

matig of door op de toets  $\bigcirc$  te drukken, en de operatie herhalen.

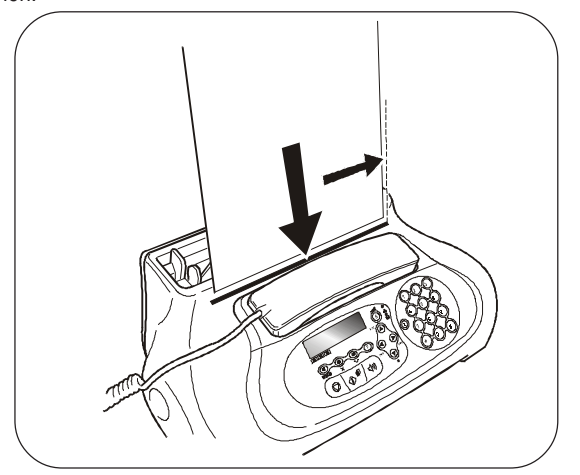

# BELANGRIJK

Wanneer het document in een van de twee invoeren is gestoken, zal het faxtoestel, indien u binnen ca. anderhalve minuut geen enkele operatie uitvoert, het document automatisch weer uitvoeren.

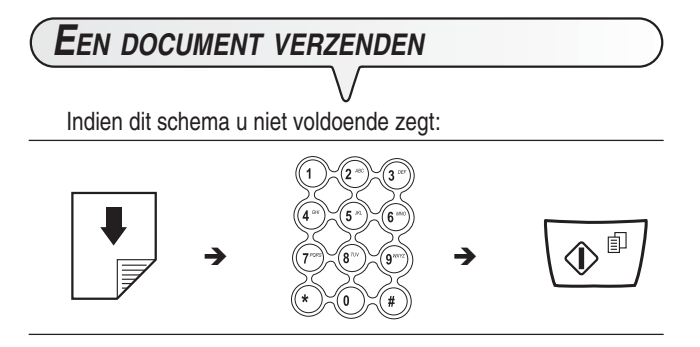

Raadpleeg dan "Verzenden", in het hoofdstuk "Functies voor verzenden en ontvangen".

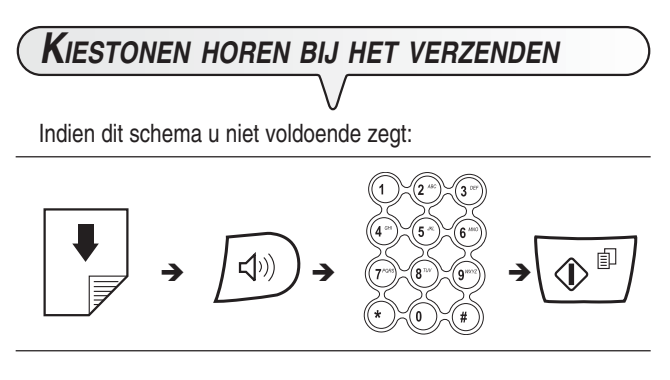

Raadpleeg dan "Verzenden", in het hoofdstuk "Functies voor verzenden en ontvangen".

# **O**NTVANGEN

Uw faxtoestel kan documenten die door een andere fax worden verzonden op vier manieren ontvangen. U kunt de gewenste modus activeren door onderstaande procedure te volgen: manuele ontvangst, automatische ontvangst, automatische ontvangst met oproeptype-herkenning en, alleen voor modellen met ingebouwd antwoordapparaat, ontvangst met antwoordapparaat.

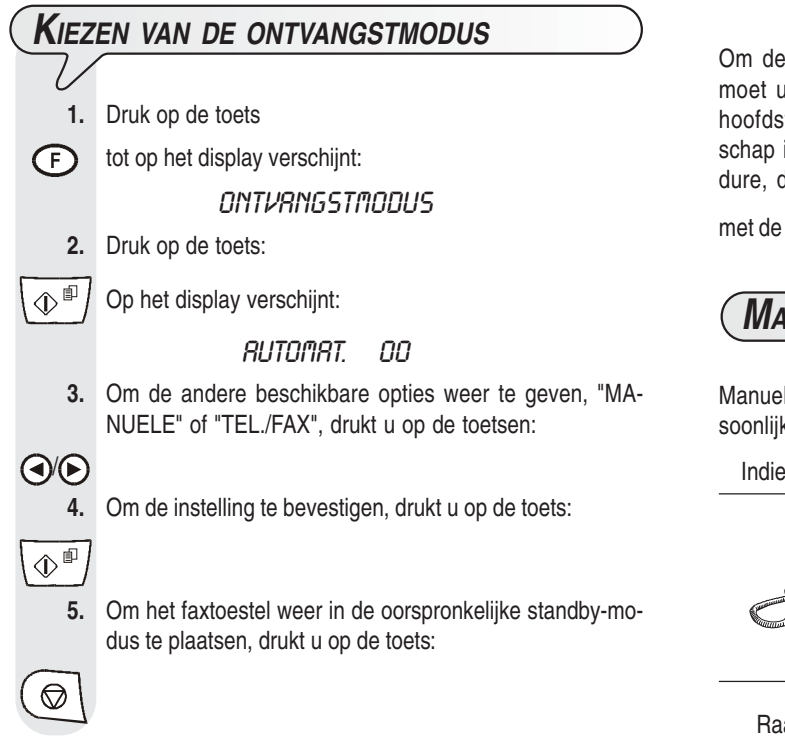

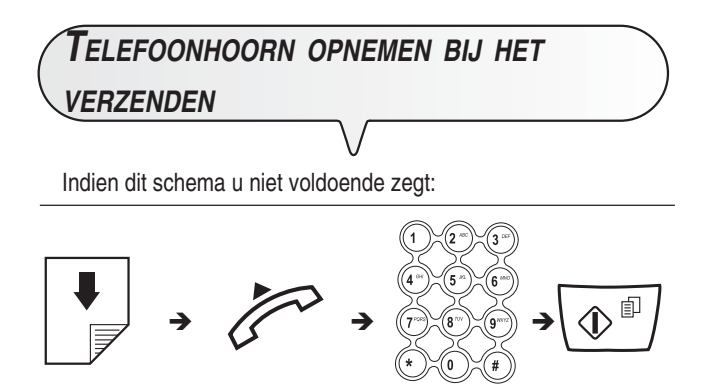

Raadpleeg dan "Verzenden", in het hoofdstuk "Functies voor verzenden en ontvangen".

### O P M E R K I N G

Om de ontvangstmodus met antwoordapparaat te activeren, moet u eerst de UITGAANDE BOODSCHAP opnemen, zie het hoofdstuk "Het antwoordapparaat". Nadat de uitgaande boodschap is geregistreerd, kunt u bij stap 3 van bovenstaande procedure, de optie: "AWA/FAX" weergeven en vervolgens bevestigen

met de toets \\_ ● □.

# Manuele ontvangst

Manuele ontvangst is geschikt wanneer u **aanwezig** bent en persoonlijk de binnenkomende oproepen wilt beantwoorden.

Indien dit schema u niet voldoende zegt:

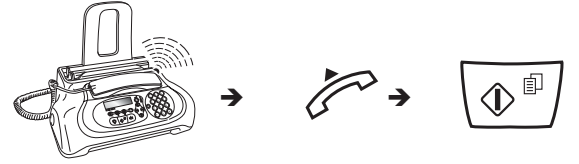

Raadpleeg dan "Ontvangen", in het hoofdstuk "Functies voor verzenden en ontvangen".

# Meteen aan de slag

# Automatische ontvangst

Deze modus is geschikt wanneer u afwezig bent maar toch documenten wilt ontvangen. Dit is de modus waarin uw faxtoestel is ingesteld.

# ONTVANGST MET ANTWOORDAPPARAAT

In deze ontvangstmodus ontvangt het antwoordapparaat de oproepen, registreert eventuele boodschappen en geeft de verbinding over aan het faxtoestel als de correspondent een document wil verzenden.

# ONTVANGST IN DE MODUS "TEL./FAX"

Hoe het faxtoestel zich in deze ontvangstmodus gedraagt, is afhankelijk van **wie hem belt** en **van uw aan-/afwezigheid** bij ontvangst. Het volgende schema geeft de procedure weer:

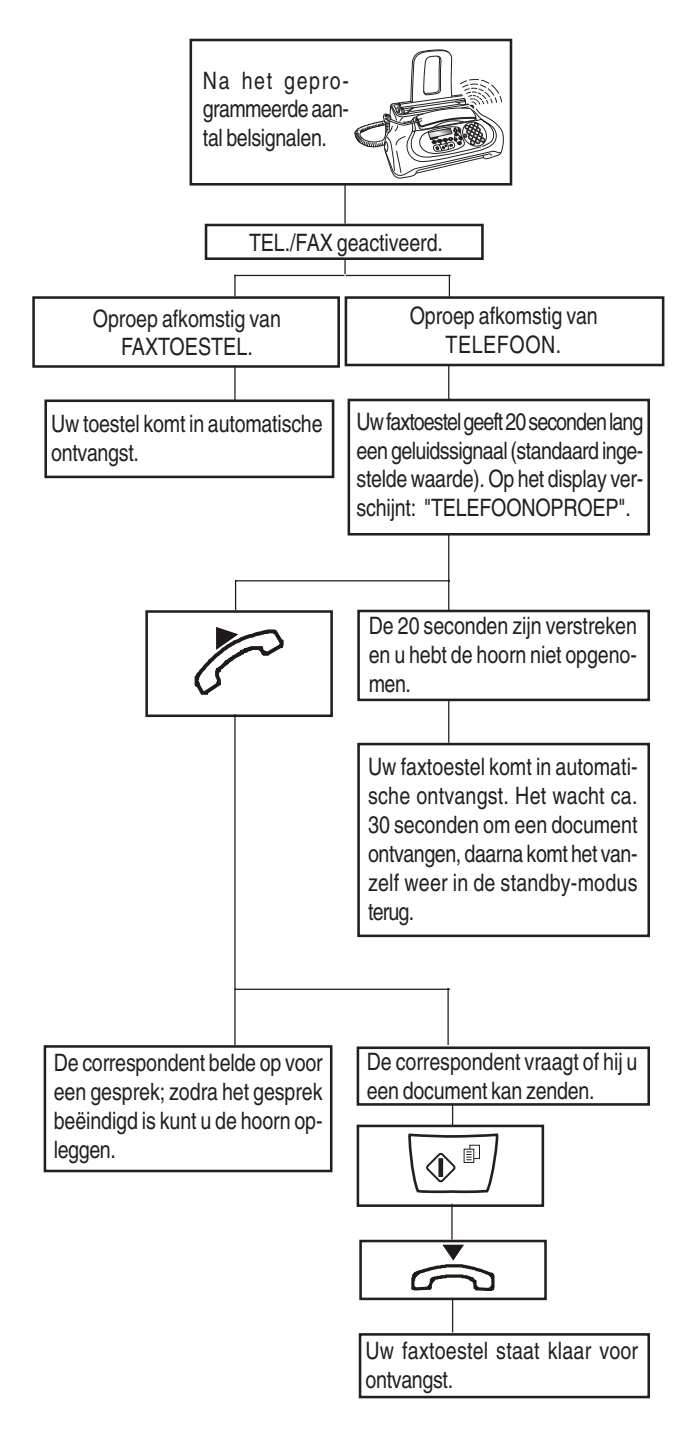

# GEBRUIK VAN DE TELEFOON

Als u de lijn neemt **door opnemen van de hoorn**, beschikt u over alle functies die een normale telefoon biedt. Hiertoe behoort ook de functie **R** (REGISTER RECALL, geactiveerd met de toets (R)) die toegang biedt tot speciale diensten die door de netwerkcentrale worden geboden.

U hebt tevens beschikking over de volgende functies:

- Oproepen van een correspondent met gebruik van de geprogrammeerde snelkiesprocedures, zie hieronder "Opbellen via de one-touchtoetsen" en "Opbellen via de snelkiescodes".
- Tijdelijk onderbreken van een telefoongesprek door indrukken van de toets 
   (HOLD). U kunt het gesprek voortzetten zodra u dezelfde toets weer indrukt.

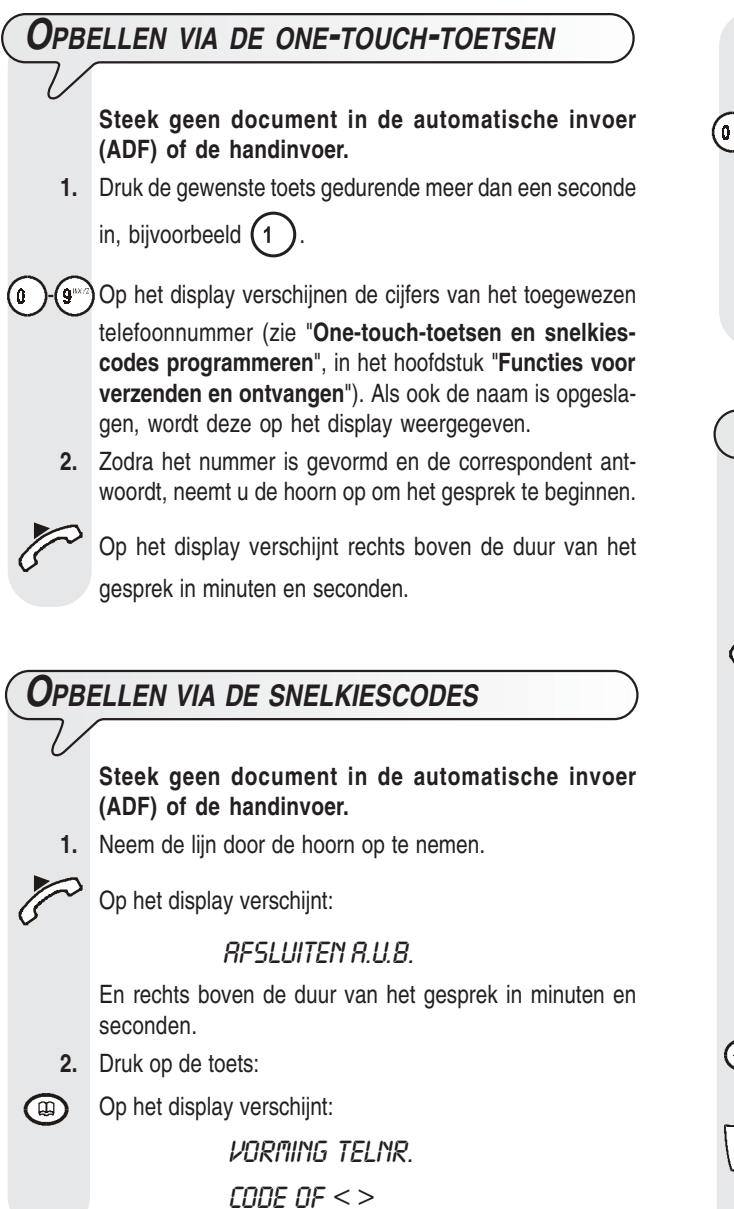

- 3. Om de gewenste snelkiescode, bijvoorbeeld  $\begin{pmatrix} 0 \\ 0 \end{pmatrix}$   $\begin{pmatrix} 1 \\ 1 \end{pmatrix}$  te vormen, drukt u op de toetsen:
- Op het display verschijnen de cijfers van het toegewezen telefoonnummer (zie "One-touch-toetsen en snelkiescodes programmeren", in het hoofdstuk "Functies voor verzenden en ontvangen"). Als ook de naam is opgeslagen, wordt deze op het display weergegeven.

Zodra het nummer is gevormd en de correspondent antwoordt, kunt u het gesprek beginnen.

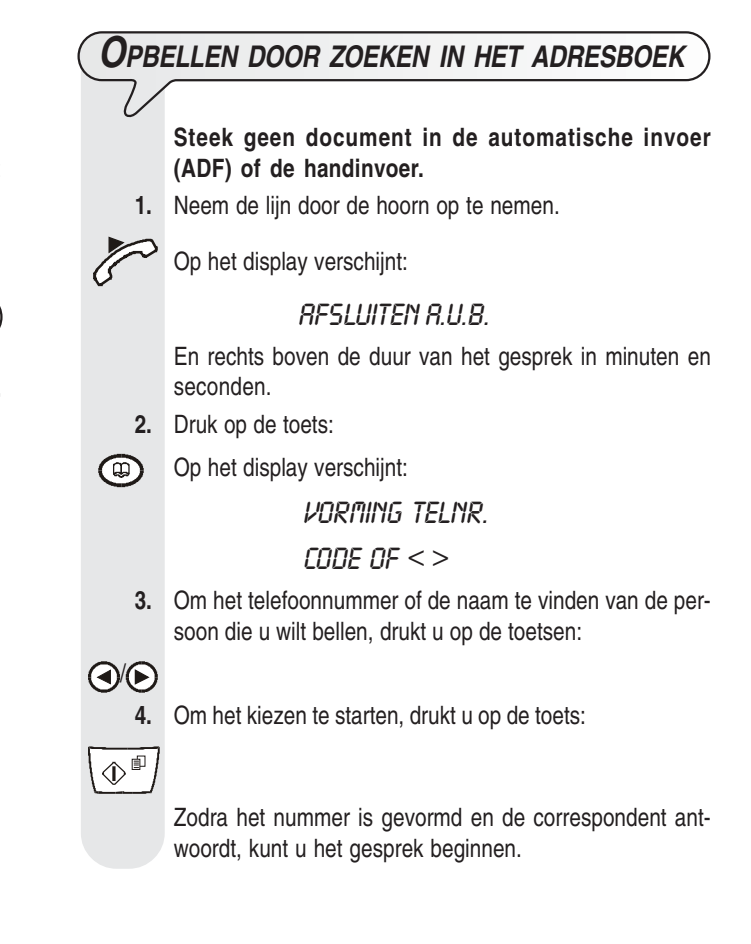

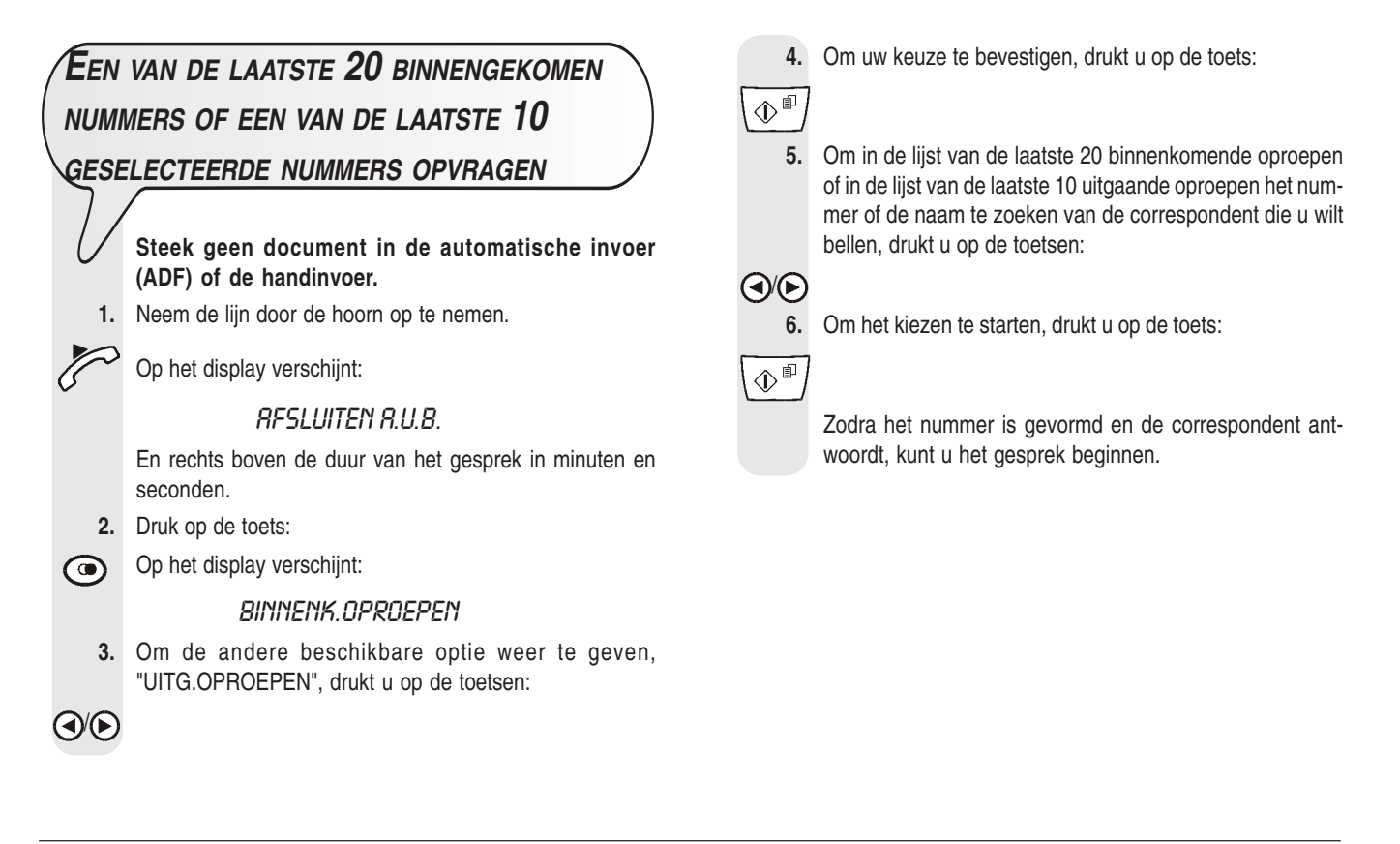

# Kopiëren

# Welke documenten kunt u kopiëren

Net als bij de verzending, moet ook bij het kopiëren het origineel in de automatische documentinvoer (ADF) of de handinvoer gestoken zijn. Controleer dus alvorens een kopie te maken, of het origineel correct in één van de invoeren is gestoken en of het voldoet aan de eerder beschreven kenmerken (zie het gedeelte "Verzenden").

Denk er echter aan dat u bij de **kopieerfunctie** zowel in de automatische invoer (ADF) als in de handinvoer slechts **één vel tegelijk** kunt insteken.

# Kopiëren

Zoals reeds gezegd, kunt u het faxtoestel ook als een kopieerapparaat gebruiken. Het afdrukresultaat is afhankelijk van het type kopie dat u wilt verkrijgen "Normale kopie" of "Kopie van hoge kwaliteit" en van de waarden voor contrast en resolutie die u instelt voordat u de kopie maakt.

- Kies het contrast op basis van de volgende criteria:
- NORMAL, als het document noch te donker noch te licht is.
- LICHT, als het document bijzonder donker is.
- DONKER, als het document bijzonder licht is.

- Kies de resolutie op basis van de volgende criteria:
- TEKST, als het document goed leesbare tekst of eenvoudige afbeeldingen bevat.
- FOTO, als het document schaduw bevat.
- 1. Steek het document in de automatische invoer (ADF) of in de handinvoer.

Op de bovenste regel van het display verschijnt:

#### DOKUMENT GEREED

en op de onderste regel de uitgangswaarde voor het contrast: "NORMAL".

2. Druk op de toets:

Op het display verschijnen de uitgangswaarden voor het type reproductie, contrast, en resolutie: respectievelijk 100%, NORMAL en TEKST. Bovendien wordt het ingestelde aantal kopieën weergegeven (1).

- 3. Druk op de toets:
- (F) Op het display verschijnt:

#### KOPIE: HOGE KURL

4. Om de andere beschikbare optie weer te geven, "KOPIE: NORMAL", drukt u op de toetsen:

5. Om uw keuze te bevestigen, drukt u op de toets:

 $(1)^{\square}$  Op het display verschijnt:

ZOOM: 100%

| 6.            | Om de andere beschikbare reproductiewaarden te kiezen,<br>"140%", "70%" of "50%", drukt u op de toetsen:                    |
|---------------|----------------------------------------------------------------------------------------------------|
| $\odot$       |                                                                                                    |
| 7.            | Om uw keuze te bevestigen, drukt u op de toets:                                                                             |
|               | Op het display verschijnt:                                                                                                  |
|               | Contrast: Norm.                                                                                                    |
| 8.            | Om de andere twee beschikbare contrastwaarden weer te geven, "CONTRAST:LICHT" of "CONTRAST:DONKER", drukt u op de toetsen:  |
|               |                                                                                                    |
| 9.            | Om uw keuze te bevestigen, drukt u op de toets:                                                                             |
|               | Het display geeft de waarden weer die u zojuist geselec-                                                                    |
|               | teerd heeft. Nu hoeft u alleen nog het type reproductie te kiezen en het gewenste aantal kopieën in te stellen:             |
| 10.           | Om het gewenste type resolutie te kiezen, "TEKST" of "FOTO", drukt u op de toets:                                           |
| (X)<br>X = E  |                                                                                                    |
| 11.           | Als u meer dan een kopie wilt maken (max. 9), voert u<br>het gewenste aantal in, door op de volgende toetsen te<br>drukken: |
| 2 ··· 9 ··· 7 |                                                                                                    |
| 12.           | Als u een enkele kopie wilt maken, gaat u direct door naar het volgende punt.                                               |
| 13.           | Om het kopiëren te starten, drukt u op de toets:                                                                            |
| ()<br>()      | Het faxtoestel begint het document op te slaan. Nadat het                                                                   |
|               | document is opgeslagen, wordt het kopieren gestart.                                                                         |
|               |                                                                                                    |

# OPMERKING

Wanneer u de kopieertaak wilt onderbreken, drukt u tweemaal op de

toets  $\bigcirc$ : eerst om het origineel uit de ADF te verwijderen, en daarna om het faxtoestel opnieuw in de oorspronkelijke standbymodus te plaatsen.

### CONFIGURATIE VOOR DE KENMERKEN VAN DE TELEFOONLIJN

| AANSLUITEN OP HET OPENBARE TELEFOONNET | <br>1 |
|----------------------------------------|-------|
| AANSLUITEN OP EEN PRIVÉ-LIJN (PBX)     | <br>1 |

### FUNCTIES VOOR VERZENDEN EN ONTVANGEN

| VERZENDEN                                                             | . 3 |
|-----------------------------------------------------------------------|-----|
| WELKE DOCUMENTEN KUNT U GEBRUIKEN                                     | . 3 |
| DOCUMENTEN IN DE AUTOMATISCHE INVOER (ADF)<br>OF DE HANDINVOER STEKEN | . 3 |
| ONTVANGEN                                                             | . 6 |
| KIEZEN VAN DE ONTVANGSTMODUS                                          | . 6 |
| ONTVANGEN IN DE DIVERSE ONTVANGSTMODI                                 | . 6 |
| ONE-TOUCH-TOETSEN EN SNELKIESCODES<br>PROGRAMMEREN                    | . 7 |
| RAPPORTEN EN LIJSTEN AFDRUKKEN                                        | . 9 |
|                                                                       |     |

### HET ANTWOORDAPPARAAT

| GEAVANCEERD GEBRUIK                                                    | 19   |
|------------------------------------------------------------------------|------|
| VAN HET ANTWOORDAPPARAAT                                               | . 18 |
| AFDRUKKEN VAN DE CONFIGURATIEPARAMETERS                                |      |
| SPECIALE FUNCTIES VAN HET ANTWOORDAPPARAAT                             | . 17 |
| HET ANTWOORDAPPARAAT OP AFSTAND BEDIENEN                               | . 17 |
| BOODSCHAPPEN EN MEMO'S DOORSTUREN NAAR EEN<br>TELEFOON OP AFSTAND      | . 16 |
| WISSEN VAN REEDS BELUISTERDE BOODSCHAPPEN EN MEMO'S                    | . 15 |
| AFSPELEN VAN BINNENKOMENDE BOODSCHAPPEN EN MEMO'S                      | . 15 |
| OPNAMETIJD PROGRAMMEREN VOOR MEMO'S EN<br>BINNENKOMENDE BOODSCHAPPEN   | . 15 |
| UITGAANDE BOODSCHAPPEN EN MEMO'S                                       | . 13 |
| WIJZIGEN OF ANNULEREN VAN DE TOEGANGSCODE<br>VOOR HET ANTWOORDAPPARAAT | . 13 |
| HET BEDIENINGSPANEEL VOOR HET<br>ANTWOORDAPPARAAT                      | . 12 |
| OM HET ANTWOORDAPPARAAT TE ACTIVEREN                                   | . 12 |

| OVERIGE NUTTIGE INSTELLINGEN VOOR ONTVANGST  | 19 |
|----------------------------------------------|----|
| OVERIGE NUTTIGE INSTELLINGEN VOOR VERZENDING | 22 |
| ONTVANGEN VAN EEN DOCUMENT D.M.V. DE         |    |
| POLLINGFUNCTIE                               | 24 |

| PROBLEMEN OPLOSSEN                                                                                        | 26 |
|----------------------------------------------------------------------------------------------------|----|
| WANNEER DE STROOM UITVALT                                                                                 | 26 |
| WANNEER HET PAPIER OF DE INKT OPRAAKT                                                                     | 26 |
| WANNEER DE VERZENDING MISLUKT                                                                             | 26 |
| WAT ER GEBEURT ALS U EEN DOCUMENT IN EEN VAN<br>DE TWEE INVOEREN STEEKT TERWIJL HET FAXTOESTEL<br>AFDRUKT | 26 |
| KLEINE PROBLEMEN OPLOSSEN                                                                                 | 26 |
| FOUTCODES                                                                                                 | 27 |
| SIGNALEN EN BERICHTEN                                                                                     | 28 |
| ONDERHOUD                                                                                                 | 30 |
| PRINTKOP VERVANGEN                                                                                        | 30 |
| REINIGINGSPROCEDURE VOOR DE PRINTKOP<br>EN TESTPROCEDURE VOOR DE SPUITMONDEN                              | 30 |
| ELEKTRISCHE CONTACTEN VAN DE PRINTKOP<br>REINIGEN                                                         | 31 |
| OPTISCHE SCANNER REINIGEN                                                                                 | 31 |
| BEHUIZING REINIGEN                                                                                        | 32 |
| VASTGELOPEN DOCUMENTEN VERWIJDEREN                                                                        | 32 |
| VASTGELOPEN PAPIER VERWIJDEREN                                                                            | 32 |
| TECHNISCHE GEGEVENS                                                                                       | 34 |
| INDEX                                                                                                    | 35 |

INDEX

1

3

12

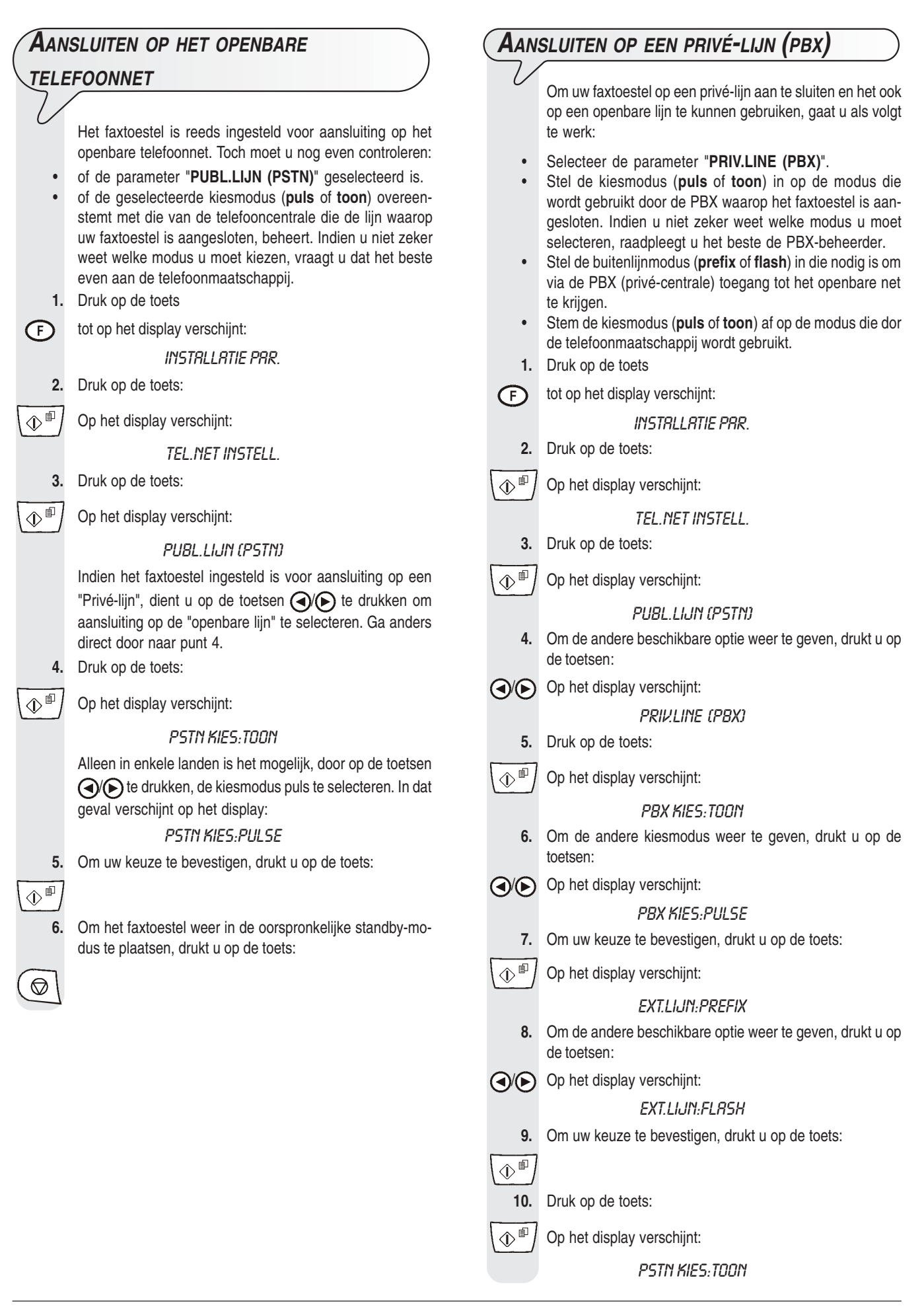

**11.** Om de andere kiesmodus weer te geven, drukt u op de toetsen:

Op het display verschijnt:

 $\bigcirc$ 

PSTN KIES:PULSE

**12.** Om de instelling te bevestigen, drukt u op de toets:

**13.** Om het faxtoestel weer in de oorspronkelijke standby-modus te plaatsen, drukt u op de toets:

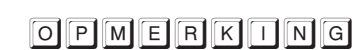

Indien u de uitgangsmodus "EXT.LIJN:FLASH" heeft bevestigd, moet u om van de privé-lijn toegang te krijgen tot het openbare net, op de toets  $\bigcirc$  drukken voor u het telefoon- of faxnummer vormt. Op het display verschijnt een "E" (external).

**U** wilt de kiesmodus tijdelijk wijzigen

Als het faxtoestel is ingesteld op de pulskiesmodus en u wilt het instellen op de toonkiesmodus gaat u als volgt te werk:

Druk vóór het vormen van het fax- of telefoonnummer op de toets

(\* ), om de kiesmodus tijdelijk te wijzigen.

Na afloop van de transactie herstelt het faxtoestel altijd de kiesmodus waarop het is ingesteld.

# Functies voor verzenden en ontvangen

VERZENDEN WELKE DOCUMENTEN KUNT U GEBRUIKEN Afmetingen IN DE AUTOMATISCHE INVOER (ADF) • Breedte 210 mm

- Lengte 105 mm 600 mm
- Gramsgewicht 70 90 gr/m<sup>2</sup> (max. 5 vel)

#### IN DE EXTRA HANDINVOER

| Breedte                    | 148 mm - 216 mm                 |
|----------------------------|---------------------------------|
| <ul> <li>Lengte</li> </ul> | 105 mm - 600 mm                 |
| • Cromonourisht            | 70 110 $ar/m^2$ (1 yel togetill |

• Gramsgewicht 70 - 110 gr/m<sup>2</sup> (1 vel tegelijk)

#### **GEBRUIK NOOIT**

- Opgerold papier
- Flinterdun papier
- Gescheurd papier
- Nat of vochtig papier
- Kleine stukjes papier
- Verkreukeld papier
- Carbonpapier

Ter voorkoming van schade die het faxtoestel buiten werking zou kunnen stellen en de garantie te niet zou kunnen doen, moet u ervoor zorgen dat de documenten die u wilt gebruiken vrij zijn van:

- nietjes
- paperclips
- plakband
- natte Tipp-Ex of lijm.

In al deze gevallen moet u het document eerst kopiëren en vervolgens de kopie verzenden.

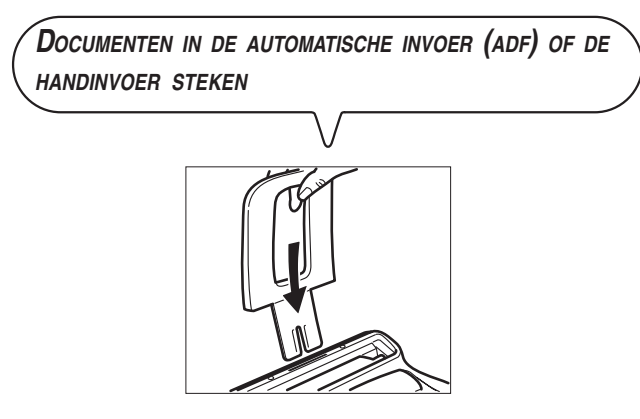

1. Breng de papiersteun in de gleuf aan en duw hem aan tot hij vastzit.

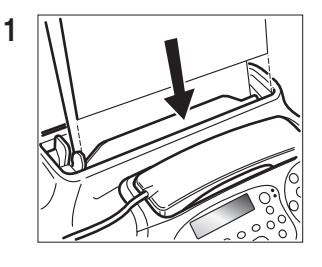

of

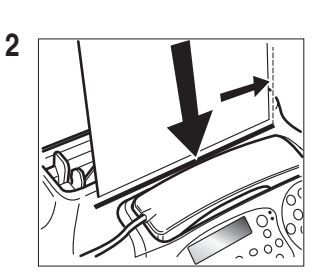

 Steek het document in de automatische invoer (ADF) voor originele documenten (fig. 1) met de te verzenden kant naar onder gericht.

of

Steek het document als volgt in de extra handinvoer:

- Leg het document zo dat het perfect op de rechterkant van de invoer aansluit (fig. 2).
- Controleer of het document tenminste drie centimeter in de invoer wordt getrokken. Alleen dan is het document correct ingevoerd. Is dit niet het geval, dan moet u het document

verwijderen, handmatig of door op de toets  $\bigcirc$  te drukken, en de operatie herhalen.

3. Nadat het document in een van de twee invoeren is gestoken, verschijnt op de bovenste regel van het display:

#### DOKUMENT GEREED

en op de onderste regel de uitgangswaarde voor het contrast: "NORMAL".

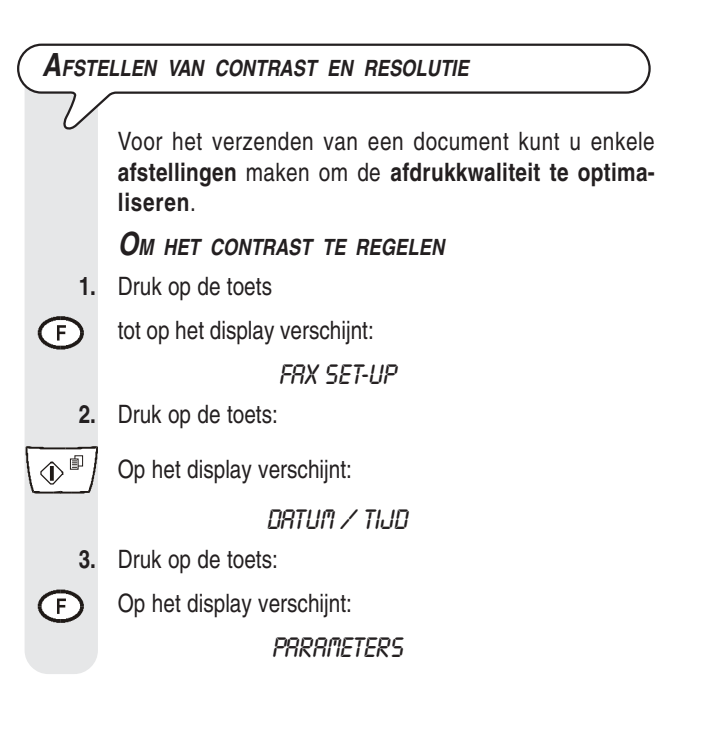

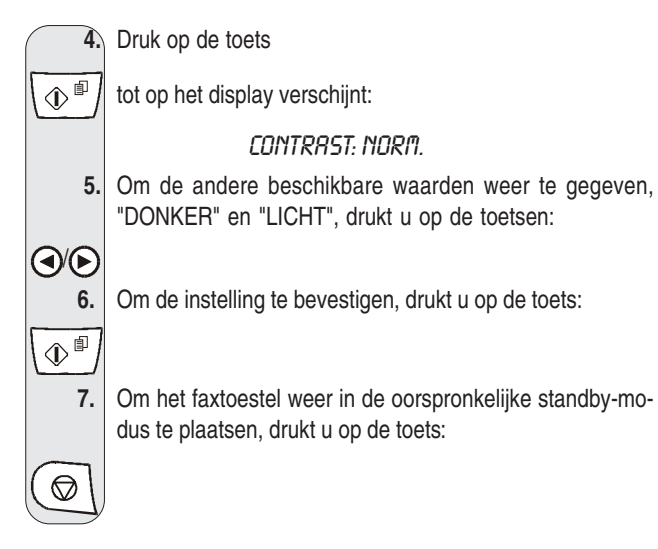

Het contrast moet worden gekozen op basis van de volgende criteria:

- NORMAL, als het document noch te licht, noch te donker is. Op de onderste regel van het display verschijnt "NORMAL".
- LICHT, als het document bijzonder donker is. Op de onderste . regel van het display verschijnt "LICHT".
- DONKER, als het document bijzonder licht is. Op de onderste • regel van het display verschijnt "DONKER".

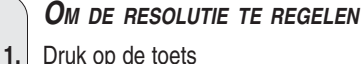

 $( \mathbb{A} )$ 

XXB

Druk op de toets

tot de gewenste resolutiewaarde op het display verschijnt.

#### De resolutie moet worden gekozen op basis van de volgende criteria:

- STANDAARD, indien het document gemakkelijk leesbaar is. Op de onderste regel van het display verschijnt een pijl die naar het symbool "[] op het bedieningspaneel wijst.
- FIJN, indien het document zeer kleine tekens of tekeningen bevat. Op de onderste regel van het display verschijnt een pijl die naar het symbool "[ mil op het bedieningspaneel wijst.
- GRIJSTONEN, indien het document schaduw bevat. Op de • onderste regel van het display verschijnt een pijl die naar het symbool " [B]" en een pijl die naar het symbool " [W]" op het bedieningspaneel wijst.

#### **D**OCUMENTEN VERZENDEN

Steek het document in de automatische invoer (ADF) of in 1. de handinvoer.

Op de bovenste regel van het display verschijnt:

#### DOKUMENT GEREED

en op de onderste regel de uitgangswaarde voor het contrast: "NORMAL".

De uitgangswaarde met betrekking tot de resolutie is " (standaard).

Pas eventueel de waarden voor contrast en resolutie aan zoals hierboven beschreven.

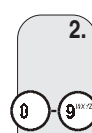

Om het nummer te vormen van de correspondent aan wie u het document wilt verzenden, drukt u op de toetsen:

(

Het nummer van de correspondent mag maximaal 64 cijfers bevatten.

3. Om de verzending te starten, drukt u op de toets:

Na de verzending verschijnt het bericht "VZ VOLLEDIG" enkele seconden lang op het display.

# OPMERKING

Indien u een verkeerd nummer hebt gevormd, plaatst u de cursor met behulp van de toetsen ()/>> op het verkeerde nummer en overschrijft het met het juiste nummer. Om het nummer volledig te

wissen, drukt u op de toets .

# OPMERKING

U kunt het nummer van de correspondent ook selecteren door middel van de snelle kiesmethodes, zie verderop "One-touch-toetsen en snelkiescodes programmeren", "Verzenden via one-touchtoetsen" en "Verzenden via snelkiescodes".

# OPMERKING

Indien u de verzending wilt onderbreken, dan drukt u op de toets

 $\bigcirc$ Het faxtoestel zal het document automatisch uit de ADF uit-

voeren en weer in de oorspronkelijke standby-modus komen.

Indien het te verwijderen document meer dan één pagina telt, moet u

voordat u op ( 🛇 drukt om de eerste pagina te verwijderen, eerst handmatig alle andere pagina's verwijderen.

### Kiestonen horen bij het verzenden

1. Steek het document in de automatische invoer (ADF) of in de handinvoer.

Op de bovenste regel van het display verschijnt:

#### DOKUMENT GEREED

en op de onderste regel de uitgangswaarde voor het contrast: "NORMAL".

De uitgangswaarde met betrekking tot de resolutie is " (standaard).

Pas eventueel de waarden voor contrast en resolutie aan zoals hierboven beschreven.

Om de kiestonen te horen, drukt u op de toets: 2.

(() Op het display verschijnt:

### RFSLUITEN R.U.B.

En rechts boven de duur van de transmissie in minuten en seconden.

3. Om het nummer te vormen van de correspondent aan wie u het document wilt verzenden, drukt u op de toetsen:

(0)**-(9**\*\*\*

Het nummer van de correspondent mag maximaal 64 cijfers bevatten.

| 4. Zodra u de faxtoon van de correspondent hoort, drukt u op de toets:                                                                                                    | Een document uit het geheugen verzenden                                                                                                    |
|----------------------------------------------------------------------------------------------------|----------------------------------------------------------------------------------------------------|
| De verzending is gestart. Op het display verschijnt het be-<br>richt "VERBINDING".                                                                                                    | 1. Steek het document in de automatische invoer (ADF) of in de handinvoer.                                                                                                    |
| Na de verzending verschijnt het bericht "VZ VOLLEDIG"                                                                                                    | Op de bovenste regel van het display verschijnt:                                                                                                    |
| enkele seconden lang op het display.                                                                                                    | DOKUMENT GEREED                                                                                                    |
|                                                                                                    | en op de onderste regel de uitgangswaarde voor het con-<br>trast: "NORMAL".                                                                                                    |
| TELEFOONHOORN OPNEMEN BIJ HET VERZENDEN                                                                                                    | De uitgangswaarde met betrekking tot de resolutie is "                                                                                                    |
| <ol> <li>Steek het document in de automatische invoer (ADF) of in<br/>de handinvoer.</li> </ol>                                                                                                    | Pas eventueel de waarden voor contrast en resolutie aar<br>zoals hierboven beschreven.                                                                                                    |
| Op de bovenste regel van het display verschijnt:                                                                                                    | 2. Druk op de toets                                                                                                    |
| en op de onderste regel de uitgangswaarde voor het con-                                                                                                    | F       tot op het display verschijnt:         TX IIIT GEHELIGEN                                                                                                    |
| De uitgangswaarde met betrekking tot de resolutie is "                                                                                                    | 3. Druk op de toets:                                                                                                    |
| (standaard).<br>Pas eventueel de waarden voor contrast en resolutie aan                                                                                                    | Het faxtoestel begint het document in het geheugen op te                                                                                                    |
| zoals hierboven beschreven.                                                                                                    | slaan. Zodra dit gebeurd is, verschijnt het bericht "DOC. N<br>XXXX" enkele seconden lang op het display; daarna ver-                                                                                                    |
| 2. Neem de lijn door de hoorn op te nemen.                                                                                                    | schijnt:                                                                                                    |
|                                                                                                    | III.mn                                                                                                    |
| HF5LUITEIT H.U.B.<br>En rechts hoven de duur van de transmissie in minuten en                                                                                                    | 4. Om de tijd in te voeren waarop u de verzending wilt uitvoe-                                                                                                    |
| seconden.                                                                                                    | ren, bijvoorbeeld "16:50", drukt u op de toetsen:                                                                                                    |
| 3. Om het nummer te vormen van de correspondent aan wie u het document wilt verzenden, drukt u op de toetsen:                                                                                                    | <ul> <li>(a) -(g)</li> <li>(b) -(g)</li> <li>(c) -(g)</li> <li>(c)</li></ul> |
|                                                                                                    | te bevestigen, drukt u op de toets:                                                                                                    |
| Het nummer van de correspondent mag maximaal 64 cij-<br>fers bevatten.                                                                                                    | Op het display verschijnt:                                                                                                    |
| Als het faxtoestel van uw correspondent op automatische                                                                                                    | VORN FRX NUNNER                                                                                                    |
| ontvangst is ingesteld, hoort u de toon van het                                                                                                    | NUM/TOETS/SNELK.                                                                                                    |
| Als het op <b>manuele ontvangst</b> is ingesteld, zal iemand de<br>telefoon opnemen, en moet u hem vragen op de <b>start-</b><br><b>toets</b> van zijn faxtoestel te drukken, waarna u wacht tot u<br>de <b>faxtoon</b> hoort | <ol> <li>Vorm het nummer van de correspondent volgens een var<br/>de beschikbare methodes: direct op het toetsenbord of via<br/>de one-touch-toetsen of snelkiescodes (zie verderop "One-<br/>touch-toetsen en snelkiescodes programmeren").</li> </ol>                                                                                                    |
| 4. Om de verzending te starten, drukt u op de toets:                                                                                                    | Hiertoe drukt u op de toetsen:                                                                                                    |
| Op het display verschijnt het bericht "VERBINDING".                                                                                                    | 7. Druk op de toets:                                                                                                    |
| Na de verzending verschijnt het bericht "VZ VOLLEDIG"                                                                                                    | Daarna zal het faxtoestel u vragen een ander nummer in                                                                                                    |
| enkele seconden lang op het display.                                                                                                    | te voeren:                                                                                                    |
| Automatische kiesherhaling                                                                                                    | VORM FRX NUMMER                                                                                                    |
|                                                                                                    | NUM/TOETS/SNELK.                                                                                                    |
| Indien er geen verbinding tot stand komt omdat de lijn gestoord is of<br>omdat het nummer van de correspondent bezet is, zal het faxtoestel<br>bet gewenste nummer tot driemaal automatisch berbalen                          | Als u het document aan meer dan één correspondent wil<br>zenden, herhaalt u de twee voorgaande stappen voor elke<br>volgende correspondent.                                                                                                    |
|                                                                                                    | Als u het document aan één enkele correspondent wilt zen-<br>den, gaat u direct door naar het volgende punt zonder                                                                                                    |
| ( LEN DOCUMENT AAN MEERDERE CORRESPONDENTEN )                                                                                                    | andere nummers in te voeren.                                                                                                    |
| VEHZENDEN                                                                                                    | o. Om de procedure ar te sluiten, drukt u op de toets:                                                                                                    |
| V<br>Het faxtoestel is uitgerust met een <b>gebeuren</b> waaruit u een doou-                                                                                                    | Nadat de procedure is afgesloten verschijnt op het display                                                                                                    |
| ment (ook op een vooraf ingesteld tijdstip: uitgestelde verzending)                                                                                                    | RUTOMRT. OO                                                                                                    |
| naar verschillende correspondenten kunt zenden (max. 10):<br>"circulaire". Zie hieronder "Een document uit het geheugen ver-                                                                                                  | TX UIT GEHEUGEN                                                                                                    |

zenden".

# PMERKING

In geval van een stroomonderbreking, wordt de geprogrammeerde verzending uit het geheugen gewist.

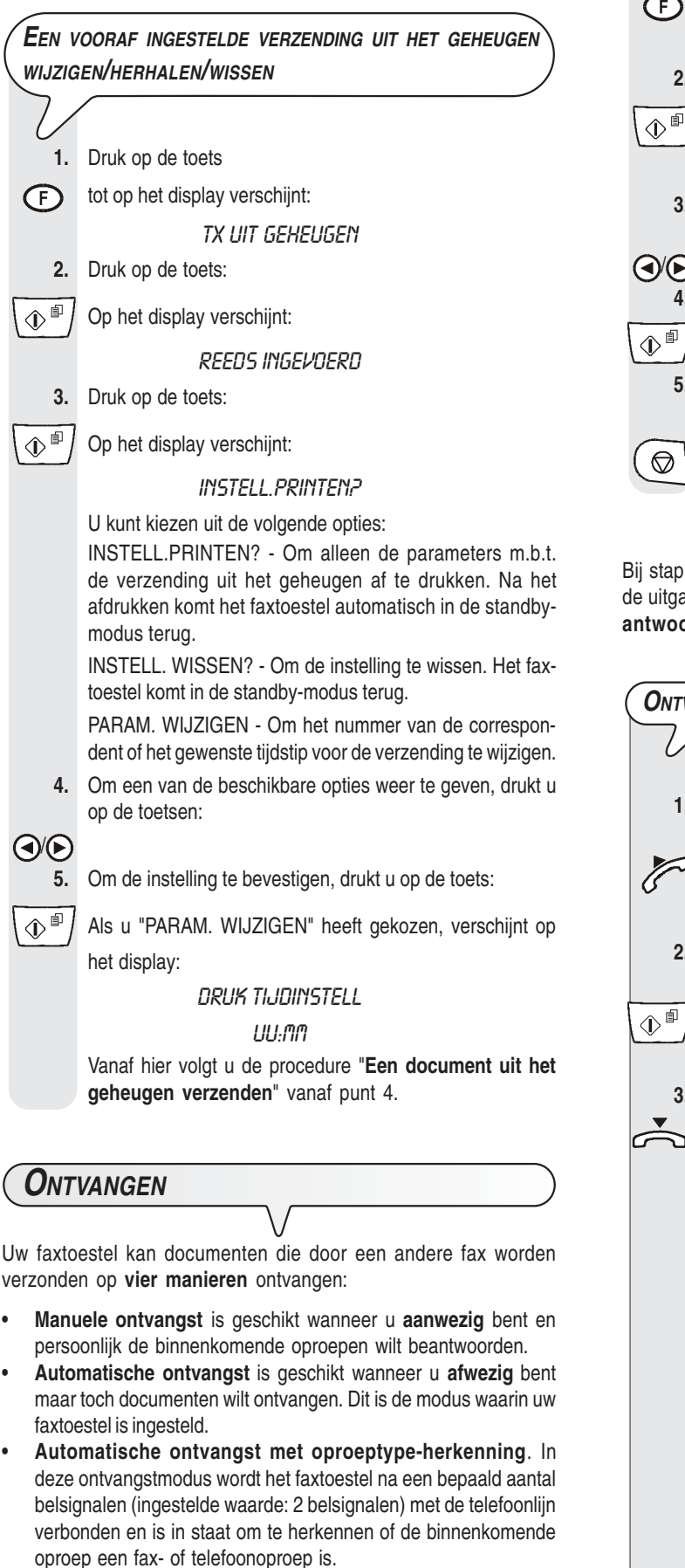

Ontvangst met antwoordapparaat. In deze ontvangstmodus ontvangt het antwoordapparaat de oproepen, registreert eventuele boodschappen en geeft de verbinding over aan het faxtoestel als de correspondent een document wil verzenden.

#### Kiezen van de ontvangstmodus

- Druk op de toets 1.
- tot op het display verschijnt: (F)
  - ONTVANGSTRODUS
  - 2. Druk op de toets:

⊕∎ Op het display verschijnt:

> RUTOMAT. 00

3. Om de andere beschikbare opties weer te geven, "MA-NUELE", "TEL./FAX" of "AWA/FAX", drukt u op de toetsen:

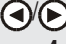

4. Om de instelling te bevestigen, drukt u op de toets:

5. Om het faxtoestel weer in de oorspronkelijke standby-modus te plaatsen, drukt u op de toets:

# OPMERKING

Bij stap 3, wordt de optie "AWA/FAX" alleen weergegeven indien u de uitgaande boodschap 1 opgenomen hebt (zie het hoofdstuk "Het antwoordapparaat").

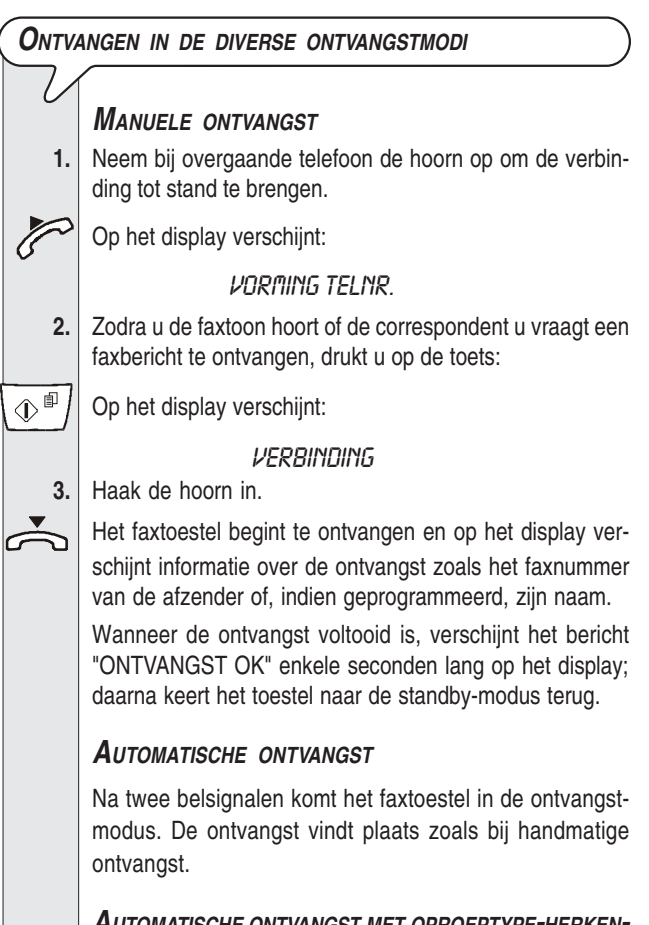

### **A**UTOMATISCHE ONTVANGST MET OPROEPTYPE-HERKEN-NING

Hoe het faxtoestel zich in deze ontvangstmodus gedraagt, is afhankelijk van de correspondent:

-Als de oproep van een ander faxtoestel afkomstig is, komt uw faxtoestel na twee belsignalen automatisch in de ontvangstmodus.

| <ul> <li>Als de oproep van een telefoon afkomstig is, geeft het faxtoestel na twee belsignalen ca. 20 seconden lang een geluidsignaal en op het display verschijnt "TELEFOONOPROEP". Indien u de hoorn niet binnen 20 seconden opneemt, komt het faxtoestel automatisch in de ontvangstmodus.</li> <li>Als u de hoorn opneemt voordat het faxtoestel de verbinding met de telefoonlijn tot stand brengt en u de kiestonen hoort, gaat u als volgt te werk:</li> <li>Druk op de toets:</li> <li>Haak de hoorn in.</li> </ul> | 6.<br>0 • 9 • • • • • • • • • • • • • • • • •                            | Indien er reeds een telefoonnummer of een faxnummer<br>werd opgeslagen, zal dit op het display verschijnen.<br>Vorm het gewenste telefoonnummer of faxnummer (max.<br>64 cijfers).<br>Hiertoe drukt u op de toetsen:<br>Als u een fout gemaakt heeft, plaatst u de cursor op het<br>verkeerde cijfer.<br>Hiertoe drukt u op de toetsen:<br>Vervolgens overschrijft u het met het juiste cijfer.<br>Hiertoe drukt u op de toetsen:                                                                                                    |
|----------------------------------------------------------------------------------------------------|--------------------------------------------------------------------------|----------------------------------------------------------------------------------------------------|
|                                                                                                    | ()-(g <sup>**</sup>                                                      |                                                                                                    |
| OPMERKING                                                                                                    | 9.                                                                       | Om het nummer volledig te wissen, drukt u op de toets:                                                                                                    |
| Indien u een ontvangst wilt onderbreken, drukt u op de toets 🔘                                                                                                    |                                                                          |                                                                                                    |
| om het faxtoestel opnieuw in de oorspronkelijke standby-modus te                                                                                                    | × 10                                                                     | Indien uw faxtoestel aangesloten is on een PRX en u heeft                                                                                                    |
| plaatsen.                                                                                                    |                                                                          | de uitgangsmodus "FLASH" geselecteerd, drukt u om de buitenlijn te nemen voordat u het nummer vormt op de toets.                                                                                                    |
| ONE-TOUCH-TOETSEN EN SNELKIESCODES                                                                                                    | R                                                                        | Op het display verschijnt de letter "E" (external).                                                                                                    |
| PROGRAMMEREN                                                                                                    | 11.                                                                      | Om de instelling te bevestigen, drukt u op de toets:                                                                                                    |
| Het favtoestel hiedt ook <b>snelkiesfuncties</b> , zoals de <b>one-touch-</b>                                                                                                    |                                                                          | Op het display verschijnt:                                                                                                    |
| toetsen en snelkiescodes, die echter eerst geprogrammeerd                                                                                                    |                                                                          | ו וחחוו<br>Indien er reeds een naam werd opgeslagen, zal deze op                                                                                                    |
| moeten worden.                                                                                                    |                                                                          | het display verschijnen.                                                                                                    |
| ONE-TOUCH-TOETSEN                                                                                                    | 12.                                                                      | Voer de naam van de correspondent in (max. 16 te-<br>kens) zoals u dat deed voor uw naam (zie " <b>Nu ontbre-<br/>ken uw naam en faxnummer nog</b> ", in het hoofdstuk<br>"Meteen aan de slag")                                                                                                    |
| Aan elk van de 10 nummertoetsen (0-9) kunt u een                                                                                                    |                                                                          | Hiertoe drukt u op de toetsen:                                                                                                    |
| zen die automatisch geselecteerd worden wanneer u de                                                                                                    | (2 **°)-(9***?                                                           |                                                                                                    |
| betreffende toets langer dan een seconde indrukt.                                                                                                    | 13.                                                                      | Als u een fout gemaakt heeft, plaatst u de cursor op het                                                                                                    |
| 1. Druk op de toets                                                                                                    |                                                                          | verkeerde teken.                                                                                                    |
| (F) tot op het display verschijnt:                                                                                                    |                                                                          | nienoe drukt u op de toetsen.                                                                                                    |
| HX 5E1-UP                                                                                                    | 14.                                                                      | Vervolgens overschrijft u het met het juiste teken.                                                                                                    |
|                                                                                                    |                                                                          | Hiertoe drukt u op de toetsen:                                                                                                    |
| Op het display verschijnt:                                                                                                    | (2 <sup>480</sup> )-(9 <sup>11</sup> ×7)                                 |                                                                                                    |
| DRTUM / TIJD                                                                                                    | 15.                                                                      | Om de naam volledig te wissen, drukt u op de toets:                                                                                                    |
| 3. Druk op de toels                                                                                                    |                                                                          |                                                                                                    |
|                                                                                                    | ×                                                                        | Ore de installing to be unations, de later en de tester                                                                                                    |
| 4. Druk op de toets:                                                                                                    | 16.                                                                      | Om de instelling te bevestigen, drukt u op de toets:                                                                                                    |
|                                                                                                    | 一一一一一一                                                                   |                                                                                                    |
| On het display verschijnt:                                                                                                    |                                                                          | Op net display verschijnt:                                                                                                    |
| Op het display verschijnt:      DRIK 1 TRETSNR                                                                                                    |                                                                          | Op net display verschijnt:<br>KIES RNDERE: JR                                                                                                    |
| Op het display verschijnt:     DRUK 1 TOETSNR.     TOETS: D-9                                                                                                    |                                                                          | Nu kunt u de procedure onderbreken of u kunt een an-<br>dere one-touch-toets programmeren.                                                                                                    |
| <ul> <li>Op het display verschijnt:</li> <li>DRUK 1 TDETSNR.</li> <li>TDET5: D-9</li> <li>Druk op de nummertoets waaraan u een faxnummer wilt</li> </ul>                                                                                                    | <u>⊕</u><br>∎)<br>17.                                                    | KIES RNDERE: JR         Nu kunt u de procedure onderbreken of u kunt een andere one-touch-toets programmeren.         Om de procedure te onderbreken, drukt u op de toets:                                                                                                    |
| <ul> <li>Op het display verschijnt:</li> <li>DRUK 1 TDETSNR.</li> <li>TDET5: D-9</li> <li>Druk op de nummertoets waaraan u een faxnummer wilt toewijzen (bijv. 1).</li> </ul>                                                                                                    | <ul><li>↓ ■</li><li>17.</li></ul>                                        | KIES RNDERE: JR         Nu kunt u de procedure onderbreken of u kunt een andere one-touch-toets programmeren.         Om de procedure te onderbreken, drukt u op de toets:                                                                                                    |
| <ul> <li>Op het display verschijnt:</li> <li>DRUK 1 TDETSNR.</li> <li>TDETS: D-9</li> <li>5. Druk op de nummertoets waaraan u een faxnummer wilt toewijzen (bijv. 1).</li> <li>Hiertoe drukt u op de toetsen:</li> </ul>                                                                                                    | <ul> <li>⊕<sup>■</sup></li> <li>17.</li> <li>(♥)</li> <li>18.</li> </ul> | With the procedure onderbreken of u kunt een andere one-touch-toets programmeren.         Om de procedure te onderbreken, drukt u op de toets:                                                                                                    |
| <ul> <li>Op het display verschijnt:</li> <li>DRUK 1 TDETSNR.</li> <li>TDETS: D-9</li> <li>Druk op de nummertoets waaraan u een faxnummer wilt toewijzen (bijv. 1).</li> <li>Hiertoe drukt u op de toetsen:</li> <li>Op het display verschijnt:</li> </ul>                                                                                                    | <ul> <li>⊕<sup>■</sup></li> <li>17.</li> <li>(⑦)</li> <li>18.</li> </ul> | With the procedure onderbreken of u kunt een andere one-touch-toets programmeren.         Om de procedure te onderbreken, drukt u op de toets:         Om een andere one-touch-toets te programmeren herhaalt u de procedure vanaf de stappen voor het invoeren van bet nummer on de poor van de poor van de poor v |

### **S**NELKIESCODES

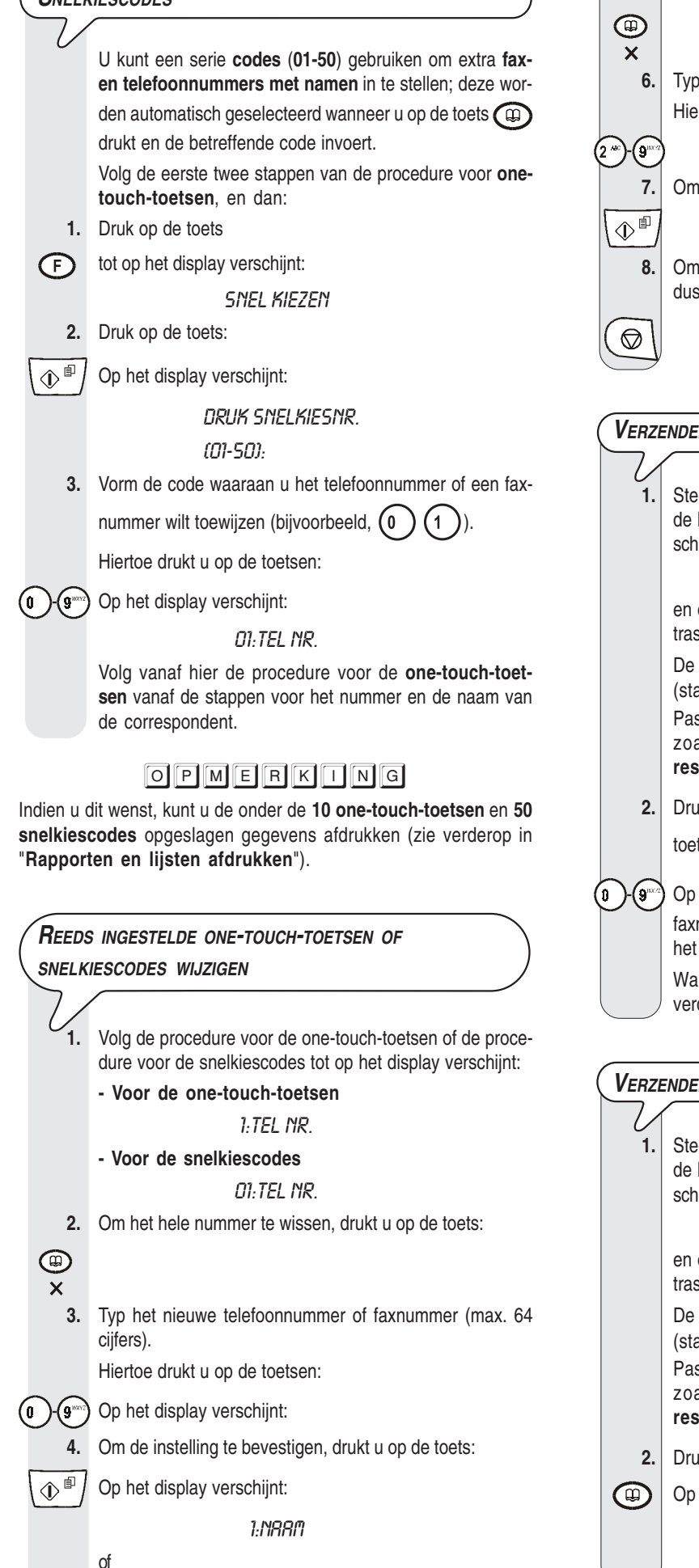

01:NRRM

Om de hele naam te wissen, drukt u op de toets:

Typ de nieuwe naam (max. 16 tekens). Hiertoe drukt u op de toetsen:

5.

Om de instelling te bevestigen, drukt u op de toets:

Om het faxtoestel weer in de oorspronkelijke standby-modus te plaatsen, drukt u op de toets:

#### VERZENDEN VIA ONE-TOUCH-TOETSEN

Steek het document in de automatische invoer (ADF) of in de handinvoer. Op de bovenste regel van het display verschijnt:

#### DOKUMENT GEREED

en op de onderste regel de uitgangswaarde voor het contrast: "NORMAL".

De uitgangswaarde met betrekking tot de resolutie is "**R**" (standaard).

Pas eventueel de waarden voor contrast en resolutie aan zoals beschreven in "Afstellen van contrast en resolutie".

2. Druk langer dan een seconde op de gewenste nummer-

toets (bijvoorbeeld (1)):

) Op het display verschijnen de cijfers van het toegewezen faxnummer. Als eveneens de naam werd opgeslagen, geeft het display de naam weer.

Wanneer het nummer is gekozen, verloopt de verzending verder op de bekende manier.

#### Verzenden via snelkiescodes

Steek het document in de automatische invoer (ADF) of in de handinvoer. Op de bovenste regel van het display verschijnt:

#### DOKUMENT GEREED

en op de onderste regel de uitgangswaarde voor het contrast: "NORMAL".

De uitgangswaarde met betrekking tot de resolutie is "
"
(standaard).

Pas eventueel de waarden voor contrast en resolutie aan zoals beschreven in "Afstellen van contrast en resolutie".

2. Druk op de toets:

Op het display verschijnt:

RDRESBOEK

CODE OF < >

8

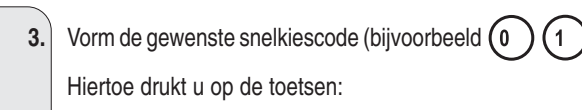

Op het display verschijnen de cijfers van het toegewezen faxnummer. Als eveneens de naam werd opgeslagen, geeft het display de naam weer.

Wanneer het nummer is gekozen, verloopt de verzending verder op de bekende manier.

### Verzenden met one-touch-toetsen of snelkiescodes door opzoeken in het adresboek

Als u zich de one-touch-toets of snelkiescode niet herinnert die u aan een bepaald faxnummer heeft toegewezen, **kunt u de verzending toch starten** door het nummer als volgt in het adresboek op te zoeken:

1. Steek het document in de automatische invoer (ADF) of in de handinvoer. Op de bovenste regel van het display verschijnt:

#### DOKUMENT GEREED

en op de onderste regel de uitgangswaarde voor het contrast: "NORMAL".

De uitgangswaarde met betrekking tot de resolutie is "**[\***]" (standaard).

Pas eventueel de waarden voor contrast en resolutie aan zoals beschreven in "Afstellen van contrast en resolutie".

2. Druk op de toets:

¢۵

0)-(9\*\*\*\*

Op het display verschijnt:

RDRESBOEK

CODE OF <>

- 3. Om het gewenste faxnummer of de naam van de correspondent te vinden aan wie u het document wilt sturen, drukt u op de toetsen:
  - Om de verzending te starten, drukt u op de toets:

Verzenden door opvragen van een van de laatste 20 binnengekomen nummers of een van de laatste 10 geselecteerde nummers

1. Steek het document in de automatische invoer (ADF) of in de handinvoer. Op de bovenste regel van het display verschijnt:

#### DOKUMENT GEREED

en op de onderste regel de uitgangswaarde voor het contrast: "NORMAL".

De uitgangswaarde met betrekking tot de resolutie is "**\*\***" (standaard).

Pas eventueel de waarden voor contrast en resolutie aan zoals beschreven in "Afstellen van contrast en resolutie".

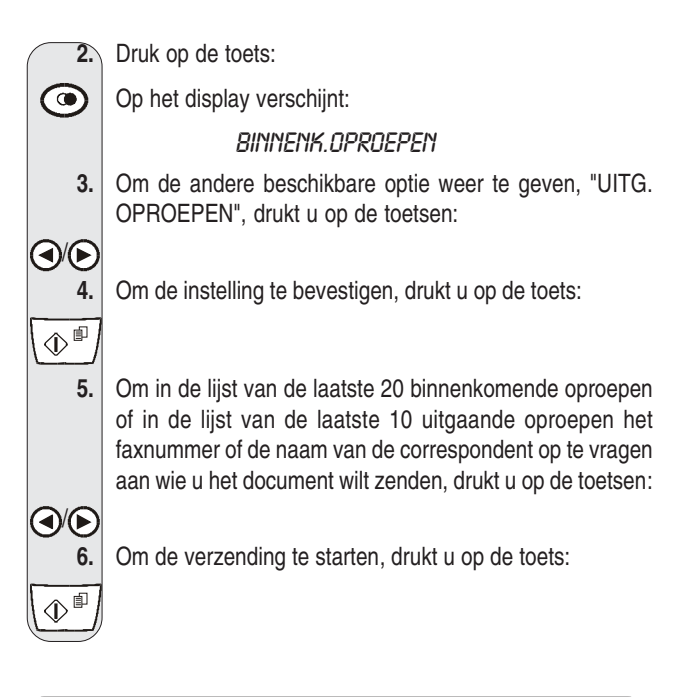

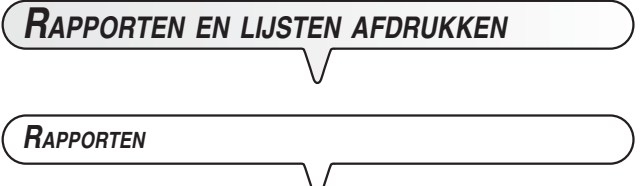

Door het afdrukken van rapporten kunt u het resultaat van alle uitgevoerde transacties (verzendingen en ontvangsten), het aantal verwerkte documenten en andere nuttige informatie controleren.

Het faxtoestel kan de volgende rapporten afdrukken:

 Stroomonderbrekingsrapport: dit rapport wordt altijd automatisch afgedrukt, wanneer er documenten in het geheugen zijn, na een stroomonderbreking.

Het faxtoestel zal bij herstel van de normale werking automatisch een rapport afdrukken met het aantal op dat moment in het geheugen aanwezige pagina's die verloren gegaan zijn. In dat geval is het raadzaam het activiteitenrapport af te drukken om het nummer of de naam te vinden van wie u de verloren gegane documenten heeft gezonden.

- Activeringsrapport: dit rapport bevat de gegevens van de laatste 42 transacties (verzendingen en ontvangsten), die in het geheugen van het faxtoestel opgeslagen blijven. Het wordt automatisch afgedrukt (na de 32e transactie) of wanneer u dit opvraagt.
- Rapport laatste verzending: dit rapport bevat de gegevens van de laatste verzending. Het kan, indien zo geprogrammeerd, altijd automatisch afgedrukt worden na elke verzending, of wanneer u dit opvraagt.
- Foutberichtenrapport: dit rapport bevat eveneens de gegevens van de laatste verzending maar wordt alleen na een mislukte verzending automatisch afgedrukt. Het faxtoestel is ingesteld om dit soort rapport automatisch af te drukken. Hoe u deze functie kunt uitschakelen, wordt beschreven in de betreffende paragraaf.
- Rapport laatste circulaire: bevat de gegevens met betrekking tot de laatste circulaire-verzending en kan indien geprogrammeerd, altijd automatisch afgedrukt worden na elke circulaire-verzending, of op aanvraag op het gewenste moment.

| KAPPORTEN INTER     | RPRETEREN                                                                                                    |
|---------------------|----------------------------------------------------------------------------------------------------|
|                     |                                                                                                    |
| • Act. n.           | Het volgnummer van de uitgevoerde trans-<br>actie (verzending/ontvangst).                                                                                                    |
| • Туре              | Soort transactie:                                                                                                    |
|                     | TX voor verzending.                                                                                                    |
|                     | RX, RX POLL voor ontvangst.                                                                                                    |
| • Doc.N             | Referentienummer, direct door het faxtoestel toegekend, van het opgeslagen document.                                                                                                    |
| Nummervorming       | Het faxnummer van de correspondent dat<br>u gekozen hebt.                                                                                                    |
| • Naam              | Naam van de correspondent die u hebt<br>gebeld. Verschijnt alleen indien u deze<br>onder de one-touch-toetsen of snelkies-<br>codes hebt opgeslagen. Dit veld komt niet<br>voor in het activiteitenrapport.                                                    |
| Verzenderidentifica | atie                                                                                                    |
|                     | Nummer (en eventueel naam) van de ge-<br>selecteerde correspondent. Dit nummer<br>komt overeen met het nummer dat u geko-<br>zen hebt, mits de correspondent zijn fax-<br>nummer correct heeft ingesteld. Anders kan<br>het afwijkend zijn of zelfs ontbreken. |
| • Datum /Tijd       | Datum en tijd waarop de transactie werd<br>uitgevoerd.                                                                                                    |
| • Duur              | Duur van de transactie (in minuten en se-<br>conden).                                                                                                    |
| • Pag.'s            | Totaal aantal pagina's dat u hebt verzon-<br>den/ontvangen.                                                                                                    |
| • Resul.            | Resultaat van de transactie:                                                                                                    |
|                     | <ul> <li>OK: als de transactie met succes werd<br/>voltooid.</li> </ul>                                                                                                    |
|                     | <ul> <li>FOUTCODE XX: indien de transactie niet<br/>plaats gevonden heeft als gevolg van de<br/>oorzaak die door de foutcode wordt aan-<br/>gegeven (zie "Foutcodes", in het hoofd-<br/>stuk "Problemen oplossen").</li> </ul>                                 |

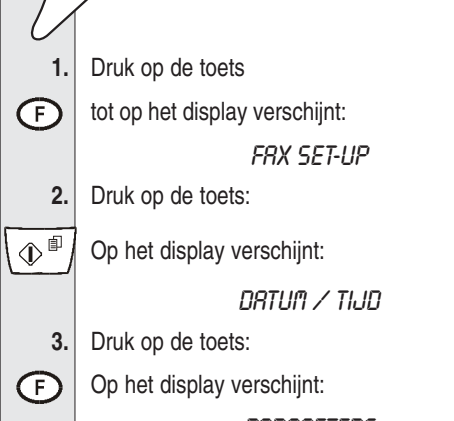

PRRAMETERS

4. Druk op de toets

 $^{II}$  tot op het display verschijnt:

### ERROR ZENDRAPPO.

5. U kunt een van de volgende opties kiezen: "ZEND-RAPPORT: AAN" en "ZENDRAPPORT: UIT". ERROR ZENDRAPPO. - het faxtoestel drukt alleen na een mislukte verzending automatisch een rapport af. ZENDRAPPORT: AAN - het faxtoestel drukt na elke verzending automatisch een rapport af, ongeacht het resultaat. ZENDRAPPORT: UIT - het faxtoestel drukt geen rapporten af. 6. Om een van de beschikbare opties weer te geven, drukt u op de toetsen: 7. Om de instelling te bevestigen, drukt u op de toets: \$<sup>1</sup> Om het faxtoestel weer in de oorspronkelijke standby-mo-8. dus te plaatsen, drukt u op de toets:  $\bigcirc$ 

### AUTOMATISCHE AFDRUK VAN HET CIRCULAIRE-RAPPORT ACTIVEREN/INACTIVEREN

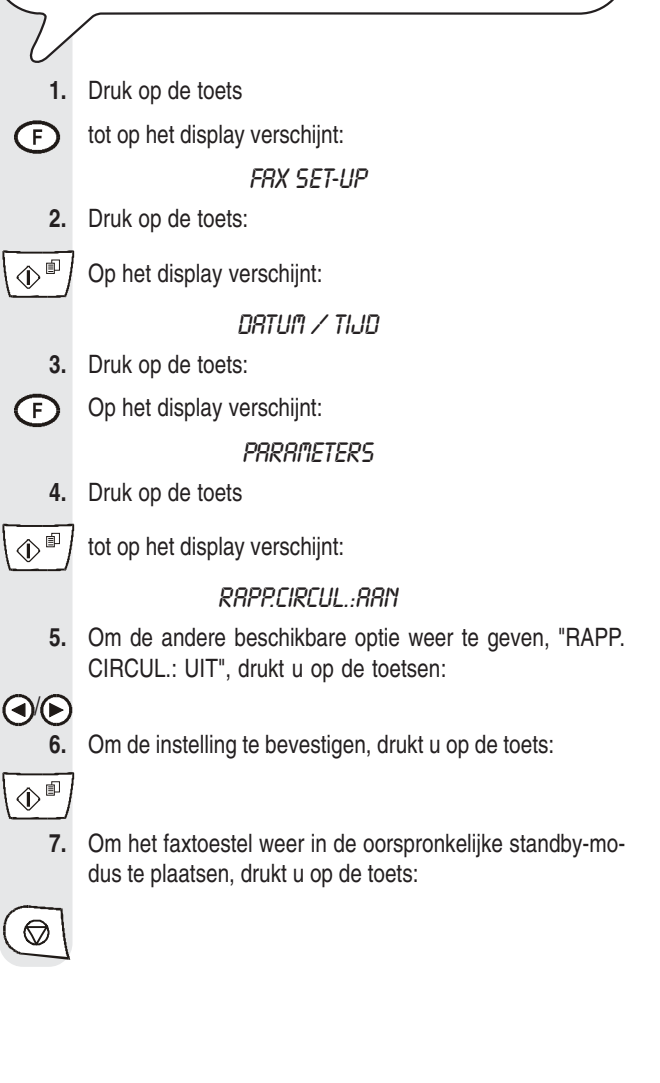

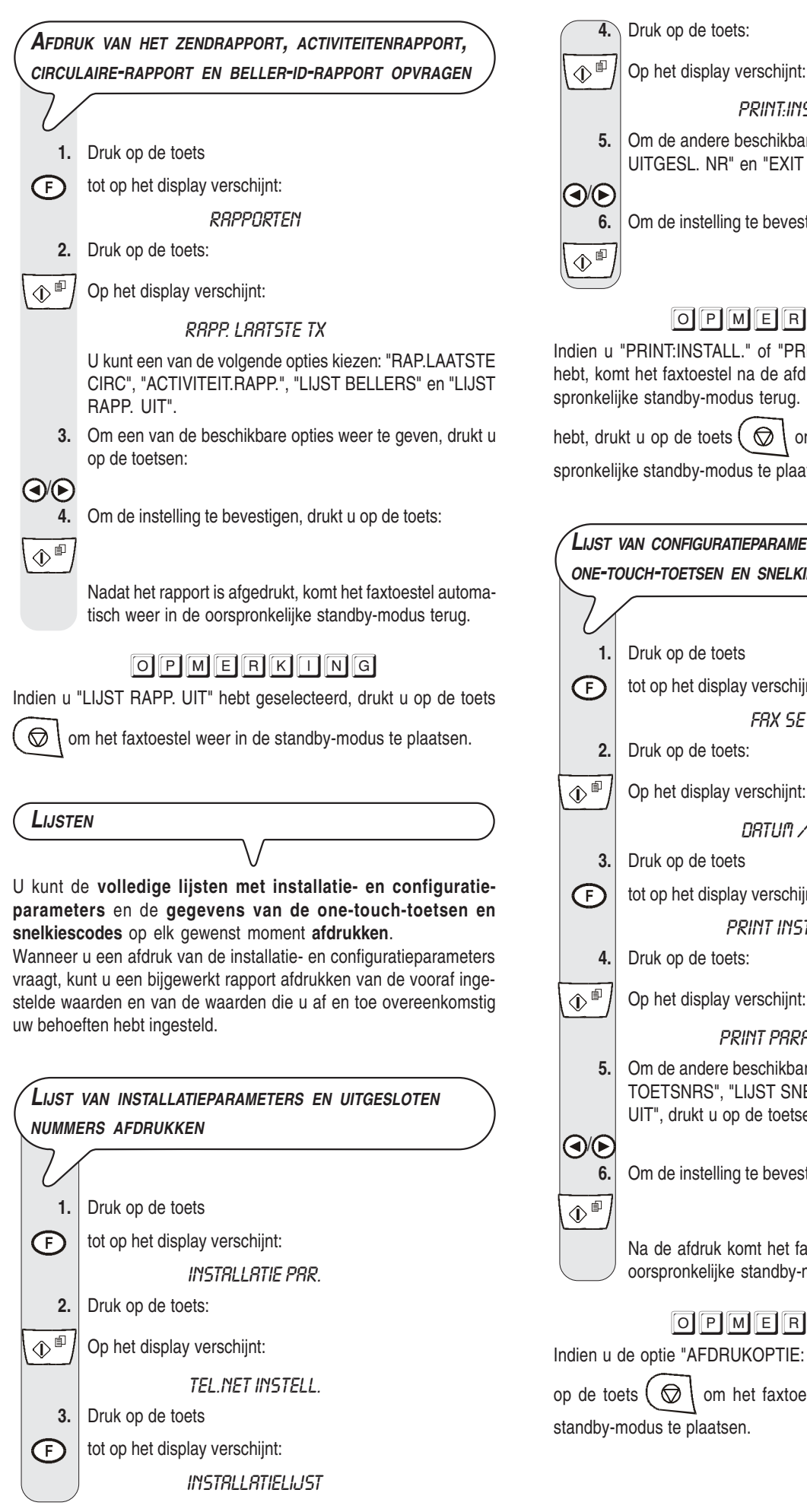

PRINT:INSTRLL. Om de andere beschikbare opties weer te geven, "PRINT: UITGESL. NR" en "EXIT MENU", drukt u op de toetsen: Om de instelling te bevestigen, drukt u op de toets: OPMERKING Indien u "PRINT:INSTALL." of "PRINT:UITGESL.NR" geselecteerd hebt, komt het faxtoestel na de afdruk automatisch weer in de oorspronkelijke standby-modus terug. Indien u "EXIT MENU" gekozen hebt, drukt u op de toets (  $\bigcirc$  ) om het faxtoestel weer in de oorspronkelijke standby-modus te plaatsen. LUST VAN CONFIGURATIEDARAMETERS EN GEGEVENS VAN DE

| $\mathcal{T}$                                                                                                    |                                                                                                    |
|----------------------------------------------------------------------------------------------------|----------------------------------------------------------------------------------------------------|
| 1.                                                                                                    | Druk op de toets                                                                                                    |
| F                                                                                                    | tot op het display verschijnt:                                                                                                    |
|                                                                                                    | FRX SET-UP                                                                                                    |
| 2.                                                                                                    | Druk op de toets:                                                                                                    |
| ()<br>()                                                                                                    | Op het display verschijnt:                                                                                                    |
|                                                                                                    | DATUM / TIJD                                                                                                    |
| 3.                                                                                                    | Druk op de toets                                                                                                    |
| Ð                                                                                                    | tot op het display verschijnt:                                                                                                    |
|                                                                                                    | PRINT INSTELLING                                                                                                    |
| 4.                                                                                                    | Druk op de toets:                                                                                                    |
| ¢ 🗊                                                                                                    | Op het display verschijnt:                                                                                                    |
|                                                                                                    | PRINT PARAMETERS                                                                                                    |
| 5.                                                                                                    | Om de andere beschikbare opties weer te geven, "LIJST<br>TOETSNRS", "LIJST SNELKIESNR" en "AFDRUKOPTII<br>UIT", drukt u op de toetsen: |
| <ul> <li>(4)</li> <li>(5)</li> <li>(6)</li> <li>(7)</li> <li>(7)</li></ul> | Om de instelling te bevestigen, drukt u op de toets:                                                                                   |
|                                                                                                    | Na de afdruk komt het faxtoestel automatisch weer in c<br>oorspronkelijke standby-modus terug.                                         |
|                                                                                                    | OPMERKING                                                                                                    |
| ndien u                                                                                                    | de optie "AFDRUKOPTIE: UIT" hebt geselecteerd, drukt                                                                                   |
| op de to                                                                                                    | ets ( 😡 ) om het faxtoestel weer in de oorspronkelijk                                                                                  |

# Het antwoordapparaat

Indien u een van de modellen van het faxtoestel met **ingebouwd antwoordapparaat** hebt aangeschaft, biedt dit dezelfde mogelijkheden als een extern antwoordapparaat. U kunt dus:

- **uitgaande boodschappen opnemen** die automatisch worden **afgespeeld** wanneer u afwezig bent, om de beller te verzoeken een boodschap achter te laten of terug te bellen;
- memo's opnemen;
- de uitgaande boodschappen beluisteren;
- de uitgaande boodschappen vervangen;
- **de boodschappen opnemen** die de correspondenten inspreken wanneer u afwezig bent, zodat de aan u gerichte **oproepen** niet verloren gaan;
- memo's en binnengekomen boodschappen beluisteren;
- memo's en binnengekomen boodschappen wissen;
- · de boodschappen op een telefoon op afstand overbrengen;
- het antwoordapparaat op afstand bedienen.

De opnamecapaciteit van het antwoordapparaat is afhankelijk van het beschikbare geheugen (14 minuten). De duur van de boodschappen kan geprogrammeerd worden in 30 of 60 seconden, zie "Opnametijd programmeren voor memo's en binnenkomende boodschappen".

**O**M HET ANTWOORDAPPARAAT TE ACTIVEREN

Het antwoordapparaat kan alleen worden aangezet na registratie van uitgaande boodschap 1. Zie "Uitgaande boodschappen en memo's" verderop, en met name "Opnemen van uitgaande boodschap 1".

Bovendien moet u het faxtoestel in de ontvangstmodus "AWA/ FAX" zetten. Zie in het eerste gedeelte van de handleiding de procedure "Kiezen van de ontvangstmodus", hoofdstuk "Ontvangen".

Bij de ontvangstmodus AWA/FAX, wordt het faxtoestel automatisch geactiveerd voor ontvangst wanneer de oproep van een ander faxtoestel komt, zodat er geen aan u gerichte documenten verloren gaan.

# O P M E R K I N G

Om de verhinderen dat iemand anders zonder uw toestemming op afstand uw antwoordapparaat kan bedienen (behalve om boodschappen in te spreken), is de toegang bovendien beschermd door een numerieke code van vier cijfers (reeds beschikbaar als "1234") die u altijd kunt wijzigen of annuleren, zie hieronder "Wijzigen of annuleren van de toegangscode voor het antwoordapparaat".

# Het bedieningspaneel voor het antwoordapparaat

Alleen aanwezig op model met antwoordapparaat:

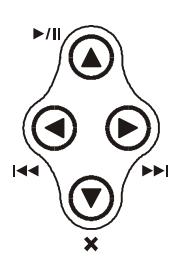

Start het afspelen van de boodschappen en memo's. Indien er nieuwe berichten of memo's zijn, worden alleen deze laatste afgespeeld, beginnend bij de eerste nog niet beluisterde boodschap.

Onderbreekt tijdelijk het afspelen van boodschappen en memo's. Bij nogmaals indrukken wordt het afspelen hervat.

١

Start het opnemen van "**MEMO**'s"(persoonlijke mededelingen). Tijdens het afspelen van boodschappen en memo's,

sprong naar begin van volgende boodschap of memo. Tijdens het afspelen van boodschappen en memo's, sprong

naar vorige boodschap of memo (pas nadat alle boodschappen zijn afgespeeld).

# (WISSEN)

Wist de reeds beluisterde boodschappen en memo's.

# 

Aan: in het geheugen bevinden zich reeds beluisterde boodschappen of memo's.

Knippert: in het geheugen bevinden zich nog niet beluisterde boodschappen of memo's.

Uit: in het geheugen bevinden zich geen boodschappen of memo's.

#### Toetsen voor het gebruik van het antwoordapparaat:

- Toegang tot het configuratiemenu voor het antwoordapparaat. Selectie van de verschillende sub-menu's.
- Om de beschikbare opties van een waarde of een parameter te kiezen.

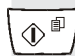

 $\bigcirc$ 

(F)

Start het opnemen en afspelen.

LED (BOODSCHAPPEN)

Bevestigt de selectie van het configuratiemenu voor het antwoordapparaat, de sub-menu's, de parameters en betreffende waarden en de overgang naar de volgende status.

Onderbreekt het opnemen en afspelen.

Onderbreekt de programmering in uitvoering.

Brengt het faxtoestel weer in de oorspronkelijke standbymodus terug.

# WIJZIGEN OF ANNULEREN VAN DE TOEGANGSCODE VOOR HET

# ANTWOORDAPPARAAT

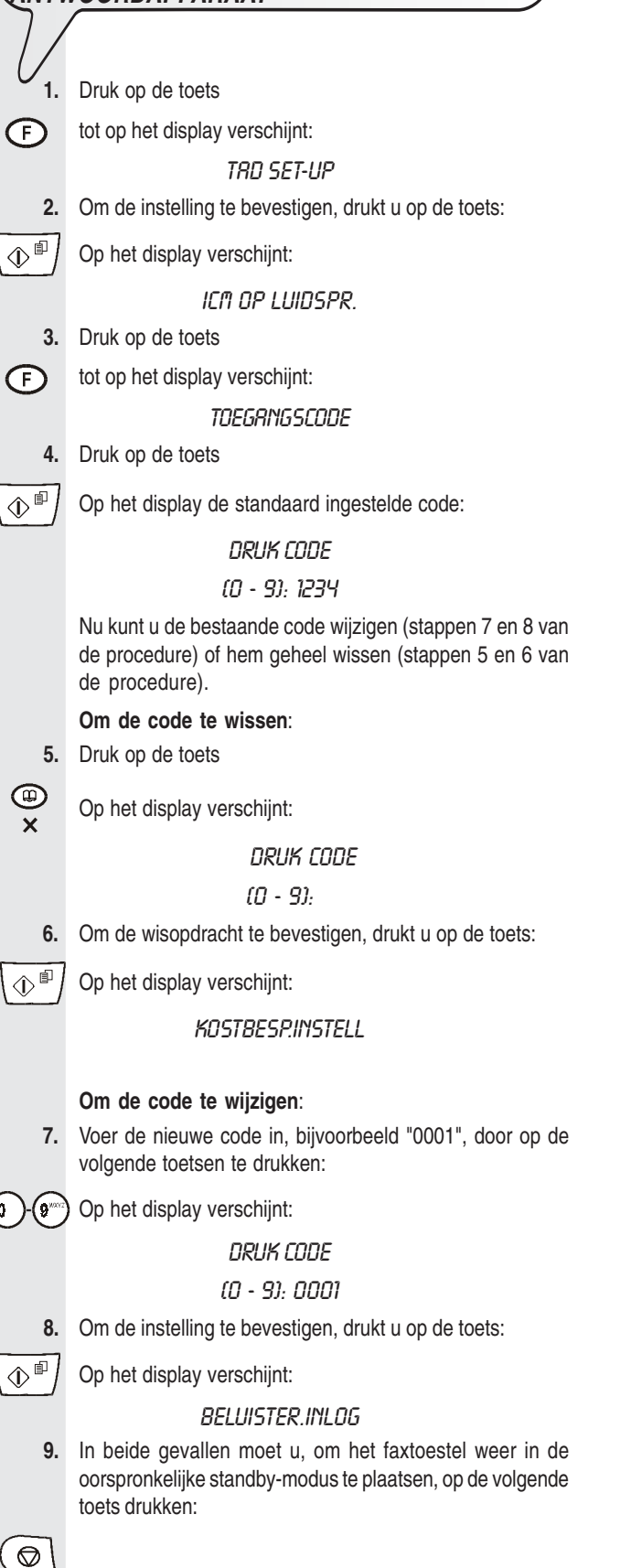

De toegangscode voor het antwoordapparaat kan bovendien nog worden gebruikt om:

- te verhinderen dat iemand anders ter plekke de aan u gerichte boodschappen kan beluisteren;
- te verhinderen dat iemand anders de door u ingestelde configuratieparameters van het antwoordapparaat kan wijzigen.

Volg de procedure "Wijzigen of annuleren van de toegangscode voor het antwoordapparaat" tot "BELUISTER.INLOG" op het display verschijnt, en ga als volgt verder:

1. Om te verhinderen dat iemand anders de boodschappen op het antwoordapparaat kan beluisteren, drukt u op de toetsen:

Op het display verschijnt:

BELUIST.MET LOG

2. Om uw keuze te bevestigen, drukt u op de toets:

 $( \mathbb{D}^{\mathbb{D}} )$  Op het display verschijnt:

### INSTELL.UITLOG

3. Om te verhinderen dat iemand anders zonder uw toestemming het antwoordapparaat kan programmeren, drukt u op de toetsen:

Op het display verschijnt:

۵

 $\bigcirc$ 

INSTELL.LOG

4. Om uw keuze te bevestigen, drukt u op de toets:

5. Om het faxtoestel weer in de oorspronkelijke standby-modus te plaatsen, drukt u op de toets:

# UITGAANDE BOODSCHAPPEN EN MEMO'S

#### U kunt verschillende soorten boodschappen opnemen:

 UITGAANDE BOODSCHAP 1, met een maximale duur van 20 seconden, om de beller te verzoeken een boodschap in te spreken op het antwoordapparaat, bijvoorbeeld:

"Dit is het antwoordapparaat van ..... We zijn momenteel niet aanwezig. Spreek na de pieptoon een boodschap in of druk op de starttoets van uw faxtoestel als u ons een fax wilt sturen. Dank u".

- UITGAANDE BOODSCHAP 2, met een maximale duur van 10 seconden, kan worden opgenomen om:
  - als u afwezig bent en dus de ontvangstmodus "AWA/FAX" hebt geselecteerd, de beller te waarschuwen dat het antwoordapparaat geen boodschappen kan ontvangen omdat het geheugen vol is, bijvoorbeeld:

"Momenteel kunt u ons alleen een fax sturen. Bel voor een gesprek later terug";

 als u aanwezig bent maar de modus "TEL./FAX" hebt geselecteerd, de beller te vragen de hoorn niet op te leggen, bijvoorbeeld:

"Even geduld, a.u.b.".

DOORSTUUR-BOODSCHAP, met een maximale duur van 10 seconden, om u op een toestel op afstand te waarschuwen dat er nog niet beluisterde boodschappen voor u zijn op het antwoordapparaat.

- Voor het daadwerkelijk doorsturen van de nog niet beluisterde boodschappen moet u:
  - het antwoordapparaat hiervoor geprogrammeerd hebben (zie verderop "Boodschappen en memo's doorsturen naar een telefoon op afstand");
  - de functies actieveren waarmee u op afstand het antwoordapparaat kunt bedienen (zie "Het antwoordapparaat op afstand bedienen").
- MEMO (Gesproken), met een programmeerbare duur van 30 of 60 seconden, voor persoonlijke afspraken. Deze memo wordt nooit als uitgaande boodschap afgespeeld wanneer u door een correspondent wordt gebeld.

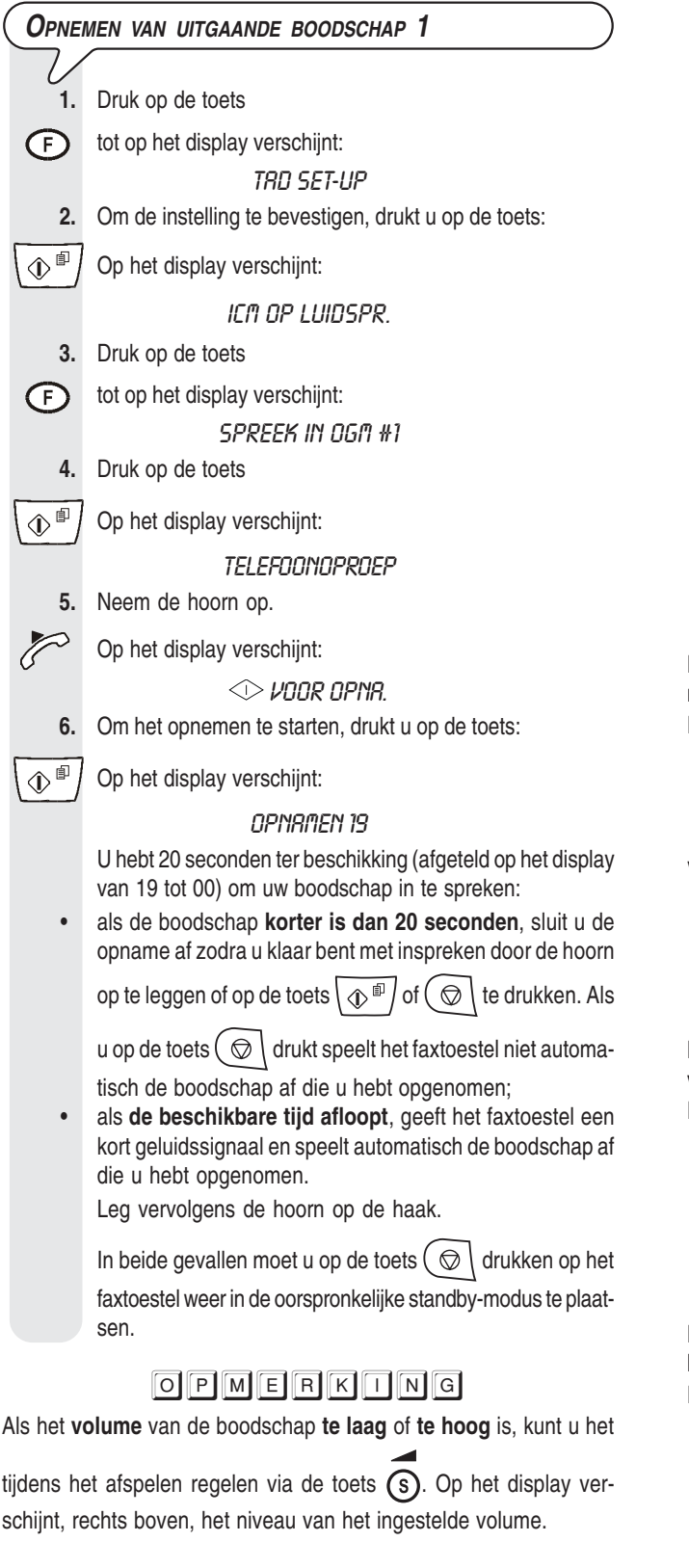

|                                                                                             | LEN VAN UITGAANDE BOODSCHAP 1                                                                                                    |
|---------------------------------------------------------------------------------------------|----------------------------------------------------------------------------------------------------|
| $\mathcal{V}$                                                                               | Druk on de toets                                                                                                    |
|                                                                                             | tot on het display verschijnt:                                                                                                    |
| G                                                                                           | TRN SET-UP                                                                                                    |
| 2.                                                                                          | Om de instelling te bevestigen, drukt u op de toets:                                                                                                    |
|                                                                                             | Op het display verschijnt:                                                                                                    |
| L                                                                                           |                                                                                                    |
| 3.                                                                                          | Druk op de toets                                                                                                    |
| F                                                                                           | tot op het display verschijnt:                                                                                                    |
| $\smile$                                                                                    | BELIUSTER OGN #1                                                                                                    |
| 4.                                                                                          | Om de eerder opgenomen uitgaande boodschap 1 ren, drukt u op de toets:                                                                                                    |
|                                                                                             | Op het display verschijnt:                                                                                                    |
|                                                                                             | BELUISTERING                                                                                                    |
|                                                                                             | Na het afspelen stelt het faxtoestel automatisch voo<br>nieuwe UITGAANDE BOODSCHAP 1 op te neme<br>dien u dit wenst kunt u de eerder opgenomen bood<br>wijzigen of vervangen, door de opnameprocedure te<br>halen.                                                                                                    |
| 5.                                                                                          | Om het faxtoestel weer in de oorspronkelijke standb<br>dus te plaatsen, drukt u op de toets:                                                                                                    |
| $\bigcirc$                                                                                  |                                                                                                    |
|                                                                                             | MEN VAN UITGAANDE BOODSCHAP 2                                                                                                    |
|                                                                                             | V                                                                                                    |
| Neem uit                                                                                    | gaande boodschap 2 op zoals u boodschap 1 hebt op                                                                                                    |
| Druk op o                                                                                   | le toets (F) tot op het display verschijnt:                                                                                                    |
| ·                                                                                           | SPREEK IN OGN #2                                                                                                    |
|                                                                                             |                                                                                                    |
|                                                                                             |                                                                                                    |
| Voraget                                                                                     | OPMERKING                                                                                                    |
| Vergeet e                                                                                   | OPMERKING<br>echter niet dat u slechts 10 seconden ter beschikking                                                                                                    |
| Vergeet e                                                                                   | OPMERKING<br>echter niet dat u slechts 10 seconden ter beschikking                                                                                                    |
| Vergeet e                                                                                   | OPMERKING<br>echter niet dat u slechts 10 seconden ter beschikking<br>ELEN VAN UITGAANDE BOODSCHAP 2                                                                                                    |
| Vergeet e                                                                                   | OPMERKING<br>echter niet dat u slechts 10 seconden ter beschikking<br>ELEN VAN UITGAANDE BOODSCHAP 2                                                                                                    |
| Vergeet e<br>Arspe<br>Beluister<br>verschil v                                               | OPMERKING<br>echter niet dat u slechts 10 seconden ter beschikking<br>ELEN VAN UITGAANDE BOODSCHAP 2<br>V<br>boodschap 2 zoals bij BOODSCHAP 1 met het volg<br>roor stap 3:                                                                                                    |
| Vergeet e<br>Arspe<br>Beluister<br>verschil v<br>Druk op o                                  | OPMERKING<br>echter niet dat u slechts 10 seconden ter beschikking<br>ELEN VAN UITGAANDE BOODSCHAP 2<br>V<br>boodschap 2 zoals bij BOODSCHAP 1 met het volg<br>roor stap 3:<br>le toets (F) tot op het display verschijnt:                                                                                                    |
| Vergeet e<br>Arspe<br>Beluister<br>verschil v<br>Druk op o                                  | OPMERKING<br>echter niet dat u slechts 10 seconden ter beschikking<br>ELEN VAN UITGAANDE BOODSCHAP 2<br>boodschap 2 zoals bij BOODSCHAP 1 met het volg<br>voor stap 3:<br>le toets (F) tot op het display verschijnt:<br>BELUISTER DGM #2                                                                                                    |
| Vergeet e<br>AFSPE<br>Beluister<br>verschil v<br>Druk op o                                  | OPMERKING<br>echter niet dat u slechts 10 seconden ter beschikking<br>ELEN VAN UITGAANDE BOODSCHAP 2<br>V<br>boodschap 2 zoals bij BOODSCHAP 1 met het volg<br>voor stap 3:<br>le toets (F) tot op het display verschijnt:<br>BELUISTER OG/1 #2                                                                                                    |
| Vergeet e<br>AFSPE<br>Beluister<br>verschil<br>Druk op o<br>OPNE                            | OPMERKING<br>echter niet dat u slechts 10 seconden ter beschikking<br>ELEN VAN UITGAANDE BOODSCHAP 2<br>boodschap 2 zoals bij BOODSCHAP 1 met het volg<br>voor stap 3:<br>de toets (F) tot op het display verschijnt:<br>BELUISTER OG/1 #2<br>VEN VAN DE DOORSTUUR-BOODSCHAP                                                                                                    |
| Vergeet e<br>AFSPE<br>Beluister<br>verschil v<br>Druk op o<br>OPNEI                         | OPMERKING<br>echter niet dat u slechts 10 seconden ter beschikking<br>ELEN VAN UITGAANDE BOODSCHAP 2<br>V<br>boodschap 2 zoals bij BOODSCHAP 1 met het volg<br>voor stap 3:<br>le toets F tot op het display verschijnt:<br>BELUISTER DGM #2<br>V<br>MEN VAN DE DOORSTUUR-BOODSCHAP                                                                                                    |
| Vergeet e<br>Arspe<br>Beluister<br>verschil v<br>Druk op o<br>Opnen<br>Neem de<br>nebt opg  | OPMERKING<br>echter niet dat u slechts 10 seconden ter beschikking<br>ELEN VAN UITGAANDE BOODSCHAP 2<br>V<br>boodschap 2 zoals bij BOODSCHAP 1 met het volg<br>voor stap 3:<br>de toets (F) tot op het display verschijnt:<br>BELUISTER DG/T #2<br>V<br>MEN VAN DE DOORSTUUR-BOODSCHAP<br>V<br>doorstuur-boodschap op zoals u de boodschappen 1<br>enomen, met het volgende verschil voor stap 3: |
| Arspre<br>Beluister<br>verschil v<br>Druk op o<br>Opnen<br>Neem de<br>nebt opg<br>Druk op o | OPMERKING<br>echter niet dat u slechts 10 seconden ter beschikking<br>ELEN VAN UITGAANDE BOODSCHAP 2<br>voor stap 3:<br>le toets F tot op het display verschijnt:<br>BELUISTER DGM #2<br>VEN VAN DE DOORSTUUR-BOODSCHAP<br>voor stap 3:<br>le toets F tot op het display verschijnt:<br>BELUISTER DGM #2                                                                                          |

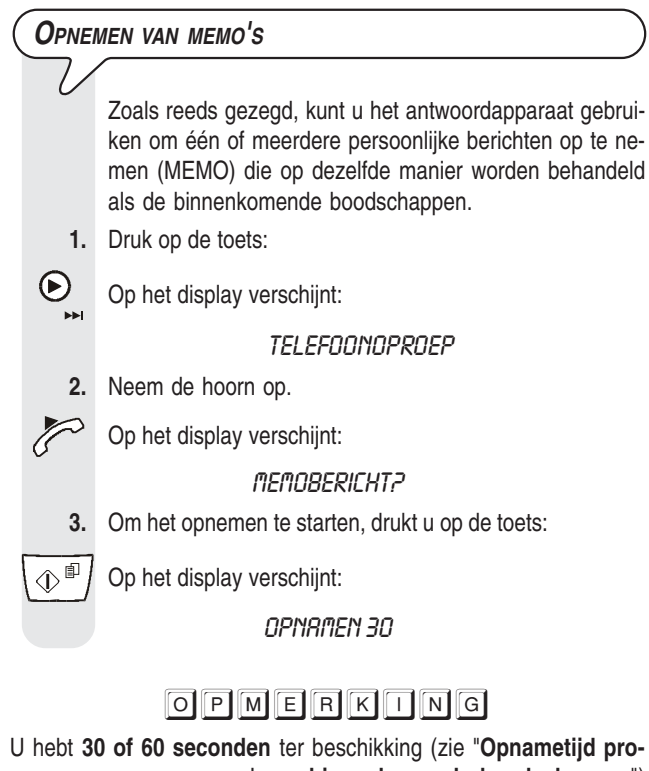

grammeren voor memo's en binnenkomende boodschappen") om uw memo in te spreken, op dezelfde manier als bij UITGAANDE BOODSCHAPPEN 1 en 2.

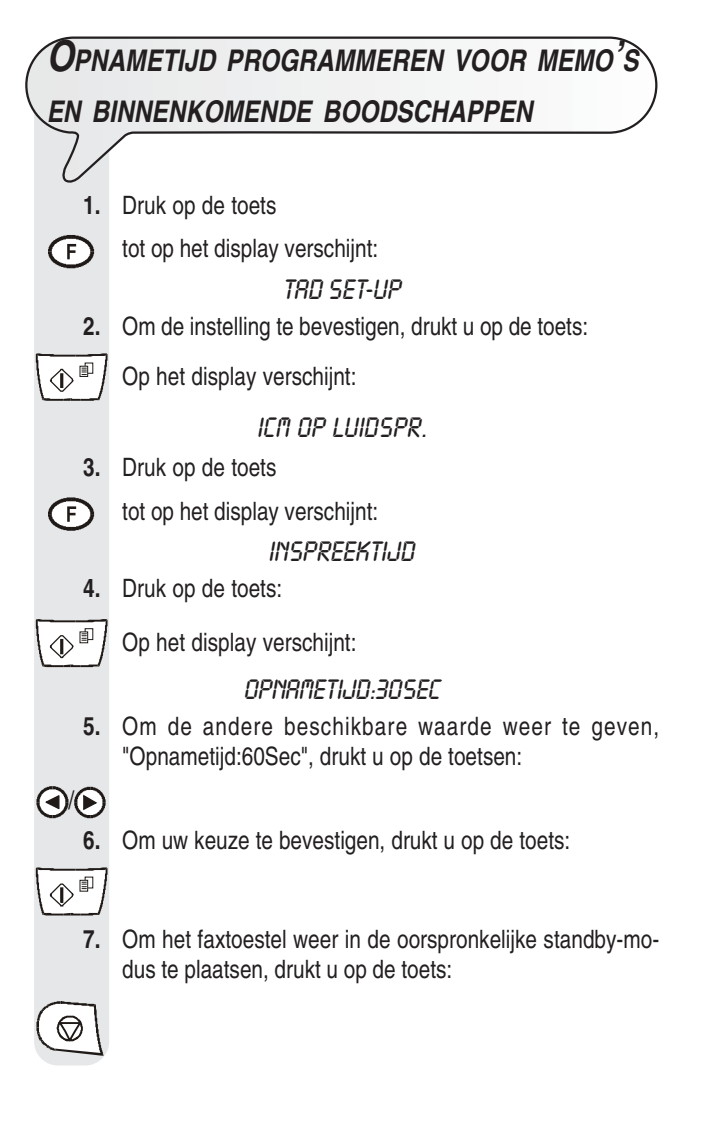

# AFSPELEN VAN BINNENKOMENDE BOODSCHAPPEN EN MEMO'S

Als het antwoordapparaat een of meerdere binnenkomende boodschappen of een of meerdere memo's in het geheugen heeft die u nog niet hebt beluisterd, knippert de BOOD-

SCHAPPEN-LED 
en op het display wordt het totale

aantal opgenomen boodschappen (inclusief de memo's) weergegeven, bijvoorbeeld 03:

| "RUR/FRX  | 03'    |
|-----------|--------|
| "01-10-04 | 10:32' |

Nu kunt u (via de luidspreker of door de telefoonhoorn op te nemen) alle boodschappen beluisteren, inclusief de memo's die met een volgnummer tot een maximum van 49 in het geheugen worden opgeslagen, vanaf de eerste nog niet beluisterde boodschap.

Tijdens het afspelen van elke boodschap verschijnt op het display de dag en tijd waarop de boodschap werd ontvangen.

U kunt via de luidspreker de boodschappen beluisteren, die het faxtoestel in sequentie afspeelt, gescheiden door een kort geluidssignaal.

Hiertoe drukt u op de toets:

►/II

Ook kunt u de boodschappen "privé" beluisteren. Hiertoe:

- 1. Druk op de toets:
- 2. Neem de hoorn op. P

Na afloop van de weergave van de laatste boodschap geeft het faxtoestel twee korte geluidssignalen en komt automatisch weer in de oorspronkelijke standby-modus terug. De BOODSCHAPPEN-LED

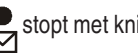

stopt met knipperen en blijft continu verlicht.

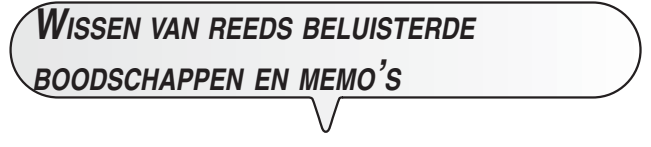

U kunt een boodschap of een memo alleen tijdens of na het afspelen wissen.

De boodschappen of memo's die u nog niet hebt beluisterd worden niet gewist. Om het geheugen volledig te kunnen wissen moeten dus eerst alle boodschappen en memo's zijn afgespeeld.

| Wissi    | EN VAN DE HUIDIGE BOODSCHAP OF MEMO                                                 |
|----------|-------------------------------------------------------------------------------------|
| 7)<br>1. | Om het afspelen van de boodschappen of memo's te star-<br>ten, drukt u op de toets: |
|          | Op het display verschijnt:                                                          |
|          | BELUISTER 01 03                                                                     |
|          | 30-10-04 10:47                                                                      |

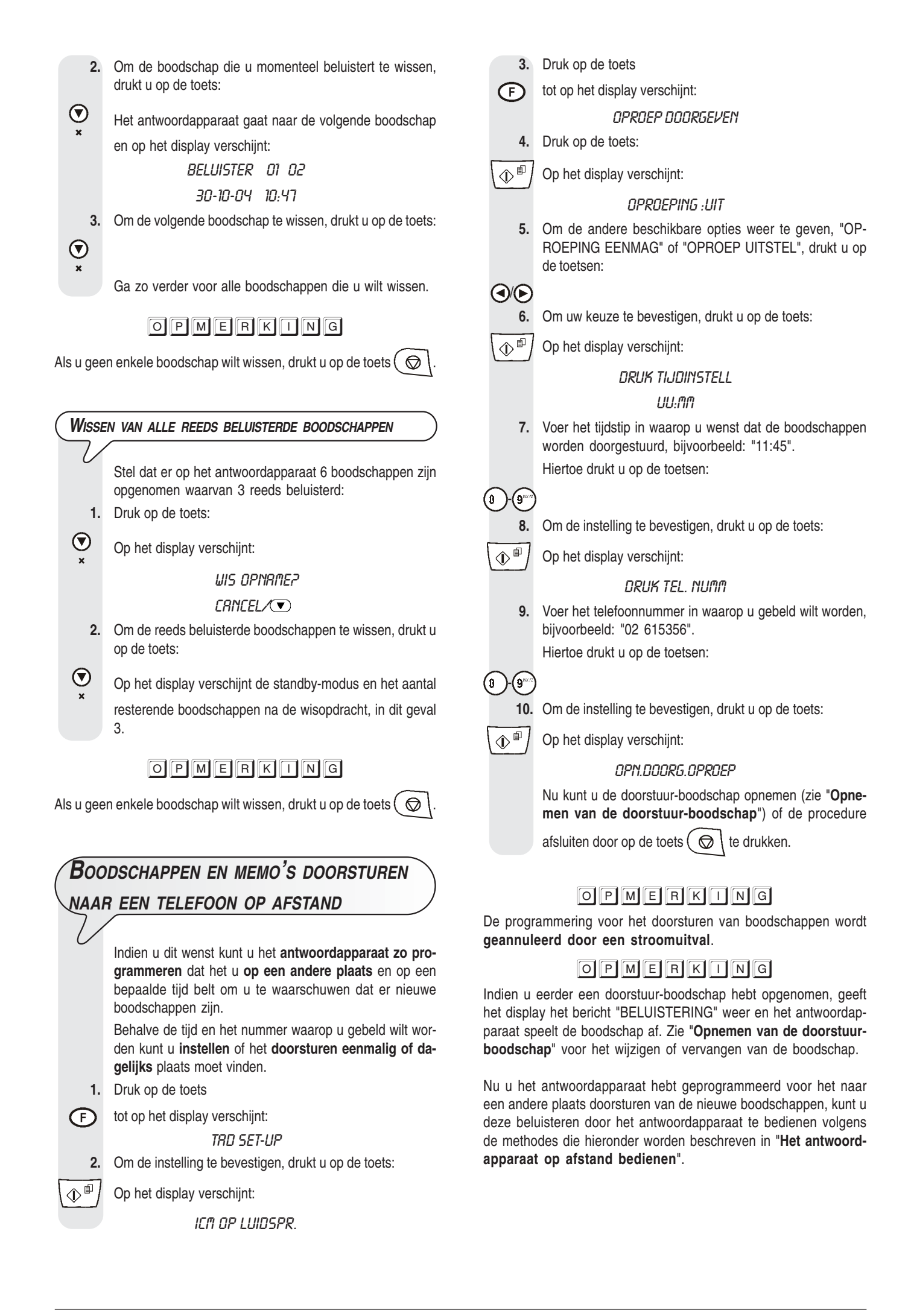

# Het antwoordapparaat op afstand

### BEDIENEN

U kunt het antwoordapparaat niet alleen direct via de specifieke toetsen op het bedieningspaneel van het faxtoestel bedienen, maar ook vanaf elke andere plaats ver of dichtbij, mits u gebruik maakt van een telefoon die in de toonkiesmodus werkt, bijv.: een mobiele telefoon.

Om het antwoordapparaat op afstand te bedienen, moet u het faxtoestel in de ontvangstmodus "AWA/FAX" zetten, en bovendien, nadat u UITGAANDE BOODSCHAP 1 hebt gehoord, de toegangscode invoeren (standaard ingesteld: "1234").

De voor de afstandsbediening beschikbare functies worden geactiveerd via een extra nummercode van een of twee cijfers (zie onderstaande tabel). Als de code uit twee cijfers bestaat, is het raadzaam tussen het eerste en tweede cijfer op het bevestigingssignaal te wachten.

| CODE                      | BEDIENINGSFUNCTIE                                                                                                    |
|---------------------------|----------------------------------------------------------------------------------------------------|
| 1<br>2<br>3<br>4<br>5 + 5 | Afspelen van nieuwe boodschappen.<br>Afspelen van alle boodschappen.<br>Herhalen van huidige boodschap of terug naar vorige<br>boodschap.<br>Onderbreken van huidige boodschap en overgaan<br>naar volgende boodschap.<br>Wissen van alle oude boodschappen. |
| CODE                      | PROGRAMMEERFUNCTIE                                                                                                    |
| # 1<br># 2<br># 3         | Uitschakelen van de ontvangstmodus AWA/FAX en in-<br>schakelen van de ontvangstmodus AUTOMAT.<br>Inschakelen van de ontvangstmodus AWA/FAX.<br>Vrijgave van opname van UITGAANDE BOODSCHAP 1.                                                                |
| # 4                       | GAANDE BOODSCHAP 1.<br>Uitschakelen van het doorsturen van boodschappen                                                                                                    |
| # 6                       | en memo's naar een telefoon op afstand.<br>Instelling voor het beluisteren van ALLEEN UIT-<br>GAANDE BOODSCHAP.                                                                                                    |

Door op 0 te drukken na een bedieningsseguentie van 1 tot 5 wordt de huidige functie onderbroken.

Door op 0 te drukken na een programmeersequentie van #1 tot #6 wordt de huidige programmering onderbroken en gaat men terug naar de bedieningsfuncties. In dat geval moet u weer op # drukken op de programmeerfase te hervatten.

#### Voor het op afstand bedienen en programmeren van het antwoordapparaat moet u:

- het nummer van het faxtoestel vormen op de externe telefoon. Het . antwoordapparaat antwoordt met UITGAANDE BOODSCHAP 1;
- de functie kiezen die u wilt uitvoeren en de betreffende code invoeren, aan de hand van bovenstaande tabel. Het antwoordapparaat bevestigt de bewerking met een pieptoon.

Indien u een toegangscode voor het antwoordapparaat hebt ingesteld, voert u zodra u UITGAANDE BOODSCHAP 1 hoort, de cijfers van de code in:

als de code correct is, hoort u een kort geluidssignaal ter bevestiging, waarna u de code voor de afstandsbedieningsfunctie kunt invoeren.

Verbreek de verbinding volgens het systeem van de gebruikte telefoon

# ${f S}$ PECIALE FUNCTIES VAN HET

# ANTWOORDAPPARAAT

U kunt de volgende speciale functies op het antwoordapparaat instellen: GESPREKKOSTEN BESPAREN

- ALLEEN UITGAANDE BOODSCHAP
- STILLE ONTVANGST VAN BINNENKOMENDE BOODSCHAP-PEN

Gesprekkosten besparen Wanneer u op afstand het antwoordapparaat bedient om eventuele boodschappen te beluisteren, antwoordt het faxtoestel op de volgende manier: . als er geen boodschappen op het antwoordapparaat zijn, wordt de verbinding twee belsignalen na het ingestelde aantal tot stand gebracht; . als er wel boodschappen op het antwoordapparaat zijn, wordt de verbinding na het ingestelde aantal belsignalen tot stand gebracht (Zie "Aantal belsignalen wijzigen", in het hoofdstuk "Geavanceerd gebruik"). Dus, als u een belsignaal méér dan het ingestelde aantal hoort, weet u meteen dat er geen boodschappen zijn en kunt u ophangen voordat de verbinding tot stand wordt gebracht. Deze functie kan alleen door de technische service worden geactiveerd en is niet in alle landen beschikbaar. 1. Druk op de toets tot op het display verschijnt: (F) TRD SET-UP 2. Om de instelling te bevestigen, drukt u op de toets: ۵ Op het display verschijnt: ICM OP LUIDSPR. 3. Druk op de toets tot op het display verschijnt: (F) KOSTBESP.INSTELL 4. Om de instelling te bevestigen, drukt u op de toets: ÷ Op het display verschijnt: RRN 5. Om de andere optie weer te geven, "UIT", drukt u op de toetsen: Om uw keuze te bevestigen, drukt u op de toets: 6. <u>،</u> آ 7. Om het faxtoestel weer in de oorspronkelijke standby-modus te plaatsen, drukt u op de toets:  $\bigcirc$ 

| ALLEEN UITGAANDE BOODSCHAP                                                                                                    |                                                                                                    | STILLE                                                                                                    | ONTVANGST VAN BINNENKOMENDE BOODSCHAPPEN                                                                                                    |
|----------------------------------------------------------------------------------------------------|----------------------------------------------------------------------------------------------------|----------------------------------------------------------------------------------------------------|----------------------------------------------------------------------------------------------------|
| 1.<br>(F)<br>2.<br>(↓) <sup>(II)</sup><br>3.<br>(F)<br>4.<br>(↓) <sup>(II)</sup><br>5.                                                                                                    | In deze functie antwoordt het antwoordapparaat bij elke<br>oproep met UITGAANDE BOODSCHAP 1 maar neemt<br>geen binnenkomende boodschappen op.<br>U kunt deze functie gebruiken wanneer u gedurende een<br>langere periode afwezig zult zijn, tijdens welke niet alle even-<br>tuele boodschappen opgeslagen zouden kunnen worden.<br>In dat geval kunt u, in plaats van de gewoonlijke uitgaande<br>boodschap, beter een andere boodschap opnemen, bij-<br>voorbeeld:<br><i>"Van 22 Juni t/m 19 September kunnen wij alleen faxen<br/>ontvangen. U kunt geen boodschap inspreken".</i><br>Druk op de toets<br>tot op het display verschijnt:<br><i>TRD SET-UP</i><br>Om de instelling te bevestigen, drukt u op de toets:<br>Op het display verschijnt:<br><i>ICN DP LUIDSPR.</i><br>Druk op de toets<br>tot op het display verschijnt:<br><i>ENKEL fIELDTEKST</i><br>Om de instelling te bevestigen, drukt u op de toets:<br>Op het display verschijnt:<br><i>ENKEL fIELDTEKST</i><br>Om de instelling te bevestigen, drukt u op de toets:<br>Op het display verschijnt:<br><i>ENKEL fIELDTEKST</i><br>Om de andere optie weer te geven, "ENKEL MELDT:<br>AAN", drukt u op de toetsen: | 1.         ●         2.         ●         3.         ●         4.         ●         5.         ●         6. | Met deze functie kunt u op vertrouwelijke wijze boodschap-<br>pen ontvangen. In andere woorden, het antwoordappa-<br>raat ontvangt de boodschappen zonder deze via de luid-<br>spreker weer te geven, opdat andere personen de aan u<br>gerichte boodschappen niet kunnen horen.<br>Druk op de toets<br>tot op het display verschijnt:<br><i>TRD SET-UP</i><br>Om de instelling te bevestigen, drukt u op de toets:<br>Op het display verschijnt:<br><i>ICII OP LUIDSPR.</i><br>Om de instelling te bevestigen, drukt u op de toets:<br>Op het display verschijnt:<br><i>ICII OP LUIDSPR.</i><br>Om de instelling te bevestigen, drukt u op de toets:<br>Op het display verschijnt:<br><i>ICII LUIDSPR:UIT</i><br>Om de andere optie weer te geven, "ICM LUIDSPR:AAN",<br>drukt u op de toetsen:<br>Om uw keuze te bevestigen, drukt u op de toets:<br>Om het faxtoestel weer in de oorspronkelijke standby-mo-<br>dus te plaatsen, drukt u op de toets: |
| <ul> <li>●</li> <li>●</li> <li>&gt;</li> <li>&gt;</li></ul> | <ul> <li>Om uw keuze te bevestigen, drukt u op de toets:</li> <li>Op het display verschijnt:</li> <li><i>TELEFODNOPROEP</i></li> <li>Indien u de UITGAANDE BOODSCHAP 1 reeds hebt opgenomen, verschijnt op het display het bericht "BELUISTERING" en het antwoordapparaat speelt de boodschap af.</li> <li>Indien u nog niets hebt opgenomen, verschijnt op het display het bericht "GEEN OPNAMEN".</li> <li>Om de eerder opgenomen boodschap te wijzigen of een nieuwe boodschap op te nemen.</li> <li>Op het display verschijnt:</li> <li><i>VOOR OPNR</i>.</li> <li>Om de opname te starten, drukt u op de toets:</li> <li>Op het display verschijnt:</li> <li><i>DPNRTEN 20</i></li> </ul>                                                                                                    | AFDR<br>VAN H<br>1.<br>(F)<br>2.<br>(1)<br>(1)<br>(1)<br>(1)<br>(1)<br>(1)<br>(1)<br>(1)<br>(1)<br>(1)      | RUKKEN VAN DE CONFIGURATIEPARAMETERS         ET ANTWOORDAPPARAAT         Druk op de toets         tot op het display verschijnt:         ITAD SET-UP         Om de instelling te bevestigen, drukt u op de toets:         Op het display verschijnt:         ICH OP LUIDSPR.         Druk op de toets         tot op het display verschijnt:         ILH OP LUIDSPR.         Druk op de toets         tot op het display verschijnt:         LIJST RUR INSTEL         Om de instelling te bevestigen, drukt u op de toets:         Op het display verschijnt:         LIJST RUR:<                                                                                                    |

۵.

6. Om het afdrukken te starten, drukt u op de toets:

Na de afdruk komt het faxtoestel automatisch weer in de oorspronkelijke standby-modus terug.

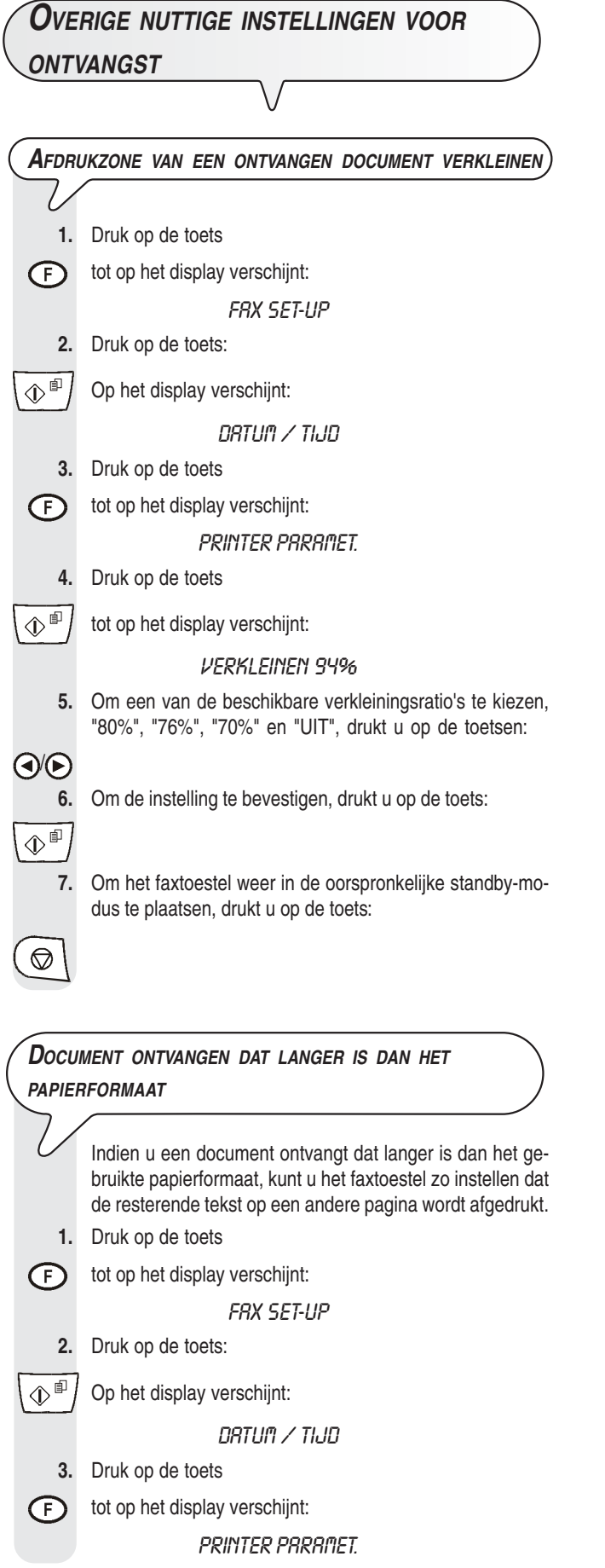

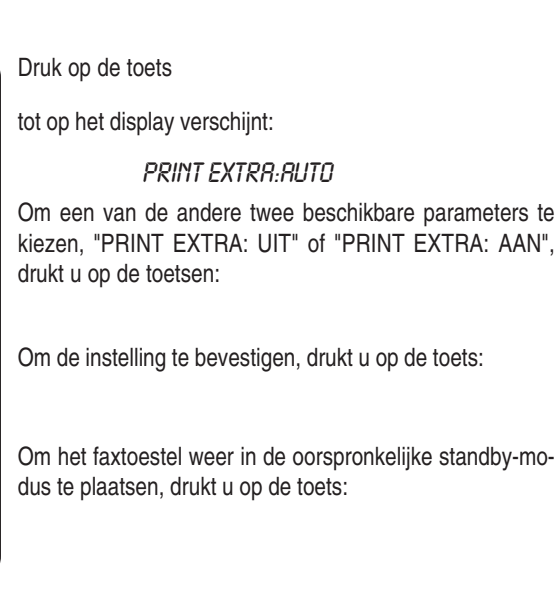

4.

5.

6.

7.

\$ •

⊕∎

 $\bigcirc$ 

Om het faxtoestel weer in de oorspronkelijke standby-mo-

# OPMERKING

Indien u de parameter "PRINT EXTRA: AUTO" selecteert, zal het faxtoestel de resterende tekst op een andere pagina afdrukken indien deze tekst minstens 12 mm van de pagina bedekt.

Indien u de parameter "PRINT EXTRA: AAN" selecteert, zal het faxtoestel de resterende tekst altijd op een andere pagina afdrukken. Indien u de parameter "PRINT EXTRA: UIT" selecteert, zal het faxtoestel de resterende tekst niet afdrukken.

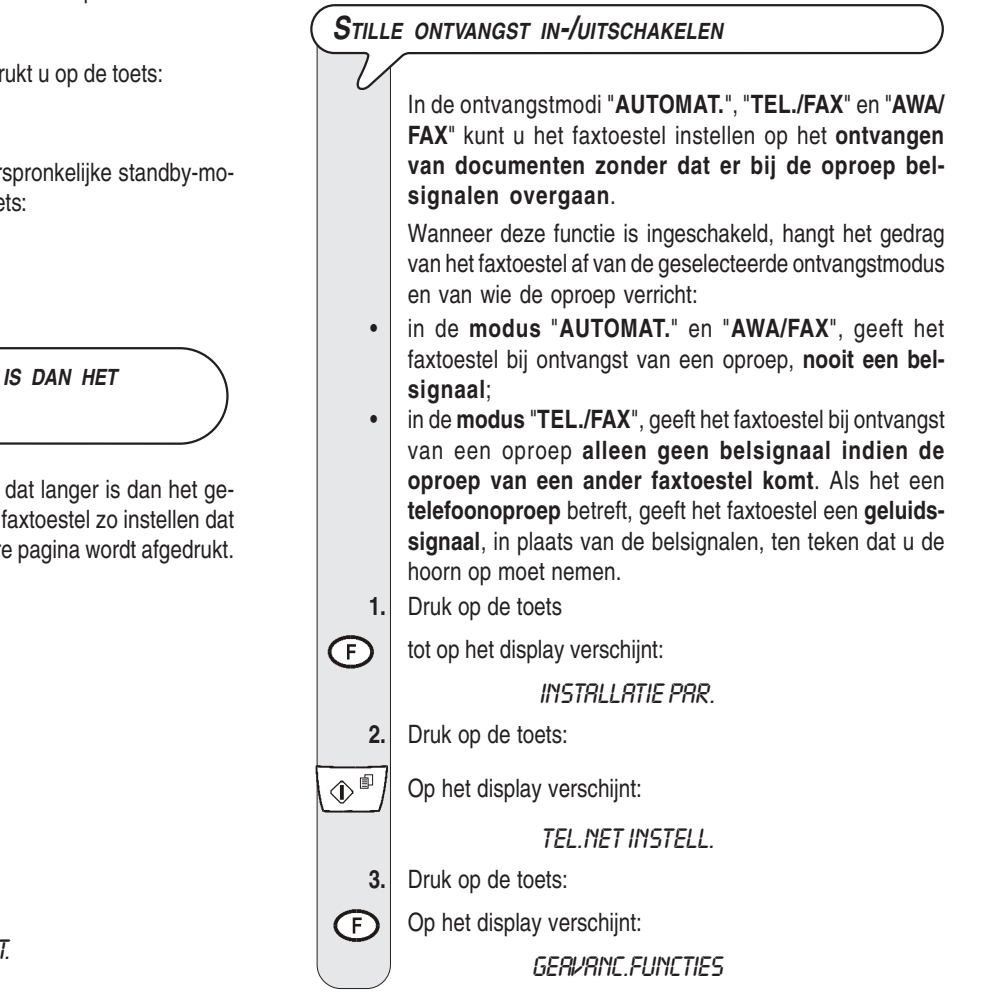

↓
↓
●
●
●
●
●
●
●
●
●
●
●
●
●
●
●
●
●
●
●
●
●
●
●
●
●
●
●
●
●
●
●
●
●
●
●
●
●
●
●
●
●
●
●
●
●
●
●
●
●
●
●
●
●
●
●
●
●
●
●
●
●
●
●
●
●
●
●
●
●
●
●
●
●
●
●
●
●
●
●
●
●
●
●
●
●
●
●
●
●
●
●
●
●
●
●
●
●
●
●
●
●
●
●
●
●
●
●
●
●
●
●
●
●
●
●
●
●
●
●
●
●
●
●
●
●
●
●
●
●
●
●
●
●
●
●
●
●
●
●
●
●
●
●
●
●
●
●
●
●
●
●
●
●
●
●
●
●
●
●
●
●
●
●
●
●
●
●
●
●
●
●
●
●
●
●
●
●
●
●
●
●
●
●
>

4.

Druk op de toets

tot op het display verschijnt:

STILLE RX:NOOIT

 Om een van de andere beschikbare opties te selecteren, "STILLE RX:ALTIJD" of "STILLE RX:DAGEL.", drukt u op de toetsen:

Om de instelling te bevestigen, drukt u op de toets:

Om het faxtoestel weer in de oorspronkelijke standby-modus te plaatsen, drukt u op de toets:

# OPMERKING

De instelling van de dagelijkse stille ontvangst ("STILLE RX:DAGEL.") wordt geannuleerd bij een stroomuitval.

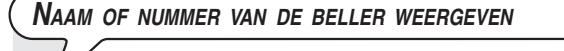

Deze functie, die op aanvraag van de gebruiker door het telefoonbedrijf geactiveerd kan worden, is slechts in enkele landen beschikbaar en is compatibel met de Norm ETSI ETS 300 778-1.

Met deze functie kunt u **meteen zien door wie u wordt gebeld**. U kunt dus beslissen of u de oproep al of niet wilt beantwoorden.

Met deze functie zal het faxtoestel, als het zich in de standby-modus bevindt, bij elke oproep altijd automatisch een van de volgende aanduidingen weergeven:

- nummer of naam van de beller;
- **PRIVÉ**: indien de correspondent ervoor gekozen heeft zijn identificatie niet weer te geven;
- NIET BESCHIKBAAR: indien de correspondent op een telefooncentrale is aangesloten die niet over deze service beschikt.

Als u echter bezig bent uw faxtoestel te **programmeren** en u wilt bij binnenkomst van een oproep **weten door wie u** 

gebeld wordt, moet u op de toets (4)) drukken

alvorens de oproep te beantwoorden.

Het kan gebeuren dat door bijzondere kenmerken van de telefooncentrale waarop u aangesloten bent, het nummer van de beller niet op het faxtoestel wordt weergegeven. Mocht dit probleem zich voordoen, neem dan contact op met het technische servicecentrum in uw land.

Het faxtoestel is reeds **ingesteld** op **weergave van de identiteit van de beller**. U kunt de weergave hiervan echter ook als volgt uitschakelen:

1. Druk op de toets

F

INSTRLLATIE PAR.

2. Druk op de toets:

Op het display verschijnt:

tot op het display verschijnt:

TEL.NET INSTELL.

Druk op de toets: 3. Op het display verschijnt: F GERVANC.FUNCTIES Druk op de toets 4 ¢ tot op het display verschijnt: BELLER ID: JR 5. Om de andere beschikbare optie weer te geven, "BELLER ID: NEE", drukt u op de toetsen: Om de instelling te bevestigen, drukt u op de toets: 6. ¢ 7. Om het faxtoestel weer in de oorspronkelijke standby-modus te plaatsen, drukt u op de toets:  $\bigcirc$ 

# OPMERKING

Met deze functie ingeschakeld, worden in geval van stroomuitval de verloren gegane datum en tijd hersteld bij ontvangst van de eerstvolgende oproep.

### AANTAL BELSIGNALEN WIJZIGEN

Deze functie is slechts in enkele landen beschikbaar.

Indien het faxtoestel in de ontvangstmodus "AUTOMAT.", "TEL./FAX" of "AWA/FAX" staat, beantwoordt het de oproepen automatisch na een bepaald aantal belsignalen. Indien u dit wenst, kunt u het aantal belsignalen als volgt wijzigen:

- 1. Druk op de toets
- (F) tot op het display verschijnt:

INSTALLATIE PAR.

- 2. Druk op de toets
- $\oplus$   $\square$  tot op het display verschijnt:

#### RRNT.BELSIGN.:02

3. Om de andere beschikbare waarden weer te geven, "01", "03", "04", "05", "06", "07" en "08", drukt u op de toetsen:

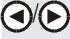

4. Om de instelling te bevestigen, drukt u op de toets:

♦∎

5.

Om het faxtoestel weer in de oorspronkelijke standby-modus te plaatsen, drukt u op de toets:

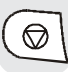

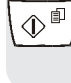

20

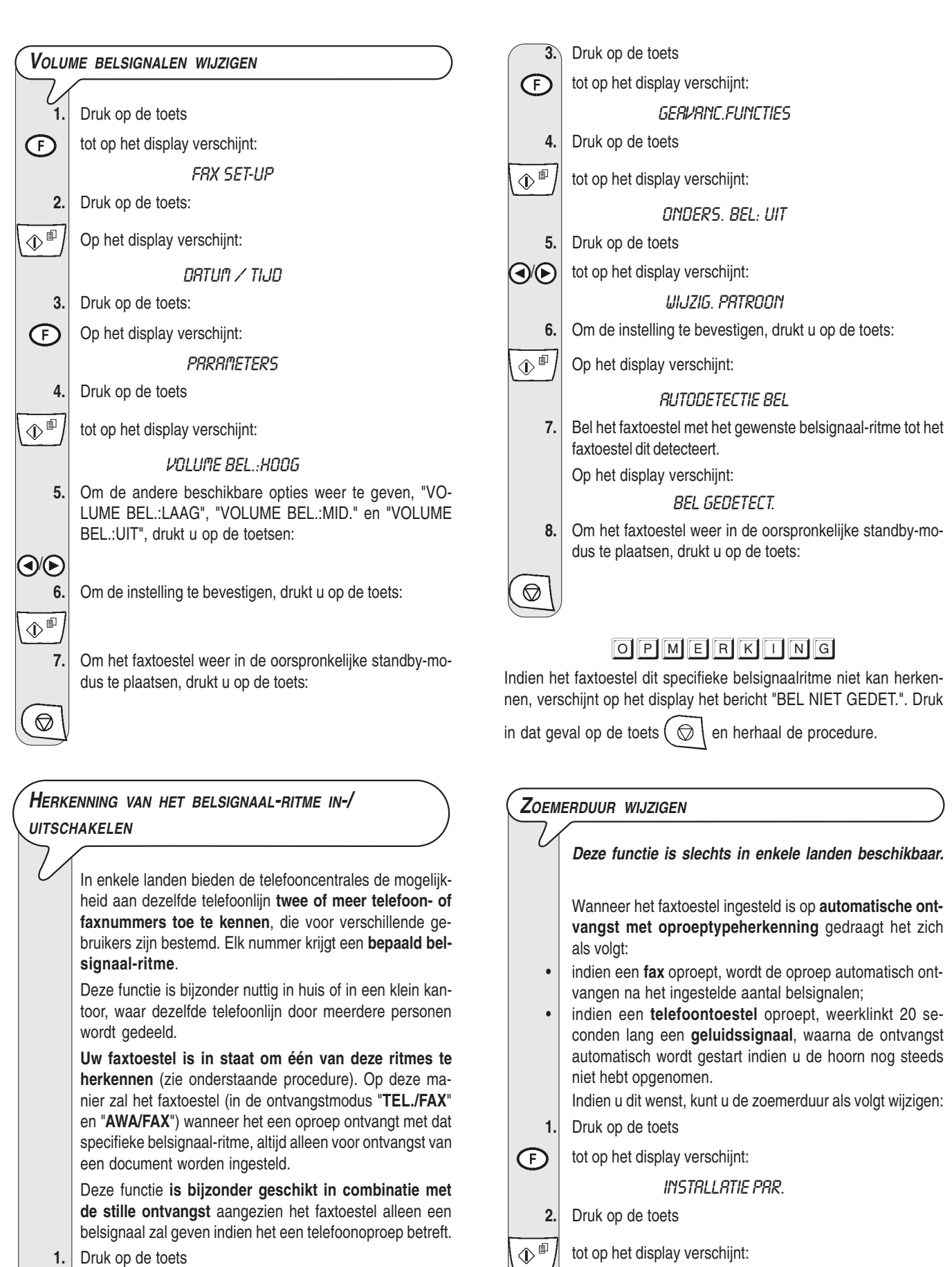

tot op het display verschijnt:

۵

4.

#### FRX/TEL\_TIJD:20

3. Om de andere beschikbare waarden weer te geven, "15", "30" of "40", drukt u op de toetsen:

Om de instelling te bevestigen, drukt u op de toets:

TEL.NET INSTELL.

INSTALLATIE PAR.

Druk op de toets

Druk op de toets:

tot op het display verschijnt:

Op het display verschijnt:

1.

2.

(F)

 $\mathbf{r}_{\mathrm{s}}$ 

|             |            | 5. |
|-------------|------------|----|
| (           | $\bigcirc$ | ٦  |
| $^{\prime}$ |            | -  |

Om het faxtoestel weer in de oorspronkelijke standby-modus te plaatsen, drukt u op de toets:

# OPMERKING

Indien u op een privé-lijn bent aangesloten, dezelfde procedure volgen tot weergave van "PUBL.LIJN (PSTN)", op de toetsen (●/) drukken om "PRIV.LINE (PBX)" weer te geven en dan verder gaan zoals aangegeven in de procedure.

| AFSTA                   | NDSBEDIENINGSCODE WIJZIGEN                                                                                               |      |                                                                                                    |
|-------------------------|----------------------------------------------------------------------------------------------------|------|----------------------------------------------------------------------------------------------------|
| V                       |                                                                                                    | Ove  | RIGE NUTTIGE INSTELLINGEN VOOR                                                                                     |
|                         | Indien het faxtoestel aangesloten is op een telefoontoe-                                                                 | VERZ | ZENDING                                                                                                    |
|                         | nuele ontvangst, kunt u bij elke oproep van een corres-                                                                  |      |                                                                                                    |
|                         | pondent die u een document wil zenden de ontvangst                                                                       |      |                                                                                                    |
|                         | sturen door de code * * op het aangesloten telefoontoestel<br>in te voeren. Deze procedure heeft hetzelfde resultaat als |      | 'S VAN NAAM EN FAXNUMMER WIJZIGEN                                                                                  |
|                         | het indrukken van de toets $\bigcirc$ op uw faxtoestel.                                                                  |      | De informatie die bovenaan op het te verzenden documen<br>wordt afgedrukt (naam, faxnummer, datum en tijd en aanta |
|                         | U kunt alleen de tweede asterisk van deze code vervan-<br>gen door een cijfer van 0 tot 9.                               |      | pagina's) kan door het faxtoestel van uw corresponden<br>buiten de tekstzone worden ontvangen en dus vlak onde     |
| 1.                      | Druk op de toets                                                                                                    |      | de bovenkant van de pagina, of binnen de tekstzone er                                                              |
| Ð                       | tot op het display verschijnt:                                                                                           |      | dus met een grotere bovenmarge.                                                                                    |
|                         | INSTRLLRTIE PRR.                                                                                                    |      | Uw faxtoestel is ingesteld om deze informatie binnen de                                                            |
| 2.                      | Druk op de toets:                                                                                                    |      | Plaats wiizigen:                                                                                                   |
|                         | Op het display verschijnt:                                                                                               | 1.   | Druk op de toets                                                                                                   |
| ريت ا                   | TEL NET INSTELL                                                                                                    | F    | tot op het display verschijnt:                                                                                     |
| 3.                      | Druk op de toets:                                                                                                    |      | FRX SET-UP                                                                                                    |
|                         | Het display gooff do tolofoonaansluiting aan waaron het                                                                  | 2.   | Druk op de toets:                                                                                                  |
|                         | favtoestel is ingesteld hijvoorheeld.                                                                                    |      | On het display verschijnt                                                                                          |
|                         | PIBLI I I IN (PSTN)                                                                                                    |      |                                                                                                    |
| 4.                      | Druk op de toets                                                                                                    | 2    | Druk op de teste:                                                                                                  |
|                         | tot on hot display vorschijnt:                                                                                           |      | On het dieplay verschijnt:                                                                                         |
|                         |                                                                                                    | G    |                                                                                                    |
| -                       | REMUTE START: HAM                                                                                                    | 4    | Druk on de toets                                                                                                   |
| 5.                      | Druk op de toets:                                                                                                    |      |                                                                                                    |
|                         | Het display geeft de code weer die u eerder hebt ingesteld,                                                              |      | tot op het display verschijnt:                                                                                     |
|                         | bijvoorbeeld:                                                                                                    |      | KOPREGEL BINNEN                                                                                                    |
|                         | DRUK CDDE                                                                                                    | 5.   | Om de andere parameter te selecteren, drukt u op de toet                                                           |
| 0                       |                                                                                                    |      | On het display verschijnt:                                                                                         |
| 0.                      | Om de nieuwe code in te voeren, drukt u op de toetsen:                                                                   |      |                                                                                                    |
| 0-(9****                |                                                                                                    | 6    | Om de instelling te bevestigen, drukt u on de toets:                                                               |
| 7.                      | Om de nieuwe code te bevestigen, drukt u op de toets.                                                                    |      |                                                                                                    |
| $\langle       \rangle$ |                                                                                                    |      |                                                                                                    |
| 8.                      | Om het faxtoestel weer in de oorspronkelijke standby-mo-<br>dus te plaatsen, drukt u op de toets:                        | 7.   | Om het faxtoestel weer in de oorspronkelijke standby-mo<br>dus te plaatsen, drukt u op de toets:                   |
| $\bigcirc$              |                                                                                                    |      |                                                                                                    |
|                         |                                                                                                    |      |                                                                                                    |

# O P M E R K I N G

Als u deze functie wilt uitschakelen, drukt u na de vierde stap op de toetsen () om de optie "REMOTE START:UIT" weer te geven, en daarna op de toets  $\sqrt{\frac{1}{2}}$  om te bevestigen en op de toets  $\odot$  om het faxtoestel weer in de oorspronkelijke standby-modus te plaatsen.

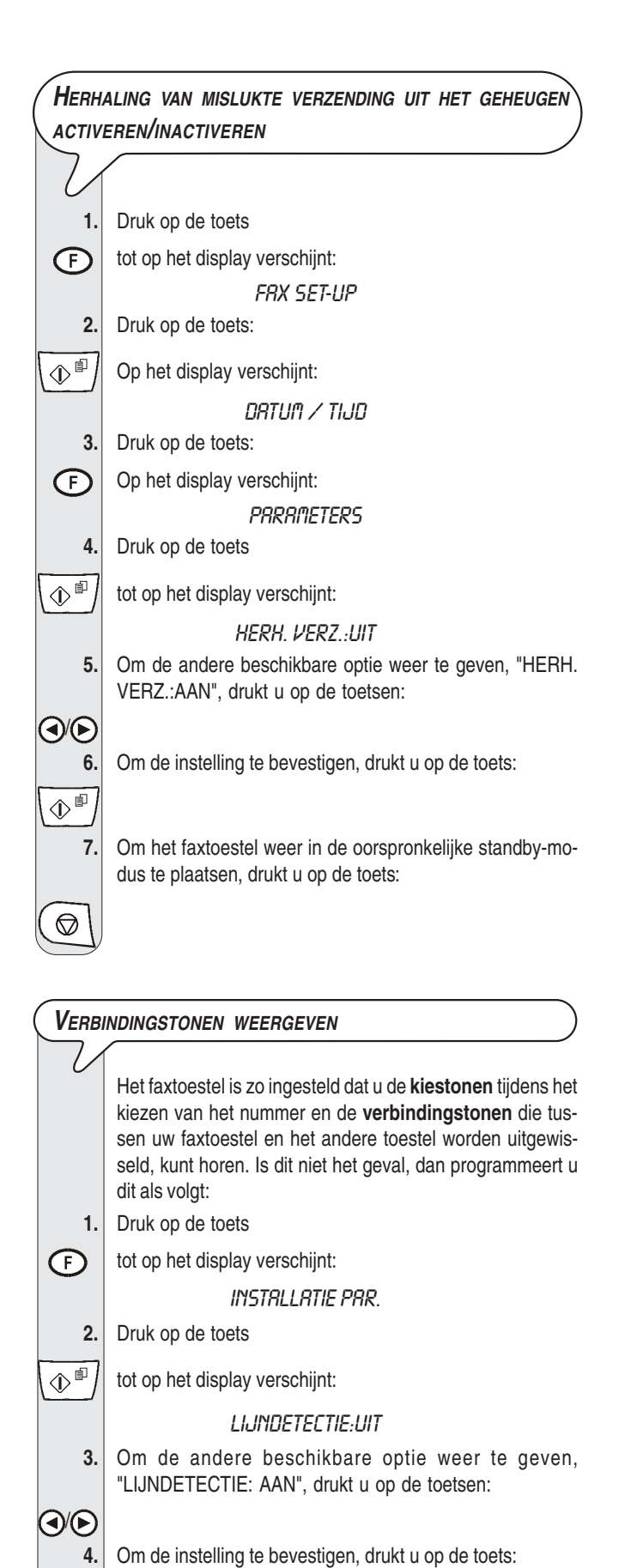

Om het faxtoestel weer in de oorspronkelijke standby-mo-

dus te plaatsen, drukt u op de toets:

(

 $\bigcirc$ 

5.

|                                   | Als het volume van de lijn- en verbindingstonen <b>te laag</b> of <b>te hoog</b> is, kunt u dit aanpassen met behulp van de toetsen            |
|-----------------------------------|----------------------------------------------------------------------------------------------------|
|                                   |                                                                                                    |
| 1.                                | Druk op de toets:                                                                                                    |
|                                   | Op het display verschijnt:                                                                                                    |
|                                   | RFSLUITEN R.U.B.                                                                                                    |
| 2.                                | Om het volume van de luidspreker te verhogen/verlagen, drukt u op de toets:                                                                    |
|                                   | Op het display verschijnt, rechts boven, het niveau van het                                                                                    |
|                                   | ingestelde volume.                                                                                                    |
|                                   |                                                                                                    |
| <b>Z</b> ОЕМЕ                     | ERVOLUME AANPASSEN                                                                                                    |
| V                                 |                                                                                                    |
| -                                 | Het geluidssignaal geeft zowel bijzondere omstandigheden<br>in de werking van het faxtoestel als eventuele fouten of<br>storingen aan.         |
|                                   | Het volume van het geluidssignaal kan op drie niveaus<br>geregeld worden, "Hoog", "Medium" en "Laag", of kan<br>volledig uitgeschakeld worden. |
| 1.                                | Druk op de toets                                                                                                    |
| F                                 | tot op het display verschijnt:                                                                                                    |
|                                   | FRX SET-UP                                                                                                    |
| 2.                                | Druk op de toets:                                                                                                    |
|                                   | Op het display verschijnt:                                                                                                    |
|                                   | DRTUM / TIJD                                                                                                    |
| 3.                                | Druk op de toets:                                                                                                    |
| Ŧ                                 | Op het display verschijnt:<br>PRRRITETER5                                                                                                    |
| 4.                                | Druk op de toets                                                                                                    |
|                                   | tot op het display verschijnt:                                                                                                    |
|                                   | ZOEMERVOL.:LRRG                                                                                                    |
| 5.                                | Om de andere beschikbare opties weer te geven,<br>"ZOEMERVOL.:HOOG", "ZOEMERVOL.:MIDD." en<br>"ZOEMERVOL.:UIT", drukt u op de toetsen:         |
| <ul> <li>④</li> <li>6.</li> </ul> | Om de instelling te bevestigen, drukt u op de toets:                                                                                           |
| ₹<br>7.                           | Om het faxtoestel weer in de oorspronkelijke standby-mo-<br>dus te plaatsen, drukt u op de toets:                                              |
| $(\bigcirc)$                      |                                                                                                    |

LUIDSPREKERVOLUME AANPASSEN

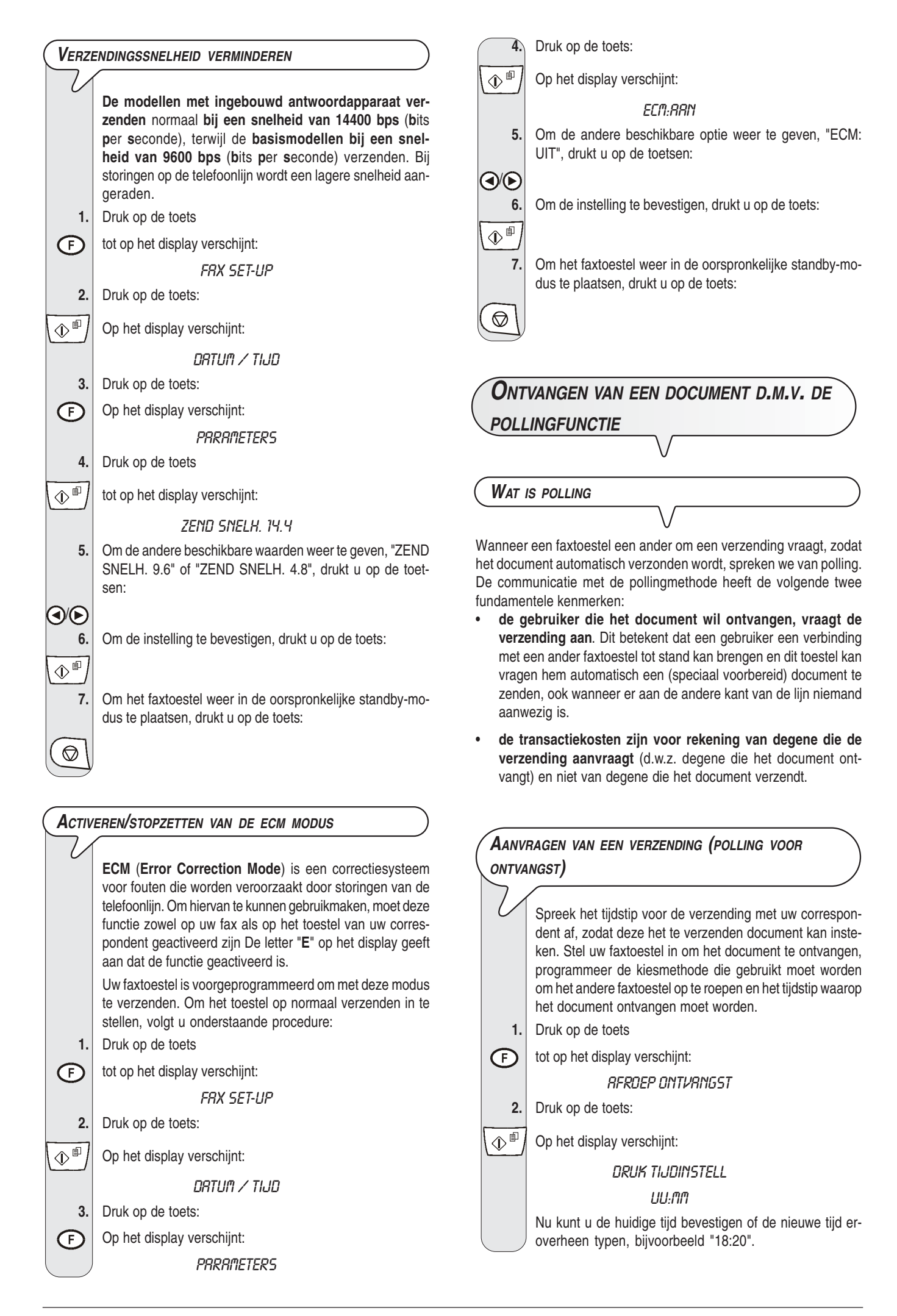

- **3.** Om de nieuwe tijd eroverheen te typen, drukt u op de toetsen:
- 4. Zowel voor het bevestigen van de huidige tijd als de nieuwe tijd, drukt u op de toets:

Op het display verschijnt:

VORM NUMMER

#### NUM/TOETS/SNELK.

 Vorm het nummer van de correspondent op een van de mogelijke manieren: direct op het numerieke toetsenbord of via de one-touch-toetsen of snelkiescodes.

Hiertoe drukt u op de toetsen:

### 0-9°° 6.

\$

9\*\*

 $\hat{\mathbb{P}}$ 

Om de instelling te bevestigen, drukt u op de toets:

Het faxtoestel geeft, gedurende enkele seconden, het bericht "POLL INGESTELD" weer en komt vervolgens automatisch in de oorspronkelijke standby-modus terug. Op de tweede regel van het display verschijnt: "POLL OTV: 18:20".

# OPMERKING

U kunt de ingestelde polling voor ontvangst wissen door op de toets

Ø \ te drukken.

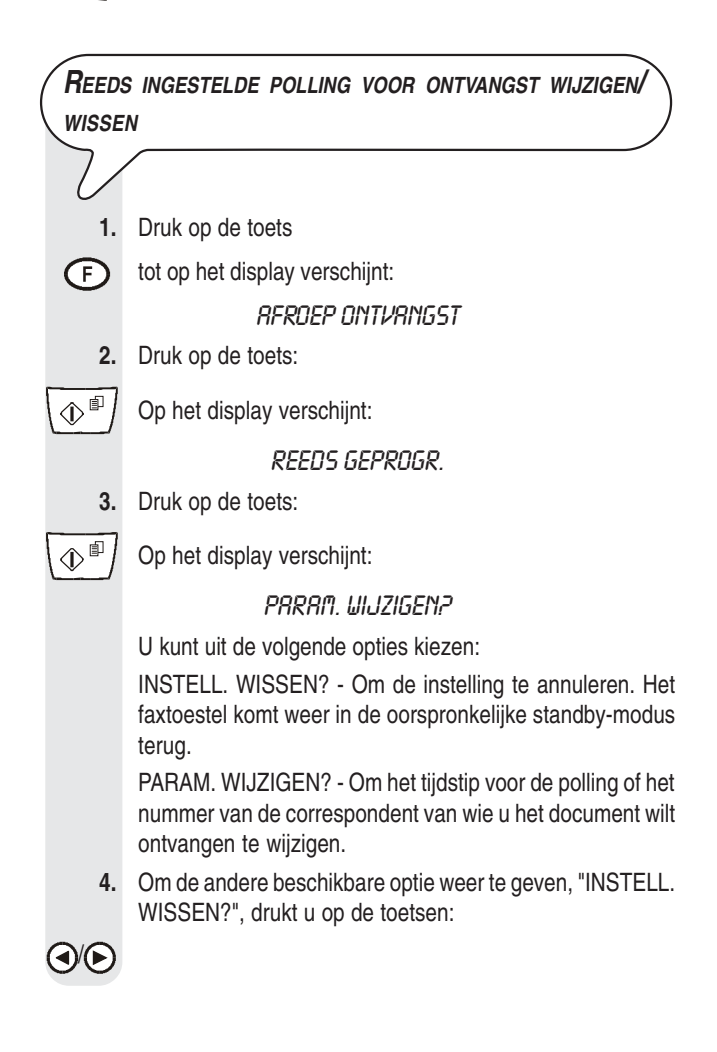

5. Om de instelling te bevestigen, drukt u op de toets:

1

Als u "PARAM. WIJZIGEN?" gekozen heeft, verschijnt op het display:

### DRUK TIJDINSTELL

### UU:MM

Vanaf hier volgt u de procedure "Aanvragen van een verzending" vanaf stap 3.

# WANNEER DE STROOM UITVALT

In geval van een stroomuitval, **bewaart** het faxtoestel de geprogrammeerde nummers voor one-touch-toetsen en snelkiescodes en de rapporten in het geheugen, terwijl de opgeslagen documenten verloren gaan. Ook de datum en tijd gaan verloren. Deze moeten dan opnieuw worden ingesteld volgens de procedure "Datum en tijd instellen", hoofdstuk "Meteen aan de slag".

# WANNEER HET PAPIER OF DE INKT OPRAAKT

Als tijdens ontvangst het **papier opraakt** of **vastloopt**, of **de inkt is op**, dan wordt het afdrukken onderbroken, op het display verschijnt het betreffende bericht en het ontvangen document wordt **tijdelijk in het geheugen opgeslagen**. Wanneer de storing eenmaal is hersteld, begint het faxtoestel weer af te drukken.

# WANNEER DE VERZENDING MISLUKT

Het is mogelijk dat de kwaliteit van het ontvangen document te wensen overlaat door problemen op de lijn als gevolg van overbelasting of andere storingen, en dat de ontvanger u vraagt het hem opnieuw te zenden.

In dit geval kunt u het beste een lagere snelheid instellen. Het faxtoestel verzendt met een snelheid van 14400 bps (modellen met ingebouwd antwoordapparaat) en met een snelheid van 9600 bps (basismodellen). Om de snelheid te verlagen, de procedure in het gedeelte "Verzendingssnelheid verminderen", in het hoofdstuk "Geavanceerd gebruik" volgen.

Indien de verzending mislukte door lijn- of faxproblemen, gaat de FOUTEN-LED " " " branden en geeft het faxtoestel een kort geluidssignaal; in dat geval drukt het toestel automatisch het zendrapport af (zie verderop "Rapporten en lijsten afdrukken", in het hoofdstuk "Functies voor verzenden en ontvangen"), waarin een foutcode de oorzaak aangeeft (verderop vindt u een lijst met alle foutcodes).

# Wat er gebeurt als u een document in een van de twee invoeren steekt terwijl het faxtoestel afdrukt

Als u een document in een van de invoeren voor originele documenten steekt, terwijl het faxtoestel een kopie of de afdruk van een rapport of een ontvangen document uitvoert, gedraagt het faxtoestel zich zoals hieronder beschreven:

- als het een kopie uitvoert, geeft het faxtoestel via een aantal berichten op het display instructies over hoe u de kopie kunt onderbreken en terug kunt gaan naar de oorspronkelijke standby-modus;
- als het een rapport afdrukt, geeft het faxtoestel via een aantal berichten op het display instructies over hoe u het afdrukken kunt onderbreken en terug kunt gaan naar de oorspronkelijke standby-modus;

#### • als het een document ontvangt:

 onderbreekt het faxtoestel de ontvangst en begint het document op te slaan. Op het display verschijnt het bericht "OV IN MEMORY.".

Nadat de geheugenopslag is beëindigd, verschijnt op het display het bericht "DOK IN MEMORY".

Nu geeft het faxtoestel instructies over hoe u het document uit een van de invoeren voor originele documenten kunt verwijderen. Vervolgens wordt het afdrukken van het opgeslagen document hervat.

# KLEINE PROBLEMEN OPLOSSEN

Onderstaande lijst biedt enkele aanwijzingen voor het oplossen van kleine problemen.

| PROBLEEM                                       | OPLOSSING                                                                                                    |
|------------------------------------------------|----------------------------------------------------------------------------------------------------|
| U kunt het faxtoestel niet inschakelen.        | Controleer of het stroomsnoer<br>goed op het stopcontact is<br>aangesloten.                                                                                                    |
| U kunt het document niet correct insteken.     | Controleer of het document<br>voldoet aan de aanbevelingen<br>in de paragraaf "Welke<br>documenten kunt u<br>gebruiken", in het hoofdstuk<br>"Functies voor verzenden en<br>ontvangen". |
| Het toestel kan geen<br>documenten verzenden.  | Controleer of het document niet vastgelopen is.                                                                                                    |
|                                                | De lijn is bezet: wacht tot deze<br>vrij is en probeer het opnieuw.                                                                                                    |
| Het toestel kan niet<br>automatisch ontvangen. | U hebt het toestel ingesteld op<br>manuele ontvangst: stel het in<br>op automatische ontvangst.                                                                                         |
| Het toestel kan niet<br>kopiëren of ontvangen. | Controleer of het document of<br>het vel papier niet vastgelopen<br>is.                                                                                                    |
|                                                | Het gebruikte papiertype is niet<br>geschikt: controleer de<br>papierkenmerken vermeld in<br>het hoofdstuk " <b>Technische</b><br>gegevens".                                            |
| De afdrukken zijn volledig<br>blanco.          | Steek het document met de<br>gegevens naar boven gericht<br>in de ADF.                                                                                                    |

# OPMERKING

Indien het toestel geen documenten kan verzenden of ontvangen, kan dit ook aan andere oorzaken te wijten zijn. Deze oorzaken zullen worden aangegeven in de vorm van een foutcode in het "Zendrapport" en in het "Activiteitenrapport", zie "Rapporten en lijsten afdrukken", in het hoofdstuk "Functies voor verzenden en ontvangen".

# FOUTCODES

De foutcodes die zowel op het zendrapport als op het activiteitenrapport worden afgedrukt bestaan uit **twee cijfers** die de **oorzaak** van de fout aangeven. Op het activiteitenrapport wordt de code wegens plaatsgebrek zonder verder bericht weergegeven.

| CODE | BERICHT                                            | OORZAAK VAN DE FOUT                                                                                                    | WAT U MOET DOEN                                                                                                    |
|------|----------------------------------------------------|----------------------------------------------------------------------------------------------------|----------------------------------------------------------------------------------------------------|
| OK   | Geen bericht. Transactie correct voltooid.         |                                                                                                    | Geen interventie.                                                                                                    |
| 02   | ONMOGELIJKE VERBINDING                             | Het faxtoestel detecteert geen lijntoon of ontvangt foutieve signalen.                                                                                                    | Controleer of het faxtoestel correct op de telefoonlijn is aangesloten en of de hoorn ingehaakt is. Probeer opnieuw. |
| 03   | GEEN MELDING NA OPROEP                             | Het opgweroepen nummer antwoordt niet of is geen faxtoestel.                                                                                                    | Controleer of het nummer van de<br>correspondent juist is.                                                           |
| 04   | FOUT IN DE VERZENDING<br>HERHALEN VANAF PAGINA: nn | Er werd een storing gedetecteerd tijdens de<br>verzending. "nn" = nummer van de pagina<br>waarbij de fout optrad.                                                          | Herhaal de verzending vanaf de pagina<br>aangegeven in het rapport.                                                  |
| 05   | HERHAAL PAGINA<br>nn, nn                           | Het opgeroepen faxtoestel heeft fouten<br>gedetecteerd tijdens de ontvangst. "nn" =<br>nummer van de pagina die verzonden werd<br>toen de fout optrad.                     | Herhaal de verzending van de pagina's<br>aangegeven in het rapport.                                                  |
| 07   | DOCUMENT TE LANG                                   | Het te verzenden document is te lang. De<br>verzendingstijd overschrijdt de toegelaten<br>limiet.                                                                          | Splits het te verzenden document op.                                                                                 |
| 08   | NAKIJKEN DOK.DOORGANG                              | De optische scanner kan het document niet<br>lezen.                                                                                                    | Neem het document uit de ADF en steek het<br>opnieuw in voordat u de verzending opnieuw<br>start.                    |
| 09   | STOP PROCEDUURE                                    | U hebt de verzending onderbroken.                                                                                                    | Geen interventie.                                                                                                    |
| 10   | Geen bericht                                       | Het faxtoestel heeft een storing gedetecteerd tijdens de ontvangst.                                                                                                    | Neem contact op met de correspondent en<br>vraag hem het document opnieuw te<br>verzenden.                           |
| 11   | Geen bericht                                       | De printer gedraagt zich abnormaal tijdens de<br>ontvangst. Resterend document opgeslagen<br>in geheugen maar geheugencapaciteit<br>overschreden voor einde van procedure. | Verhelp het probleem en wacht tot het<br>opgeslagen document afgedrukt is.                                           |
| 13   | FOUT IN AFROEPVERZENDING                           | Er steekt geen document in de ADF van het<br>andere faxtoestel en dit werd niet ingesteld<br>voor verzending na polling.                                                   | Neem contact op met de correspondent.                                                                                |
| 16   | STROOMSTORING MET PAGINA nn                        | Stroomonderbreking tijdens verzending of ontvangst.                                                                                                    | Herhaal de verzending vanaf de pagina<br>aangegeven in het rapport.                                                  |
| (OK) | Geen bericht.                                      | Het document kon ontvangen worden maar<br>de afdrukkwaliteit laat te wensen over.                                                                                          | Neem contact op met de correspondent.                                                                                |
| 000  | LIJN BEZET                                         | De lijn is bezet.                                                                                                    | Probeer opnieuw bij onbezette lijn.                                                                                  |

# Signalen en berichten

Eventuele **problemen** die kunnen optreden worden gewoonlijk aangegeven door **geluidssignalen** (die soms vergezeld gaan van **visuele signalen**: brandende fouten-LED "A") of door **foutberichten op het display**.

Het faxtoestel geeft eveneens geluidssignalen en berichten op het display die geen fout aangeven.

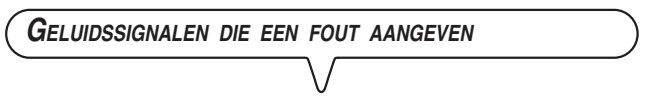

#### Korte toon, 1 seconde lang

• U hebt op de verkeerde toets gedrukt tijdens een procedure.

Langere toon, 3 seconden lang, plus brandende fouten-LED • Transactie mislukt.

#### Permanente toon

 Hoorn van de haak, u vergat de hoorn in te haken na een vorige transactie.

### OPMERKING

Om de fouten-LED " ▲" uit te schakelen moet u op de toets ( 
drukken.

FOUTBERICHTEN OP HET DISPLAY

#### BEKIJK PRINTKOP

- Het faxtoestel detecteert geen printkop omdat u vergeten bent de printkop in het toestel te installeren of omdat de printkop niet correct geïnstalleerd is: installeer de printkop of installeer hem opnieuw.
- Bepaalde spuitmonden op de printkop zijn beschadigd, wat in een slechte afdrukkwaliteit resulteert. Voer de reinigingsprocedure voor de printkop uit (zie "Reinigingsprocedure voor de printkop en testprocedure voor de spuitmonden", in het hoofdstuk "Onderhoud").

#### DEKSEL OPEN

Het deksel van het printkopcompartiment staat open: sluit het.

#### DOCUMENT CONTR., DRUK

Het document is niet goed ingevoerd: plaats het document opnieuw

in de automatische invoer (ADF) en druk op de toets 🔘 om de normale werking van het faxtoestel te herstellen.

#### DOK IN MEMORY

Het ontvangen document werd in het geheugen opgeslagen omdat tijdens de ontvangst een fout werd gedetecteerd en onmiddellijke afdruk niet mogelijk was: controleer het type fout (papier op; papier vastgelopen; inkt op; deksel open, enz.) en los het probleem op.

#### GEEN INKT MEER!

De inktpatroon is op: vervang de printkop (zie "Printkop vervangen", in het hoofdstuk "Onderhoud").

#### GEEN NUMMER RANW

U hebt een snelkiescode of one-touch-toets geselecteerd die niet geprogrammeerd is: programmeer de toets of de code (zie "One-touch-toetsen en snelkiescodes programmeren", in het hoofd-stuk "Functies voor verzenden en ontvangen").

#### GEHEUGEN VOL

Een of meer documenten worden in het geheugen opgeslagen omdat er tijdens de ontvangst een fout werd gedetecteerd, waardoor het geheugen vol is geraakt: controleer het type fout (papier op, papier vastgelopen, inkt op, deksel open, enz.) en los het probleem op. De documenten zullen automatisch worden afgedrukt, zodat er opnieuw geheugenplaats beschikbaar is.

#### HERHALING NNN

De verbinding is niet tot stand gekomen als gevolg van storingen op de lijn of omdat de correspondent bezet is: het faxtoestel staat in de wachtstand voor automatische kiesherhaling.

#### HERH. POLL NNN

U hebt een ontvangst na polling ingesteld en de verbinding is niet tot stand gekomen als gevolg van storingen op de lijn of omdat de correspondent bezet is: het faxtoestel staat in de wachtstand voor automatische kiesherhaling.

#### KOPIE ONDERBR.

- Er is een storing opgetreden tijdens het kopiëren van het document en het kon niet worden afgedrukt: controleer het type fout op het display en los het probleem op.

#### ONTV. ERROR

De ontvangst verliep niet correct; druk op de toets  $\bigcirc$  om de fouten-LED " $\triangle$ " uit te schakelen en het bericht van het display te wissen.

#### OV IN MEMORY

De ontvangen gegevens werden in het geheugen opgeslagen wegens een fout tijdens de ontvangst, die het afdrukken belette: zoek op de onderste regel van het display naar het fouttype en los het probleem op.

#### PAPIER CONTR., DRUK 💌

• Er is geen papier in de invoerlade: vul papier bij en druk op

 $\odot$  om het bericht van het display te wissen.

#### PRPIER PROBLEEM, DRUK 💌

Het papier is vastgelopen tijdens het kopieren of verzenden: druk op

de toets (). Indien het papier niet automatisch wordt uitgevoerd, dient u te controleren waar het geblokkeerd zit, en het handmatig te verwijderen (zie "Vastgelopen papier verwijderen", in het hoofdstuk "Onderhoud").

#### SYSTEEMFOUT NN

Er gebeurde iets abnormaals waardoor het faxtoestel geblokkeerd raakte: schakel het toestel eerst uit en dan weer in. Indien de fout niet verdwenen is, dient u het toestel uit te schakelen en de hulp van de technische dienst in te roepen.

#### VERUIJDER DOK., DRUK 💌

- U hebt het scannen onderbroken door op de toets () te drukken.

#### VZ ERROR

De verzending verliep niet correct; druk op de toets 🔘 om de fouten-LED " A " uit te schakelen en het bericht van het display te wissen, en herhaal de verzending.

ANDERE GELUIDSSIGNALEN

### Korte toon, 1 seconde lang

• Transactie werd correct uitgevoerd.

#### Intermitterende toon, 20 seconden lang

 Signaal om de hoorn op te nemen en een telefoonoproep te beantwoorden.

ANDERE BERICHTEN OP HET DISPLAY

#### **AFDRUKKEN**

Het faxtoestel is een rapport of een lijst aan het afdrukken.

#### RFSLUITEN R.U.B.

U hebt de lijn genomen door de hoorn van de aangesloten telefoon op te nemen.

#### BEKIJK RFDRUK

#### 1=UIT O=HERHAAL

Het faxtoestel heeft automatisch de printspuitmonden getest en een proefafdruk gemaakt: controleer of de printkwaliteit aanvaardbaar is en tref de nodige maatregelen.

#### DOKUMENT GEREED

U hebt het document correct in de ADF gestoken.

#### NIEUWE PRINTKOP?, 1=JR 0=NEE

U hebt een printkop voor het eerst geïnstalleerd, of verwijderd en dan opnieuw geïnstalleerd: u moet de vragen nog beantwoorden. Indien u "ja" antwoordt hoewel de printkop niet nieuw is, zal het faxtoestel niet detecteren wanneer de inkt op is.

#### NR. VORMING

Het faxtoestel is het gewenste nummer aan het vormen.

#### ONTVRINGST OK

De ontvangst verliep succesvol.

#### ONTV. ONDERBROKEN

U hebt de ontvangst onderbroken door op de toets  $\bigcirc$  te drukken.

#### OPSLARN

Het faxtoestel slaat de pagina's van het te kopiëren document op.

#### POLL OTV: UU:MM

U hebt een verzending aangevraagd (Ontvangst na polling).

#### TELEFOONOPROEP

De correspondent wil een gesprek voeren: neem de hoorn op om de oproep te beantwoorden.

#### TX IN UITVOERING

Er is een verzending bezig.

#### TX UIT GEHEUGEN

U hebt een verzending uit het geheugen ingesteld.

#### VERBINDING

Het faxtoestel is de verbinding met het andere faxtoestel tot stand aan het brengen.

#### VERZENDEN

Er is een verzending bezig.

#### VERZENDING OK

De verzending verliep succesvol.

#### VERZ. OM: UU:MM

U hebt een verzending ingesteld voor uitvoering op het ingestelde tijdstip (uitgestelde verzending).

#### URCHTVERBINDING, DRUK OP HOLD

U hebt een telefoongesprek tijdelijk onderbroken door op de toets te drukken: druk opnieuw op de toets (a) om het gesprek met de correspondent te hervatten.

#### ZENDONDERBREKING

U hebt de verzending onderbroken door op de toets  $\bigcirc$  te drukken.

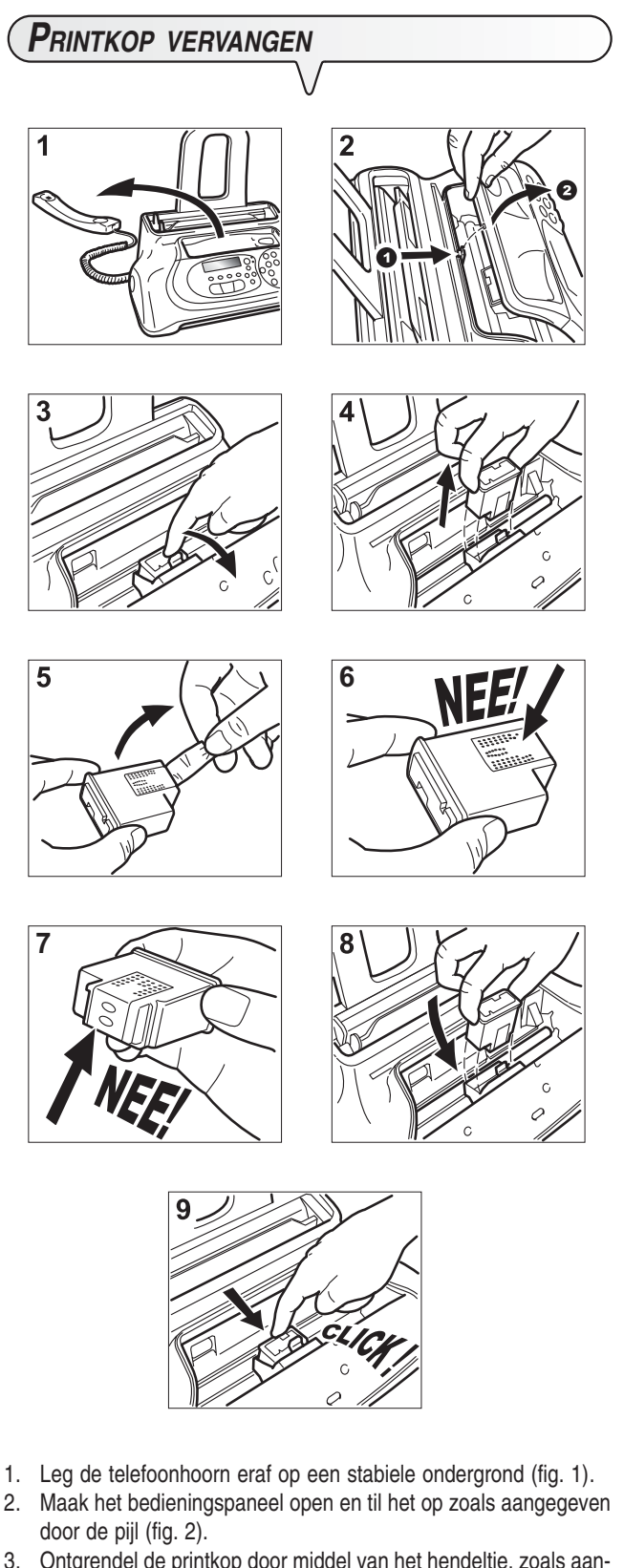

- 8. Plaats de nieuwe printkop in zijn behuizing met de elektrische contacten naar het printkopcompartiment gericht (fig. 8).
- Duw de printkop aan tot u een klik hoort, die aangeeft dat hij goed 9. zit (fig. 9).
- 10. Sluit vervolgens het bedieningspaneel en leg de hoorn weer op zijn plaats.

# OPMERKING

Wanneer u de printkop vervangen hebt omdat de inkt op was, herkent het faxtoestel de vervanging automatisch bij sluiten van het bedieningspaneel en op het display verschijnt het bericht "NIEUWE PRINTKOP? 1 = JA, 0 = NEE". Stel de waarde 1 in.

Nu voert het faxtoestel automatisch de procedure voor reiniging van de printkop en controle van de spuitmonden uit en drukt het resultaat van de diagnose af. Onderzoek het afdrukresultaat, zoals beschreven in "De printkop plaatsen", in het hoofdstuk "Meteen aan de slag".

Indien u de printkop vervangen hebt omdat de afdrukkwaliteit was verminderd, gaat u als volgt te werk:

1. Druk op de toets tot op het display verschijnt: (F) ONDERH. PRINTER 2. Druk op de toets: ¢ í Op het display verschijnt: NIEUWE KOP:RRN 3. Druk op de toets: ¢ 🗊 Op het display verschijnt: PRINTKOPTEST:RRN Het faxtoestel start automatisch de reinigings- en controleprocedure van de spuitmonden en drukt het resultaat van

de diagnose af. Onderzoek het afdrukresultaat, zoals beschreven in "De printkop plaatsen", in het hoofdstuk "Meteen aan de slag".

# **R**EINIGINGSPROCEDURE VOOR DE PRINTKOP EN TESTPROCEDURE VOOR DE SPUITMONDEN

Indien de afdrukkwaliteit achteruit gaat, kunt u een snelle procedure uitvoeren voor het reinigen van de printkop en het testen van de spuitmonden, afgesloten door een afdruk die de toestand weergeeft.

- Druk op de toets 1.
  - tot op het display verschijnt:
    - ONDERH. PRINTER
- 2. Druk op de toets:
- ۵ Op het display verschijnt:

(F)

NIEUWE KOP:RRN

- 3. Ontgrendel de printkop door middel van het hendeltje, zoals aangegeven door de pijl (fig. 3).
- 4. Neem de oude printkop uit zijn behuizing (fig. 4).
- 5. Neem de nieuwe printkop uit zijn verpakking en verwijder de beschermfolie van de printspuitmonden terwijl u hem aan weerszijden vasthoudt.

#### **Opgelet!**

- 6. Raak de spuitmonden niet aan (fig. 7).
- 7. Raak de elektrische contacten niet aan (fig. 6).

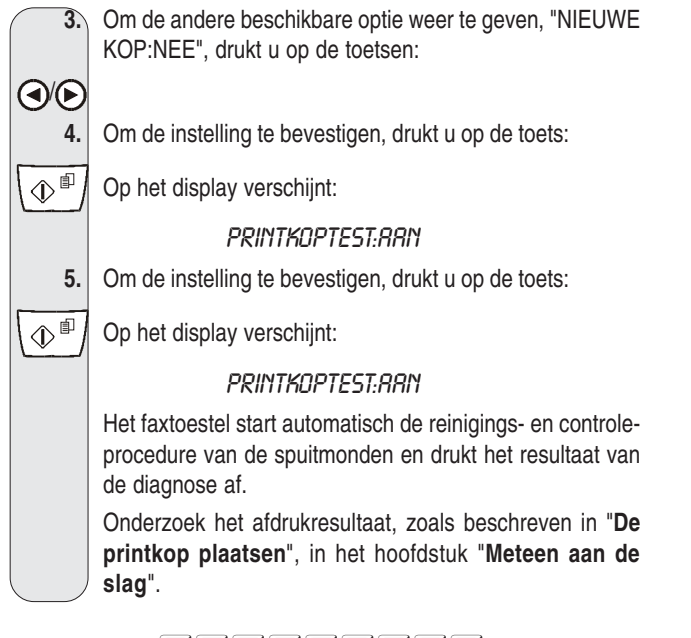

# O P M E R K I N G

U kunt de procedure op elk gewenst moment onderbreken door op

de toets (  $\bigcirc$  | te drukken.

# OPMERKING

Indien de afdrukkwaliteit na het uitvoeren van de reinigingsprocedure nog niet aan de verwachtingen voldoet, kunt u in volgorde de volgende handelingen uitvoeren, tot u een bevredigend resultaat bereikt:

- Maak op het faxtoestel een kopie van een document met de gewenste grafische- of tekstkenmerken en beoordeel het resultaat.
- Gebruik een andere papiersoort (het papier dat u gebruikt kan bijzonder poreus zijn) en herhaal de procedure nogmaals.
- Verwijder de printkop en installeer hem opnieuw.
- Verwijder de printkop en inspecteer deze op aanwezigheid van deeltjes op de spuitmond; een eventueel aanwezig deeltje voorzichtig verwijderen en erop letten dat u de elektrische contacten niet aanraakt. Installeer de printkop.
- Verwijder de printkop en reinig de elektrische contacten van de printkop en van de printwagen, zie "Elektrische contacten van de printkop reinigen".
- Installeer de printkop opnieuw.
- Raadpleeg de technische dienst.

# ELEKTRISCHE CONTACTEN VAN DE PRINTKOP REINIGEN

Met het faxtoestel van het stopcontact afgekoppeld:

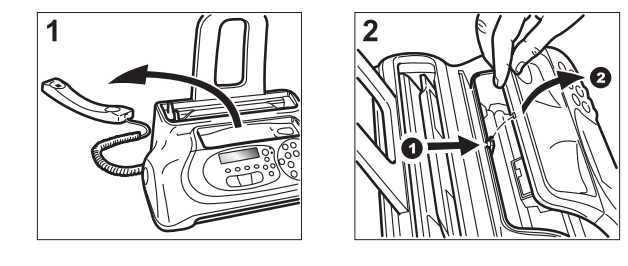

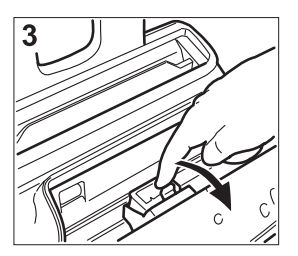

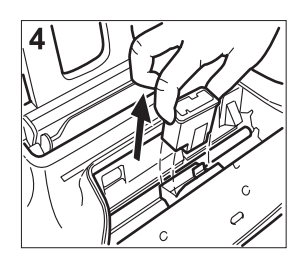

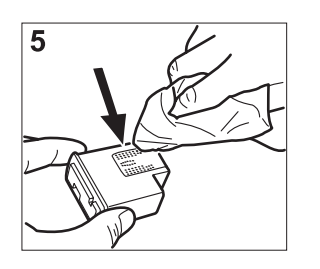

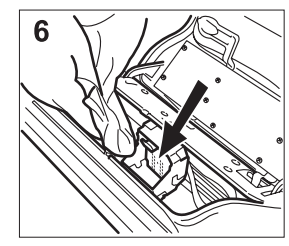

- 1. Leg de telefoonhoorn eraf op een stabiele ondergrond (fig. 1).
- 2. Maak het bedieningspaneel open en til het op zoals aangegeven door de pijl (fig. 2).
- Ontgrendel de printkop door middel van het hendeltje, zoals aangegeven door de pijl (fig. 3).
- 4. Neem de printkop uit zijn behuizing (fig. 4).
- Reinig de elektrische contacten met behulp van een lichtjes bevochtigde doek (fig. 5).
   Opgelet!

#### Raak de spuitmonden niet aan.

- 6. Reinig de elektrische contacten op de printwagen eveneens met een lichtjes bevochtigde doek (fig. 6).
- 7. Installeer de printkop opnieuw in zijn behuizing met de elektrische contacten naar het printkopcompartiment gericht.
- Duw de printkop aan tot u een klik hoort, die aangeeft dat hij goed zit.
- 9. Sluit vervolgens het bedieningspaneel en leg de hoorn weer op zijn plaats.

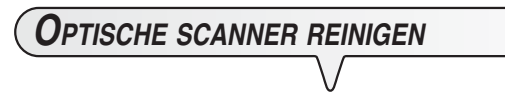

Door stof dat zich op het glas van de optische scanner opstapelt, zijn problemen bij het inscannen van documenten mogelijk. Om dit te voorkomen, moet u het glas af en toe als volgt reinigen: Met het faxtoestel **van het stopcontact afgekoppeld**:

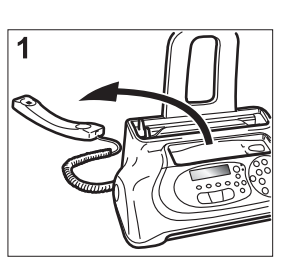

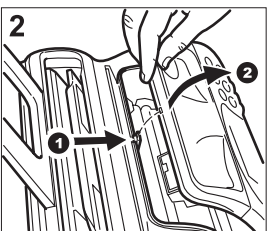

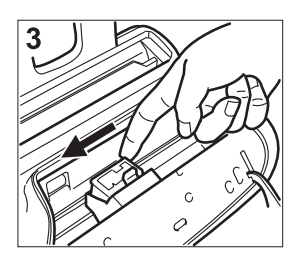

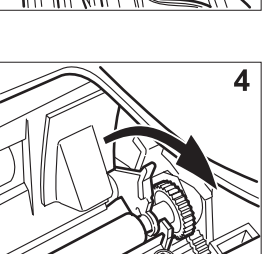

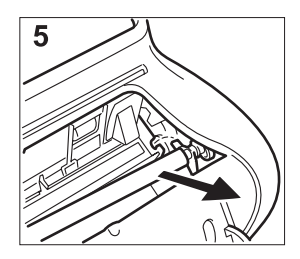

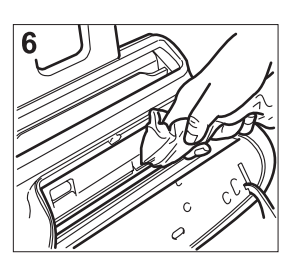

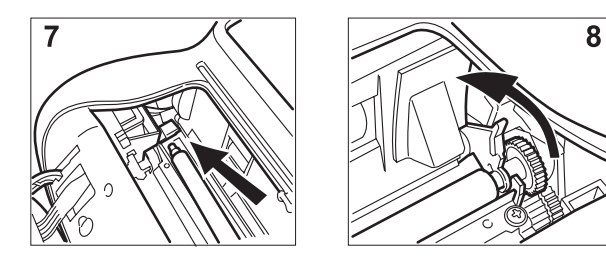

- 1. Leg de telefoonhoorn eraf op een stabiele ondergrond (fig. 1).
- 2. Maak het bedieningspaneel open en til het op zoals aangegeven door de pijl (fig. 2).
- Verplaats de printwagen geheel naar de linkerzijde van het faxtoestel (fig. 3).
- 4. Ontgrendel de papiertransportrol door middel van het hendeltje, zoals aangegeven door de pijl (fig. 4).
- 5. Verwijder de rol uit zijn behuizing (fig. 5).
- Reinig het glas van de optische scanner met een bevochtigde doek met een specifiek glasreinigingsmiddel. Droog het glas zorgvuldig af (fig. 6).
   Opgelet!

Giet of spuit het reinigingsmiddel niet direct op het glas.

- 7. Plaats een uiteinde van de rol op de pen aan de linkerkant van het faxtoestel, zoals aangegeven door de pijl (fig. 7).
- 8. Vergrendel de rol door middel van het hendeltje, zoals aangegeven door de pijl (fig. 8).
- 9. Sluit vervolgens het bedieningspaneel en leg de hoorn weer op zijn plaats.

# OPMERKING

Om te controleren of de optische scanner schoon is, maakt u een kopie met een blanco vel papier. Als op de kopie verticale strepen te zien zijn en na controle blijkt dat de optische scanner perfect schoon is, dient u contact op te nemen met de technische dienst.

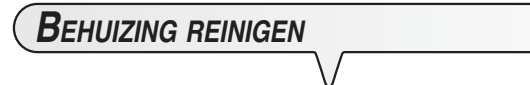

- 1. Koppel het faxtoestel van het stroomnet en telefoonnet af.
- 2. Gebruik alleen een zachte, rafelvrije doek die u licht bevochtigd hebt met wat verdund afwasmiddel.

VASTGELOPEN DOCUMENTEN VERWIJDEREN

Tijdens het verzenden of kopiëren kan het gebeuren dat een origineel vastloopt (dit wordt op het display aangegeven met het bericht: "VERWIJDER DOK., DRUK ().

Probeer het origineel uit te voeren door op de toets 🔘 te drukken. Indien het origineel niet uitgevoerd wordt, moet u het als volgt handmatig verwijderen:

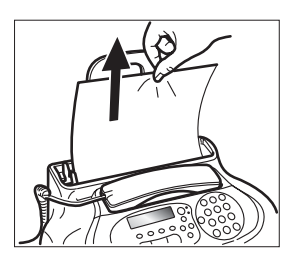

of

of

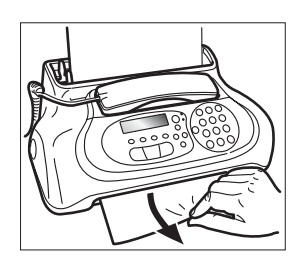

Verwijder het document voorzichtig zonder dat het gescheurd raakt.

# VASTGELOPEN PAPIER VERWIJDEREN

Indien het papier voor het afdrukken van ontvangen documenten of het kopiëren van originelen vast mocht lopen (dit wordt op het display aangegeven met het bericht "**PAPIER PROBLEEM, DRUK** (**•**)"),

probeer dan het papier uit te voeren door op de toets (

drukken. Als het vel papier niet uitgevoerd wordt, moet u het als volgt handmatig verwijderen:

⊘ \ te

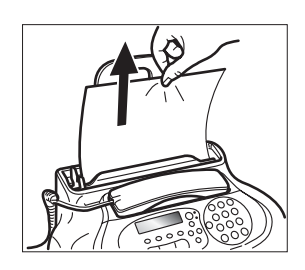

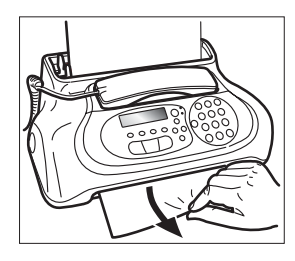

Verwijder het vel voorzichtig zonder dat het gescheurd raakt.

# OPMERKING

Als het niet lukt het vastgelopen document of papier volgens de aangegeven methode te verwijderen, kan het in het faxtoestel geblokkeerd zitten. Is dit het geval, ga dan als volgt te werk:

- 1. Leg de telefoonhoorn eraf op een stabiele ondergrond (zie fig. 1 van de procedure "**Optische scanner reinigen**").
- 2. Maak het bedieningspaneel open en til het op (zie fig. 2 van de procedure "Optische scanner reinigen").
- Verplaats de printwagen geheel naar de linkerzijde van het faxtoestel (zie fig. 3 van de procedure "Optische scanner reinigen").
- 4. Ontgrendel de papiertransportrol door middel van het hendeltje (zie fig. 4 van de procedure "Optische scanner reinigen").
- 5. Verwijder de rol uit zijn behuizing (zie fig. 5 van de procedure "Optische scanner reinigen").
- 6. Verwijder het vastgelopen document of papier.
- Plaats een uiteinde van de rol op de pen aan de linkerkant van het faxtoestel (zie fig. 7 van de procedure "Optische scanner reinigen").
- 8. Vergrendel de rol door middel van het hendeltje (zie fig. 8 van de procedure "**Optische scanner reinigen**").
- 9. Sluit het bedieningspaneel en leg de hoorn weer op zijn plaats.

# Technische gegevens

### ALGEMENE KENMERKEN

| Model              | Tafelmodel           |
|--------------------|----------------------|
| Display            | LCD 16 + 16 tekens   |
| Geheugencapaciteit | 19 pagina's (*)      |
| Afmetingen         |                      |
| Breedte            | 340 mm               |
| Diepte             | 220 mm - 235 mm (**) |
| Hoogte             | 133 mm - 272 mm (**) |
| Gewicht            | ca. 2.5 Kg           |

#### COMMUNICATIEKENMERKEN

| Telefoonnet        | Openbaar/PBX                        |
|--------------------|-------------------------------------|
| Compatibiliteit    | ITU T30                             |
| Modemsnelheid      | 14400 (alleen modellen met inge-    |
|                    | bouwd antwoordapparaat) 9600        |
|                    | - 7200 - 4800 - 2400 (met automati- |
|                    | sche "fall back")                   |
| Comprimeringsmetho | e MH, MR, MMR                       |

### Kenmerken stroomvoorziening

| Stroomvoorziening | 220-240 VAC of 110-240 VAC (zie       |
|-------------------|---------------------------------------|
|                   | het plaatje aan de achterkant van het |
|                   | faxtoestel)                           |
| Frequentie        | 50-60Hz (zie het plaatje aan de ach-  |
|                   | terkant van het faxtoestel)           |
| Stroomverbruik:   |                                       |
| - in standby      | ca. 4W                                |
| - max. verbruik   | 35W                                   |
|                   |                                       |

#### **O**MGEVINGSVOORWAARDEN

### KENMERKEN SCANNER

| Scanmethode<br>Scanresolutie: | CIS            |
|-------------------------------|----------------|
| - horizontaal                 | 8 pixels/mm    |
| - verticaal STANDARD          | 3,85 lijnen/mm |
| - verticaal FINE              | 7,7 lijnen/mm  |

### Verzendingskenmerken

| Verzendingstijd | Modellen met ingebouwd antwoordap- |
|-----------------|------------------------------------|
|                 | paraat                             |
|                 | ca. 7 s (14400 bps)                |
|                 | Basismodellen                      |
|                 | ca. 11s (9600 bps)                 |
|                 | ( I /                              |

#### Capaciteit van de

| documentinvoer | Automatische invoer:                                      |
|----------------|-----------------------------------------------------------|
|                | . 5 vel A4 (70 - 90 gr/m²)                                |
|                | Handmatige invoer:                                        |
|                | . 1 vel A4, Letter en Legal (70 - 110 gr/m <sup>2</sup> ) |

#### **O**NTVANGSTKENMERKEN

| Afdrukmethode      | . Afdruk op ge | ewoon papier met inkjetprinter |
|--------------------|----------------|--------------------------------|
| Max. afdrukbreedte |                | 204 mm                         |
| Afdrukpapier       |                | A4 (210 x 297 mm)              |
| Papierinvoer       | . Cassette vo  | or gewoon papier (max. 40 vel  |
|                    | 80 gr/m²)      |                                |

#### MODELLEN MET INGEBOUWD ANTWOORDAPPARAAT

### Kenmerken van het antwoordapparaat

- Opnamecapaciteit: ca. 14'
- Memo
- 2 uitgaande boodschappen
- Functie alleen uitgaande boodschap
- Functie "gesprekkosten besparen"
- Doorstuur-boodschap
- · Snelle toegang vanaf bedieningspaneel en op afstand
- Toegangscode
- Opname boodschappen
- Behoud van boodschappen bij stroomuitval.
- (\*) = Formaat ITU-TS, Test Sheet n° 1 (Slerexe Letter) in standaardresolutie met MH-comprimering.
- (\*\*) = Met papiersteun.

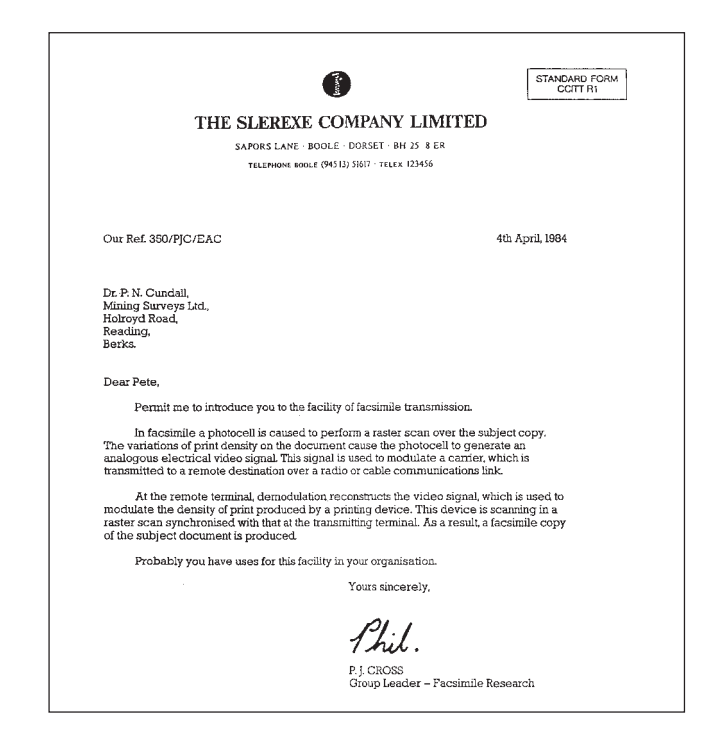

### A

Aansluiting aansluitbussen IV op de telefoonlijn V op het stopcontact VI van de telefoonhoorn V Afstandsbedieningscode 22 Automatische kiesherhaling 5

# B

Bedieningspaneel II, III Behuizing reinigen 32 Berichten andere berichten op het display 29 foutberichten op het display 28

### С

Configuratie configuratieparameters afdrukken 11 Instelling van enkele parameters VI Contrast afstellingen 3

### D

Datum en tijd datum en tijd instellen VII datum en tijd wijzigen VIII Display IV andere berichten 29 foutberichten 28 Documenten documentinvoer automatische invoer (ADF) XII handmatige invoer XII vastgelopen documenten verwijderen 32 welke documenten kunt u gebruiken 3 Documentinvoer automatische invoer (ADF) IV handmatige invoer IV

# Е

ECM (Error Correction Mode) 24 Elektrische contacten van de printwagen 31

### F

Foutcodes 26, 27 Fouten-LED 28

### G

Geheugen Verzending uit het geheugen 5 wijzigen/herhalen/wissen 6 Geluidssignalen 29

### I

Ingebouwd antwoordapparaat 12

# K

| Kenmerken van de telefoonlijn<br>aansluiten op een privé-lijn (PBX) 1 |
|-----------------------------------------------------------------------|
| aansluiten op het openbare telefoonnet 1<br>openbare telefoonnet 1    |
| privé-lijn <i>1</i>                                                   |
| Kiesmodus                                                             |
| puls 1, 2                                                             |
| toon 1, 2                                                             |
| Kopie                                                                 |
| contrast- en resolutiewaarden XVI                                     |
| De kopieertaak onderbreken XVII                                       |
| kopiëren XVI                                                          |
| reproductiewaarde XVII                                                |
| welke documenten kunt u kopiëren XVI                                  |

### L

Lijsten gegevens van one-touch-toetsen en snelkiescodes 11 lijst van configuratieparameters 11 lijst van installatieparameters 11 lijst van uitgesloten nummers 11 Luidsprekervolume 23

### Μ

Milieu milieuvriendelijkheid /

# 0

| Onderhoud                               |
|-----------------------------------------|
| aanbevelingen voor het gebruik /        |
| behuizing reinigen 32                   |
| controle van de spuitmonden 30          |
| elektrische contacten reinigen 31       |
| optische scanner reinigen 31            |
| printkop vervangen 30                   |
| reinigingsprocedure voor de printkop 30 |
| vastgelopen documenten verwijderen 32   |
| vastgelopen papier verwijderen 32       |
| One-touch-toetsen                       |
| opbellen via de one-touch-toetsen XV    |
| programmeren 7                          |
| verzenden via one-touch-toetsen 8       |
| wijzigen <i>8</i>                       |

#### Ontvangst

aantal belsignalen wijzigen 20 afdrukzone van een ontvangen document verkleinen 19 afstandsbedieningscode wijzigen 22 automatische ontvangst XIV, 6 met oproeptype-herkenning 6 herkenning van het belsignaal-ritme 21 manuele ontvangst XIII, 6 naam of nummer van de beller weergeven 20 ontvangst in stand "TEL./FAX" XIV ontvangst met antwoordapparaat XIV, 6 ontvangstmodus kiezen XIII, 6 resterende tekst 19 stille ontvangst 19 volume belsignalen wijzigen 21 zoemerduur wijzigen 21 Optische scanner reinigen 31

#### Р

Papier invoer voor normaal papier (ASF) IV Papier laden X vastgelopen papier 26 vastgelopen papier verwijderen 32 wanneer het papier opraakt 26 Polling polling voor ontvangst 24 polling voor ontvangst wijzigen/wissen 25 wat is polling 24 Printkop elektrische contacten reinigen 31 printkop installeren X printkop vervangen 30 reinigings-en controleprocedure van de spuitmonden XI, 30 Problemen oplossen de stroom is uitgevallen 26 de verzending mislukt 26 het papier of de inkt is op 26 kleine problemen oplossen 26

### R

Rapporten activeringsrapport 9 afdruk opvragen 11 automatische afdruk 10 foutdberichtenrapport 9 rapport laatste circulaire 9 rapport laatste verzending 9 rapporten interpreteren 10 stroomonderbrekingsrapport 9 Resolutie

afstellingen 4

# S

Signalen andere geluidssignalen 29 geluidssignalen die een fout aangeven 28

#### Snelkiescodes

opbellen via de snelkiescodes XV programmeren 8 verzenden via snelkiescodes 8 wijzigen 8 Stroom wanneer de stroom uitvalt 26

#### Т

Technische gegevens algemene kenmerken 34 communicatiekenmerken 34 kenmerken scanner 34 kenmerken stroomvoorziening 34 kenmerken van het antwoordapparaat 34 omgevingsvoorwaarden 34 ontvangstkenmerken 34 verzendingskenmerken 34 Telefoon gebruik van de telefoon XV opbellen door zoeken in het adresboek XV opbellen via de one-touch-toetsen XV opbellen via de snelkiescodes XV opvragen van de laatste nummers XVI Telefooncentrale openbaar telefoonnet 1 privé-centrale 1

### V

Verbindingstonen 23 Verpakking inhoud van de verpakking V Verzending circulaire 5 contrast en resolutie afstellen 3 documenten verzenden XIII, 4 ECM-modus in-/uitschakelen 24 een document uit het geheugen verzenden 5 herhaling van mislukte verzending uit het geheugen 23 kiestonen horen bij het verzenden XIII, 4 luidsprekervolume regelen 23 onderbreken 4 opvragen van de laatste nummers 9 telefoonhoorn opnemen bij het verzenden XIII, 5 verbindingstonen weergeven 23 verzenden door opzoeken in het adresboek 9 verzenden via one-touch-toetsen 8 verzenden via snelkiescodes 8 verzendingssnelheid verminderen 24 welke documenten kunt u gebruiken XII, 3 zoemervolume regelen 23 Verzendingssnelheid 24 Volume belsignalen 21

### Z

Zenderidentificatie faxnummer IX naam VIII naam en faxnummer plaats IX, 22 Zoemervolume 23

# Monochrome printkop Model: FJ31 Code: B0336F

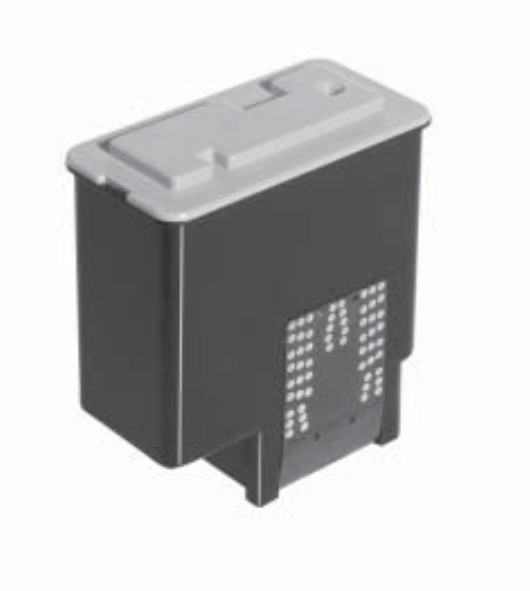

256599B